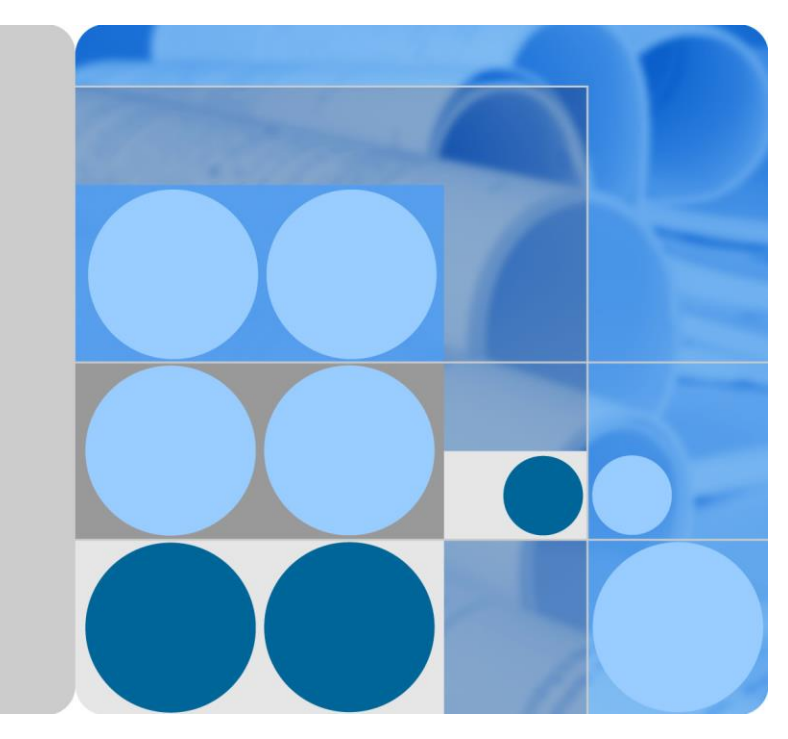

SUN2000-(50KTL-JPM0,50KTL-JPM1,63KTL-JPM 0)

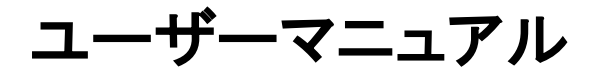

| 発行 | 03         |
|----|------------|
| 日付 | 2019-12-18 |

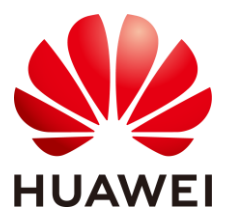

HUAWEI TECHNOLOGIES CO., LTD.

#### Copyright © Huawei Technologies Co., Ltd. 2020. All rights reserved.

文書による華為の事前承諾なしに、本書のいかなる部分も、いかなる形式またはいかなる手段によっても複製ま たは転載は許可されません。

#### 商標および許諾

### 

huaweiおよびその他のファーウェイ(華為)の商標は華為技術有限公司の商標です。 このドキュメントに記載されているその他の商標はすべて、それぞれの所有者に帰属します。

### 注意

購入した製品、サービスおよび機能は華為とお客様の間の契約によって規定されます。本文書に記載されている 製品、サービスおよび機能の全体または一部は、購入範囲または使用範囲に含まれない場合があります。契約 で規定しない場合、本文書内の記述、情報、推奨事項はすべて「無保証(AS IS)」で提供されており、明示的また は暗黙的ないかなる保証も約束も行いません。

この文書の記載内容は、予告なく変更されることがあります。この文書作成にあたっては内容の正確に最大限の 注意を払っておりますが、この文書内のいかなる説明、情報、推奨事項も、明示的または暗黙的に何らかの保証 を行うものではありません。

### Huawei Technologies Co., Ltd.

- 住所: Huawei Industrial Base Bantian, Longgang Shenzhen 518129 People's Republic of China
- Web サイト: https://e.huawei.com

# 本書について

## 目的

本書は、SUN2000-50KTL-JPM0、SUN2000-50KTL-JPM1、SUN2000-63KTL-JPM0 (以下、SUN2000)の設置、電気接続、試運転、保守、トラブルシューティングについて説明 しています。SUN2000を設置して操作する前に、本書に記載された特徴、機能および安全 に関する注意事項をよく理解してください。

## 対象となる読者

本書は、太陽光発電所(PV 発電所)の運用担当者および電気技術者を対象としています。

## マークの表記

本書で使用するマークの定義を次に示します。

| マーク    | 説明                                                                                                    |
|--------|----------------------------------------------------------------------------------------------------|
| ▲ 危険   | 高程度の危険を伴う状況を示します。取り扱いを誤った場<br>合は、死亡または重傷につながります。                                                      |
| ▲ 警告   | 中程度の危険を伴う状況を示します。取り扱いを誤った場<br>合は、死亡または重傷につながる可能性があります。                                                |
| ▲ 注意   | 低程度の危険を伴う状況を示します。取り扱いを誤った場合は、軽傷または中程度のけがにつながる可能性があります。                                                |
| 注記     | 危険な状況である可能性を示し、回避しなければ、装置の<br>損傷、データの損失、性能の劣化、または予期しない結果<br>を招く恐れがあります。<br>「注記」は、人身事故に関連しない行為への対処法です。 |
| C NOTE | 本文の重要な情報を補足します。<br>「注意事項」は、人身事故、機器の損傷、および環境の悪<br>化に関連しない情報です。                                         |

## 変更履歴

文書の版に対する変更は累積的に加えられます。最新版には、それまでの版に加えられ たすべての改訂が含まれます。

## 第3版(2019年12月18日)

「3 保管」を更新。

「6.4 トラブルシューティングを行うために停止する」を追加。

## 第2版(2019年8月14日)

「6.2 SUN2000 への電源の投入」を更新。

## 第1版(2018年9月30日)

この版は、パイロット版(FOA)として使用されます。

| 本書について                                       | ii     |
|----------------------------------------------|--------|
| 1 安全に関する注意事項                                 | 1      |
| 2 毎 西                                        | Л      |
| 2                                            | 4<br>л |
| 2.1 はしのフーーーーーーーーーーーーーーーーーーーーーーーーーーーーーーーーーーーー |        |
| 2.2 / 1 記                                    | ۵<br>م |
| 2.3 9 9 9 9 9 9 9 9 9 9 9 9 9 9 9 9 9 9 9    | 9<br>9 |
| 2.3.2 製品の銘板                                  |        |
|                                              |        |
| 2.4.1 概念図                                    |        |
| 2.4.2 動作モード                                  |        |
| 2                                            | 14     |
| 5 床目                                         | 14     |
| 4 設置                                         | 15     |
| 4.1 設置前の確認                                   |        |
| 4.2 工具                                       |        |
| 4.3 設置場所の決定                                  |        |
| 4.3.1 環境要件                                   |        |
| 4.3.2 スペース要件                                 |        |
| 4.4 取付ブラケットの設置                               |        |
| 4.4.1 架台への設置                                 |        |
| 4.4.2 壁面設置                                   |        |
| 4.5 SUN2000 の設置                              |        |
| 5 電気配線                                       | 31     |
| 5.1 注意事項                                     |        |
| 5.2 OT 端子の圧着                                 |        |
| 5.3 保守用扉の開放                                  |        |
| 5.4 AC 出力電源ケーブルの取り付け                         |        |
| 5.5 DC 入力電源ケーブルの接続                           |        |
| 5.6 通信ケーブルの取り付け                              |        |

目次

| )<br>ユーザーマニュアル                 | 目次  |
|--------------------------------|-----|
| 5.6.1 通信モードの説明                 |     |
| 5.6.2 RS485 通信ケーブルの取り付け        |     |
| 5.6.2.1 端子ブロックへの接続             | 50  |
| 5.6.2.2 RJ45 ネットワークポートへのケーブル接続 |     |
| 5.7 保守用扉の閉鎖                    |     |
| 6 試運転                          | 60  |
| 6.1 電源投入前の確認                   | 60  |
| 6.2 SUN2000 への電源の投入            | 60  |
| 6.3 システムの電源切断                  | 65  |
| 6.4 トラブルシューティングを行うために停止する      |     |
| 7 マンマシン・インタラクション               | 68  |
| 7.1 USB フラッシュ・ドライブによる操作        | 68  |
| 7.1.1 設定のエクスポート                | 68  |
| 7.1.2 設定のインポート                 | 70  |
| 7.1.3 データのエクスポート               | 71  |
| 7.1.4 更新                       | 72  |
| 7.2 SUN2000 APP による操作          | 74  |
| 7.2.1 上級ユーザーに関連する操作            | 74  |
| 7.2.1.1 系統パラメータの設定             | 74  |
| 7.2.1.2 保護パラメータの設定             | 75  |
| 7.2.1.3 機能パラメータの設定             |     |
| 7.2.2 特別ユーザーに関連する操作            | 80  |
| 7.2.2.1 系統パラメータの設定             | 80  |
| 7.2.2.2 保護パラメータの設定             | 82  |
| 7.2.2.3 機能パラメータの設定             | 83  |
| 7.2.2.4 電力調整パラメータの設定           |     |
| 8 保守                           | 90  |
| 8.1 日常的な保守                     | 90  |
| 8.2 点検端子信号の確認                  |     |
| 8.3 トラブルシューティング                |     |
| 9 インバータの取り扱い                   | 100 |
| 9.1 SUN2000 の取り外し              | 100 |
| 9.2 SUN2000 の梱包                | 100 |
| 9.3 SUN2000 の廃棄                | 100 |
| 10 技術仕様                        | 101 |
| 11 電力系統識別コード                   | 106 |
| A 管理システムのドメイン名リスト              | 108 |

# 安全に関する注意事項

### 一般的な安全情報

#### 注記

- 操作を行う前に、本書を通読し、事故を避けるためにすべての注意事項に従ってください。本書に記載されている「危険」、「警告」、「注意」、「注記」の各記号は、安全に関するすべての注意事項を網羅したものではありません。これらは、安全に関する注意事項を補足するものです。
- ファーウェイ製品の設置、ケーブル接続、試運転、保守、トラブルシューティングに携わる担当者は、資格を持ちトレーニングを受けて、正しい操作方法を習得し、安全に関する注意事項を把握する必要があります。

ファーウェイの機器を操作する場合は、本書に記載されている一般的な注意事項に加え て、ファーウェイが提供する安全に関する個別の注意事項に従ってください。本書に記載さ れている安全性に関する注意事項は、すべてを網羅したものではありません。安全操作に 関する規定ならびに設計、製造、使用基準に従わないことで発生した結果について、ファー ウェイは一切の責任を負いません。

### 免責条項

次の場合に発生した結果について、ファーウェイは一切の責任を負いません。

- 輸送による損傷
- 本書に規定された保管要件関する違反
- 不適切な保管、設置、使用
- 資格のない担当者による設置または使用
- 本書に記載されている操作指示および安全に関する注意事項に違反している
- 本書に記載のない過酷な環境での運用
- 指定された範囲を超える運用
- 製品やソフトウェアコードの不正な改造、または製品の取り外し
- 不可抗力による装置の損傷(雷、地震、火災、嵐など)

ューザーマニュアル

- 保証期間が終了したが、保証サービスが延長されていない
- 関連する国際規格に規定されていない環境での設置や使用

### 担当者の要件

SUN2000の設置、ケーブル接続、試運転、保守、トラブルシューティング、交換を実行できるのは、認定された電気技術者のみです。運用担当者は以下の要件を満たす必要があります。

- 専門的な訓練を受けていること。
- 本書を通読し、すべての注意事項を守ること。
- 電気設備に関する安全規格を熟知していること。
- 系統連系 PV システムの構成要素と機能を理解し、関連する現地の規格を熟知していること。
- SUN2000の操作中は、適切な個人用防護具(PPE)を装着すること。

### ラベルの保護

- SUN2000の筐体に貼付されているラベルは、汚したり、破損したり、ふさいだりしない ようにしてください。
- SUN2000の筐体側の銘板は、汚したり、破損したり、ふさいだりしないようにしてください。

### 設置

### <u> </u>危険

設置中は、通電して動作させないでください。

- SUN2000 の設置が完了するまで、電源に接続されておらず、電源が入っていないことを確認してください。
- SUN2000 は、換気の良い場所に設置してください。
- SUN2000 の放熱板を遮る物がないことを確認してください。
- SUN2000 のホストパネルカバーは開けないでください。
- SUN2000 底部の端子やケーブルグランドを取り外さないでください。

### 電気配線

### 🛕 危険

SUN2000 にケーブルを接続する前に、SUN2000 が適切な位置に固定され、損傷がまったくないことを確認してください。これに従わないと、感電または火災につながるおそれがあります。

, ユーザーマニュアル

- すべての電気接続が、国または地方自治体の電気標準に準拠していることを確認してください。
- SUN2000を使って系統連系モードで発電を行う前に、現地の電力会社の許可を得て ください。
- 系統連系 PV システムに使用されるケーブル類が、適切に接続、絶縁され、すべての 規格要件に適合していることを確認してください。

操作

### 🛕 危険

運転中の SUN2000 による高電圧が感電の原因となり、重傷や死亡、深刻な物的損害につ ながるおそれがあります。本書および関連するドキュメントに記載された安全に関する注意 事項に厳密に従って SUN2000 を操作してください。

- 放熱板は非常に高温であるため、通電中の SUN2000 には触れないでください。
- SUN2000 の運用時は、現地の法令に従ってください。

### 保守および交換

### 🛕 危険

運転中のSUN2000による高電圧が感電の原因となり、重傷や死亡、深刻な物的損害につ ながるおそれがあります。保守作業の前にSUN2000の電源を切り、本書および関連する マニュアル類の安全に関する注意事項に厳密に従って、SUN2000を操作してください。

- SUN2000 の保守を行う場合は、本書をよく読み、適切な工具および試験機器を使用 してください。
- 保守作業を行う前に SUN2000 の電源を切り、15 分以上待ってください。
- 保守区域に無許可の人員が入らないように、一時的な警告標識またはフェンスを設置してください。
- SUN2000 の電源を再度投入する前に、SUN2000 の安全性能を低下させるおそれの ある障害をすべて解決してください。
- 保守作業中は、静電放電(ESD)に関する注意事項を遵守してください。

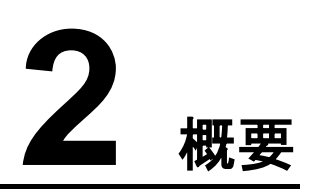

## 2.1 はじめに

### 機能

SUN2000 は、三相系統連系 PV ストリングインバータで、PV ストリングで発電された DC 電力を AC 電力に変換し、電力系統へ給電します。

### モデル

本書では、以下の製品モデルについて説明します。

- SUN2000-50KTL-JPM0
- SUN2000-50KTL-JPM1
- SUN2000-63KTL-JPM0

🛄 NOTE

各製品はよく似ているため、SUN2000-50KTL-JPM0を例として説明します。

#### **図 2-1** 型番

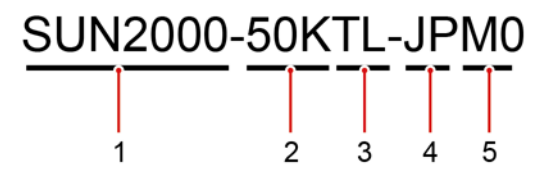

#### 表 2-1 型番の説明

| 番号 | 意味   | 説明                        |
|----|------|---------------------------|
| 1  | 製品名称 | SUN2000:系統連系 PV インバー<br>タ |
| 2  | 出力電力 | • 50KTL-JPM1:出力電力は        |

) ユーザーマニュアル

| 番号 | 意味    | 説明                                                   |
|----|-------|------------------------------------------------------|
| 3  | トポロジー | 49.9kW                                               |
| 4  | 地域    | ● 50KTL-JPM0:出力電力は<br>50kW                           |
| 5  | 設計コード | <ul> <li>63KTL-JPM0:出力電力は</li> <li>62.5kW</li> </ul> |

### ネットワークへの適用

SUN2000 は、商業施設の屋上用および大規模 PV 発電所用の系統連系 PV システムに 適用されます。一般に、系統連系 PV システムは、PV ストリング、SUN2000、AC 集電箱、 昇圧変圧器で構成されます。

図 2-2 ネットワーク図

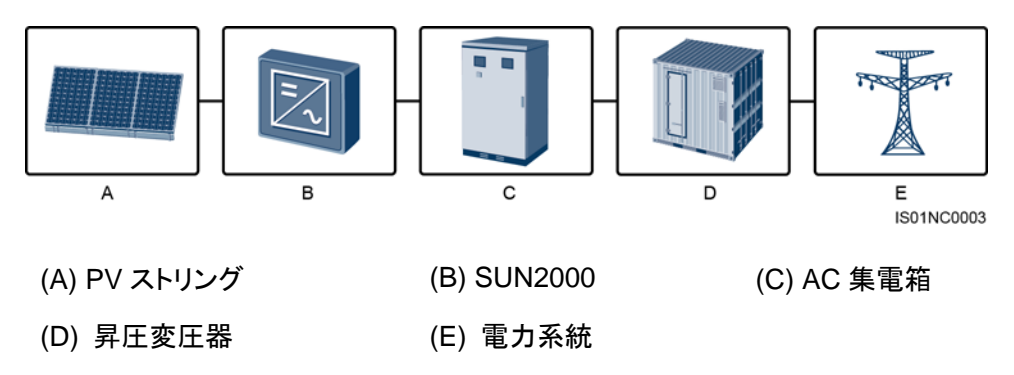

### 対応電力系統

SUN2000 は、IT 電力系統モードのみに対応しています。

#### 図 2-3 対応電力系統

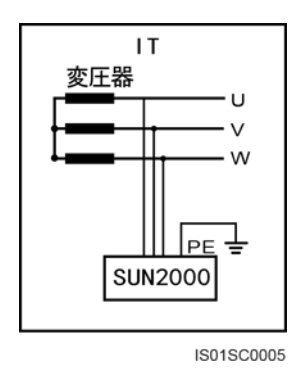

### 寸法

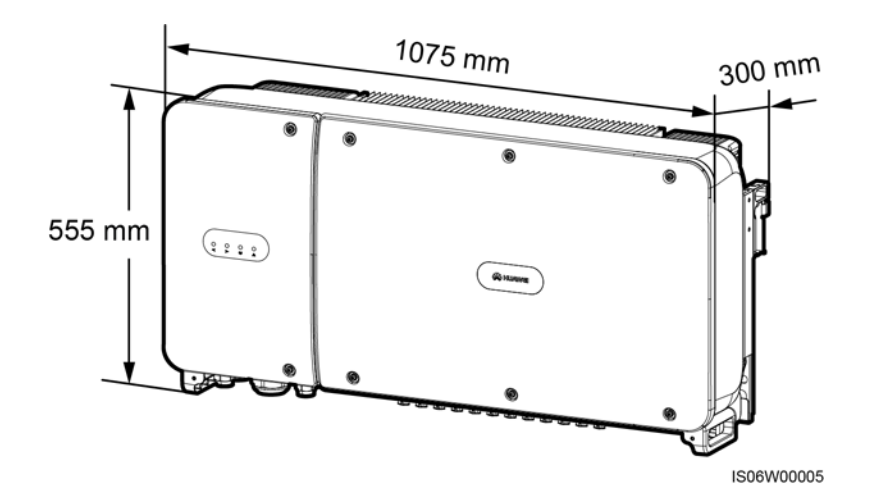

正面図

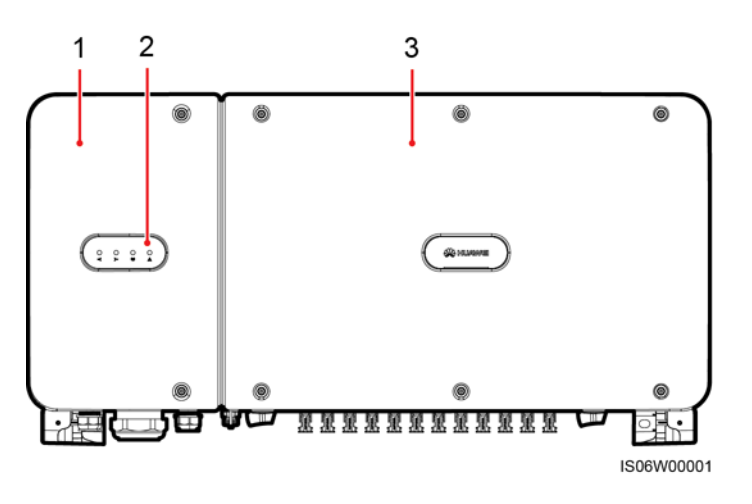

(1) 保守用扉 (2) LED ホストパネルカバー

| LED       | 状態    | 意味                                                                                    |
|-----------|-------|---------------------------------------------------------------------------------------|
| PV 接続 LED | 緑色で点灯 | 少なくとも 1 つの PV ストリング<br>が適切に接続されており、該当<br>する MPPT 回路の DC 入力電<br>圧が 200V 以上になっていま<br>す。 |
|           | 消灯    | SUN2000 がすべての PV スト<br>リングから切り離されている<br>か、各 MPPT 回路の DC 入力<br>電圧が 200V 未満です。          |

) ユーザーマニュアル

2 概要

| 系統連系 LED        | 緑色で点灯                      |                                            | SUN2000 は電力系統に給電<br>しています。                  |
|-----------------|----------------------------|--------------------------------------------|---------------------------------------------|
|                 | 消灯                         |                                            | SUN2000 は電力系統に給電<br>していません。                 |
| 通信 LED<br>《《』》》 | 緑色の点滅(0.2秒点灯して0.2<br> 秒消灯) |                                            | SUN2000 が RS485 通信でデ<br>ータを受信しています。         |
| 0000            | 消灯                         |                                            | SUN2000が RS485 通信で10<br>秒間データを受信していませ<br>ん。 |
| アラーム/保守 LED     | アラーム<br>状態                 | 遅い赤の点滅(1<br>秒点灯して4秒消<br>灯)                 | SUN2000で警告アラームが発<br>生しています。                 |
|                 |                            | 速い赤の点滅<br>(0.5 秒点灯して<br>0.5 秒消灯)           | SUN2000で一般アラームが発<br>生しています。                 |
|                 |                            | 赤色で点灯                                      | SUN2000 で重大なアラームが<br>発生しています。               |
|                 | ローカル<br>保守ステ<br>ータス        | 遅い緑の点滅(1<br>秒間点灯後、1 秒<br>間消灯)              | ローカル保守作業中です。                                |
|                 |                            | 速い緑の点滅<br>(0.125 秒間点灯<br>後、0.125 秒間消<br>灯) | ローカル保守が失敗しました。                              |
|                 |                            | 緑色で点灯                                      | ローカル保守が成功しました。                              |

#### D NOTE

- ロカール保守とは、インバータの USB ポートに USB フラッシュドライブ、無線 LAN モジュール、 Bluetooth モジュール、または USB ケーブルを挿入して実施する作業を指します。例えば、USB フラッシュドライブを使ったデータのインポートおよびエクスポートや、無線 LAN モジュール、 Bluetooth モジュールまたは USB ケーブルを介した SUN2000 アプリへの接続などが含まれま す。
- アラームとローカル保守が同時に発生している場合、アラーム/保守インジケータには、ローカル 保守状態が優先的に表示されます。USBフラッシュドライブ、無線 LAN モジュール、Bluetooth モ ジュールまたは USB ケーブルが取り外されると、インジケータにアラーム状態が表示されます。

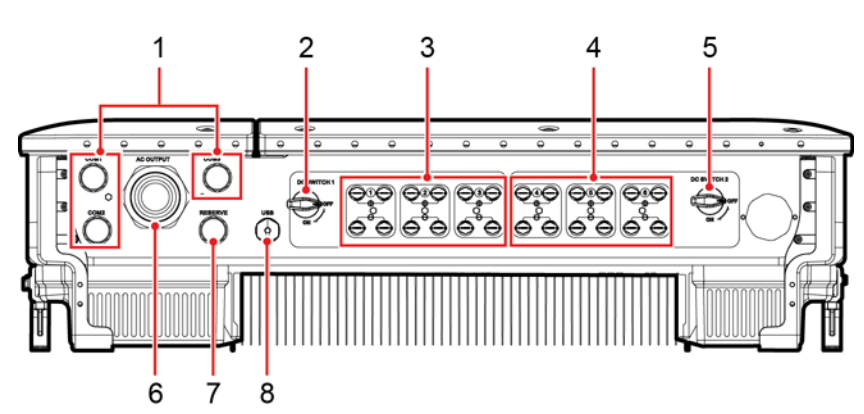

IS06W00002

| 番号 | コンポーネント   | ラベル                | 説明                |
|----|-----------|--------------------|-------------------|
| 1  | ケーブルグランド  | COM1、COM2、<br>COM3 | 内径:14 ~ 18mm      |
| 2  | DC スイッチ 1 | DC SWITCH 1        | N/A               |
| 3  | DC 入力端子   | +/                 | DC SWITCH 1 により制御 |
| 4  | DC 入力端子   | +/                 | DC SWITCH 2により制御  |
| 5  | DC スイッチ 2 | DC SWITCH 2        | N/A               |
| 6  | ケーブルグランド  | AC OUTPUT          | 内径:18 ~ 44mm      |
| 7  | ケーブルグランド  | RESERVE            | 内径:14 ~ 18mm      |
| 8  | USB ポート   | USB                | N/A               |

### 筐体側面の予備の穴

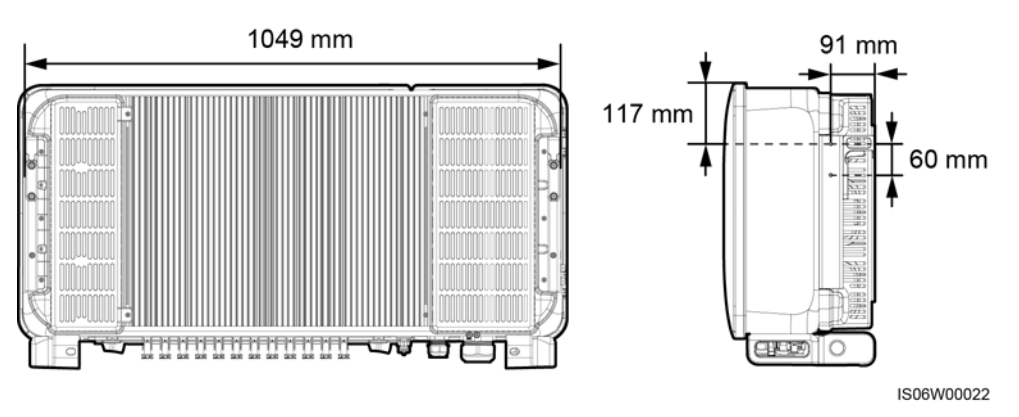

### D NOTE

筐体の両側に M6 ネジの予備の穴が 2 つずつあり、日よけの取り付けに使用します。

) ユーザーマニュアル

### 2 概要

## 2.3 ラベルの説明

## 2.3.1 筐体のラベル

| ラベル                                             | 名称        | 意味                                                                                                    |
|-------------------------------------------------|-----------|----------------------------------------------------------------------------------------------------|
|                                                 | 運転に関する警告  | SUN2000 を起動すると<br>危険が生じるおそれがあ<br>ります。SUN2000を操作<br>する場合には保護対策<br>を行ってください。                                                                                                    |
|                                                 | やけどに対する警告 | 本体が高温になるため、<br>稼働中の SUN2000 に触<br>れないでください。                                                                                                    |
| to mins                                         | 放電遅延      | <ul> <li>SUN2000を起動する<br/>と高電圧になります。<br/>資格を持つ電気技術<br/>者のみが、SUN2000の操作を行うことがで<br/>きます。</li> <li>SUN2000の電源をオ<br/>フにしても残留電圧が<br/>存在します。<br/>SUN2000が安全な<br/>電圧まで放電するの<br/>に15分を要します。</li> </ul> |
|                                                 | 文書参照      | SUN2000 に付属する文<br>書を参照するよう作業者<br>の注意を喚起します。                                                                                                    |
|                                                 | 接地        | PE ケーブルを接続する<br>場所を示します。                                                                                                    |
| Do not disconnect<br>under load !<br>発電中取外し禁止 ! | 作業に関する警告  | SUN2000 稼働中に、DC<br>入カコネクタを取り外さな<br>いでください。                                                                                                    |

| ラベル                                                                                                    | 名称                                   | 意味                                                                                                    |
|----------------------------------------------------------------------------------------------------|--------------------------------------|----------------------------------------------------------------------------------------------------|
| Morrison And Andrew State State       | DC 端子の操作に関<br>する警告<br>点検端子操作時の警<br>告 | SUN2000を起動すると<br>高電圧になります。感電<br>を防止するために、<br>SUN2000のDC入カコ<br>ネクタを挿抜する際は次<br>の手順に従って電源をオ<br>フにしてください:<br>1. 停止コマンドを送信し<br>ます。<br>2. 下流側のACスイッチ<br>をオフにします。<br>3. 底部の2つのDCスイ<br>ッチをオフにします。<br>3. 底部の2つのDCスイ<br>ッチをオフにします。<br>6. 点検端子は常時通電<br>しているため、操作す<br>る際は慎重に行ってく<br>ださい。<br>6. DCスイッチ1とDCス<br>イッチ2を切断してか<br>ら、PV1+ ~ PV12+<br>ポートとPV1- ~<br>PV12-ポート経由で耐 |
| 2.PV1+~PV12+ 及び PV1- ~PV12- 端子<br>を利用して、絶縁耐圧 (DWV)試験を実<br>施する前に、必ずDCスイツチ1とDC<br>スイツチ2をOFFしてください。                                                                                                    |                                      | 電圧試験を実施してく<br>ださい。                                                                                                    |
|                                                                                                    | SUN2000 のシリアル<br>番号(SN)ラベル           | SUN2000 の SN を示し<br>ています。                                                                                                    |
| A 10 or big or big | 重量ラベル                                | SUN2000 は 4 人で運ぶ<br>か、パレットトラックを使<br>用する必要があります。                                                                                                    |

ユーザーマニュアル

## 2.3.2 製品の銘板

図 2-4 SUN2000-50KTL-JPM0の銘板

| 型名 Model: SUN2000-50KTL-JPM0<br>名称 Name: 太陽光発電システム パワーコンディショナ<br>SOLAR INVERTER                                                                                                    | _     | -1        |
|----------------------------------------------------------------------------------------------------|-------|-----------|
| ■大入力電圧 d.c. Max. Input Voltage: DC 1100 V<br>MPPT電圧範囲 d.c. MPPT Range: DC 200 - 1000 V<br>定格出力電圧 a.e. Output Nominal Voltage: 三相3線 AC 420 /440/480 V<br>定格出力電流 a.c. Output Nominal Current: 68.8.4; AC 420 V<br>65.7 A; AC 440 V<br>60.2 A; AC 480 V<br>60.2 A; AC 480 V<br>定格出力 a.c. Output Rated Power: 50 kW<br>暈大皮相電力 a.c. Output Max. Apparent Power: 55.5 kVA<br>力率範囲 Power Factor: 0.8(運 h) - 0.8(違 A)<br>使用温度範囲 Operating Temperature Range: - 25 = +60 ℃<br>防水防ਛ等級 Enclosure: IP65<br>通信方式 Communication: RS485 |       | -2        |
| HUAWEI TECHNOLOGIES CO., LTD. MADE IN CHINA<br>HQ of Huawei, Bantian, Longgang District, Shenzhen, 518129, P.R.C                                                                                                    |       | -3<br>-4  |
| 1                                                                                                    | S11W0 | 00001     |
| (1) 商標、製品名、型番                                                                                                    | (2)   | 重要な技術仕様   |
| (3) 準拠規格マーク                                                                                                    | (4)   | 会社名および製造地 |
|                                                                                                    |       |           |

#### D NOTE

銘板の図は、あくまで参考用です。

### 2.4 動作原理

### 2.4.1 概念図

SUN2000 は、12 台の PV ストリングからの入力に対応します。入力は、SUN2000 内部で 6 グループの MPPT ルートに振り分けられ、PV ストリングの最大電力点が追従されます。 DC 電力はその後、インバータ回路を介して三相 AC 電力に変換されます。DC 側および AC 側ともに、サージ保護機能を備えています。

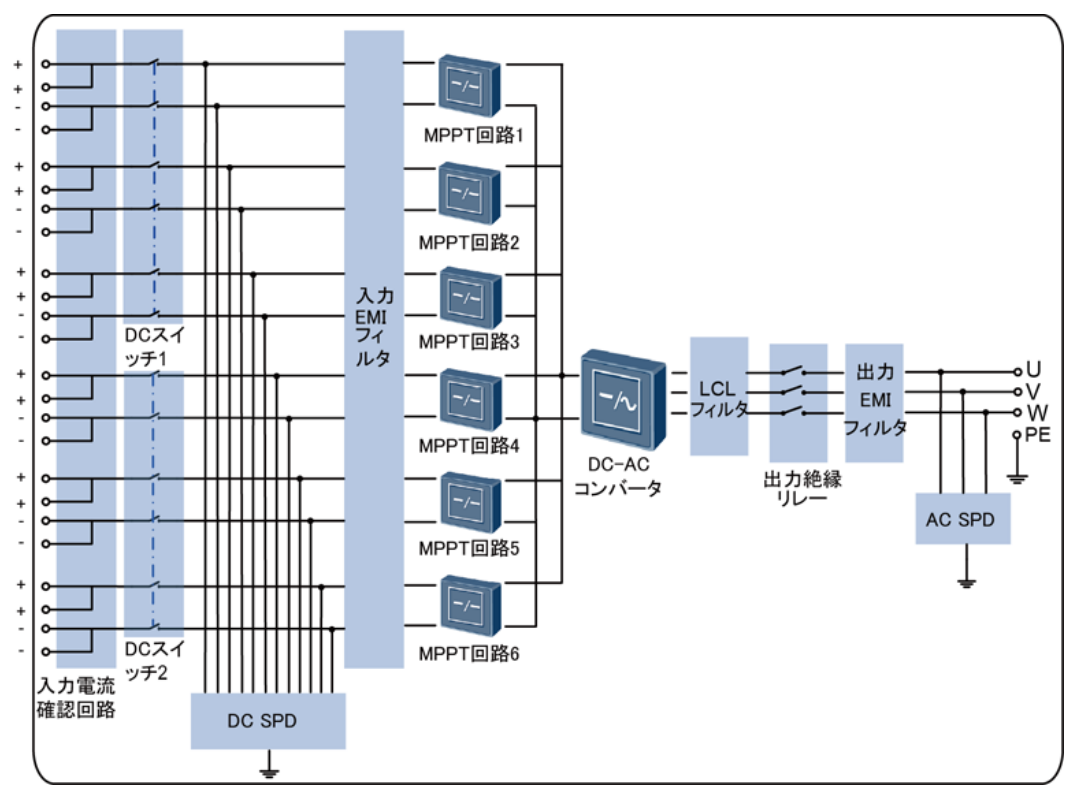

2.4.2 動作モード

SUN2000 の動作モードには、スタンバイモード、運転モード、シャットダウンモードがあります。

2 概要

ユーザーマニュアル

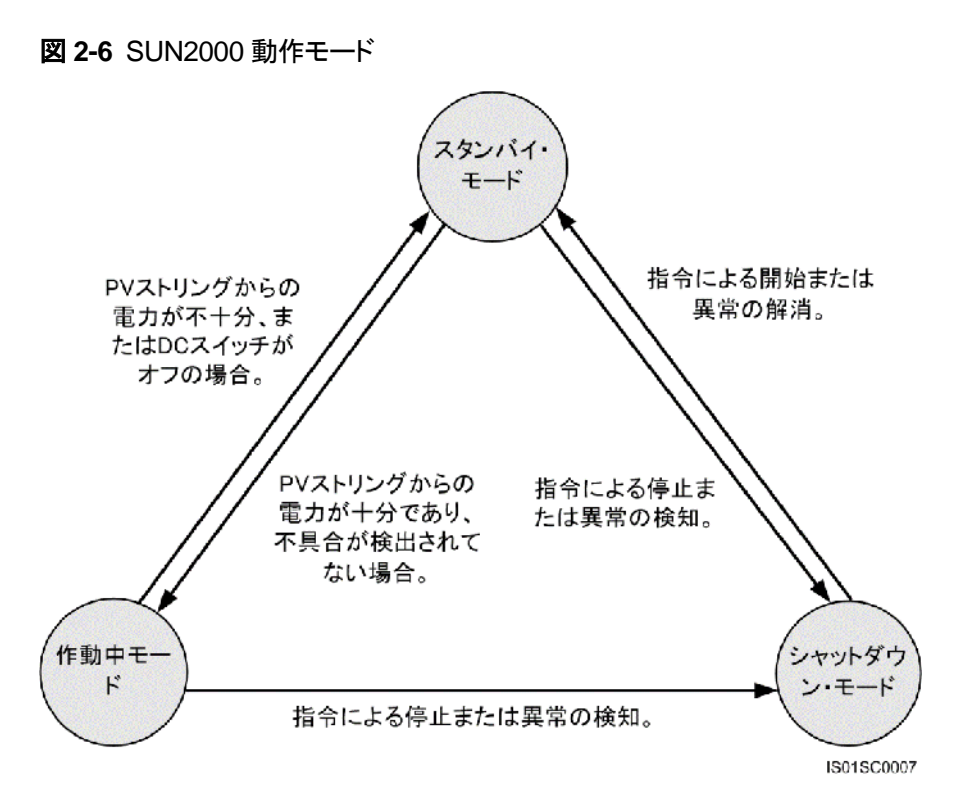

#### 表 2-2 動作モードの説明

| 動作モード       | 説明                                                                                                    |  |
|-------------|----------------------------------------------------------------------------------------------------|--|
| スタンバイ       |                                                                                                    |  |
|             | <ul> <li>SUN2000 は継続的に自己診断を行い、動作要件が満たされると、運転モードになります。</li> </ul>                                                                                          |  |
|             | <ul> <li>起動後にシャットダウンコマンドまたは障害を検出すると、SUN2000<br/>はシャットダウンモードになります。</li> </ul>                                                                              |  |
| 運転          | 運転モードでは、                                                                                                    |  |
|             | • SUN2000は、PVストリングからの DC 電力を AC 電力に変換し、電力<br>系統に給電します。                                                                                                    |  |
|             | • SUN2000 は、最大電力点を追従し、PV ストリングの出力を最大化します。                                                                                                    |  |
|             | <ul> <li>SUN2000は、障害またはシャットダウンコマンドを検出するとシャット<br/>ダウンモードになり、PVストリングの出力電力が電力系統への接続と<br/>発電に適さないことを検知するとスタンバイモードになります。</li> </ul>                            |  |
| シャットダウ<br>ン | <ul> <li>スタンバイモードまたは運転モードで、障害またはシャットダウンコマンドを検出すると、SUN2000 はシャットダウンモードになります。</li> <li>シャットダウンモードで、起動コマンドを検出するか障害が解決されると、SUN2000 はスタンバイモードになります。</li> </ul> |  |

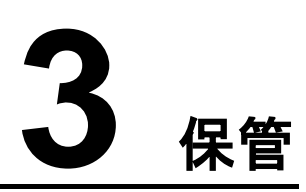

SUN2000を設置する前に保管する場合は、次の要件を満たす必要があります。

- 梱包材を取り外さないで、定期的に梱包材を確認してください(推奨:3か月ごと)。げっ 歯類の咬傷が見つかった場合は、すぐに梱包材を交換してください。ソーラーインバー タを開梱してすぐに使用しない場合は、乾燥剤の入った袋と一緒に元のパッケージに 入れ、テープで密封してください。
- 周囲の温度と湿度は保管に適している必要があります。空気に腐食性ガスや可燃性 ガスが含まれていてはいけません。

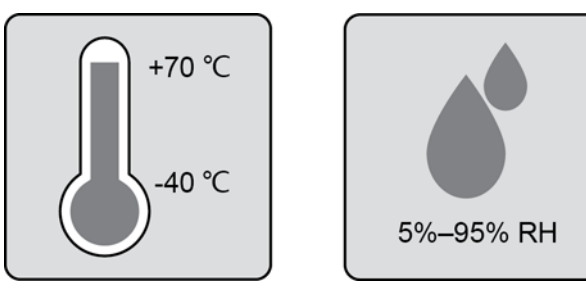

- ソーラーインバータが清潔で乾燥した場所に保管され、埃や水蒸気による腐食から保護されている必要があります。ソーラーインバータが雨や水から保護されている必要があります。
- パッケージを傾けたり、逆さまにしたりしないでください。
- 人身事故や装置の損傷を防ぐために、インバータが転倒しないように注意して設置してください。

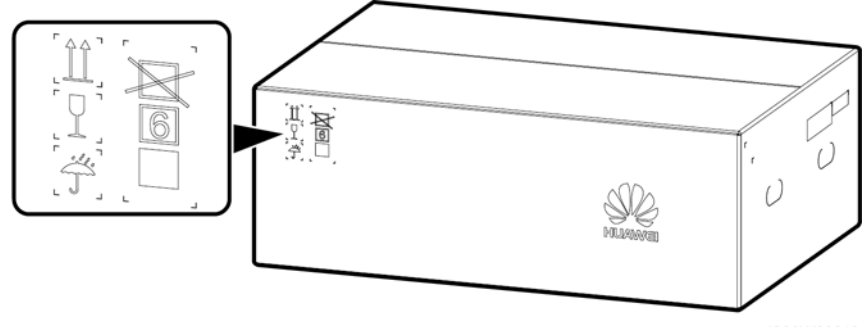

IS06W00019

ソーラーインバータが2年以上保管されている場合は、使用する前に専門家による確認と検証が必要です。

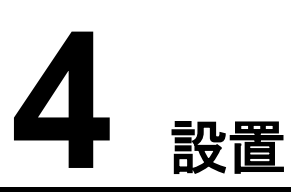

## 4.1 設置前の確認

外装材

インバータを開梱する前に、梱包材の外側に穴やひび割れなどの損傷がないかチェック し、インバータの型番を確認してください。損傷している場合またはインバータの型番が間 違っている場合は、開梱せず、ただちに購入先に連絡してください。

図 4-1 インバータ型番のラベル位置

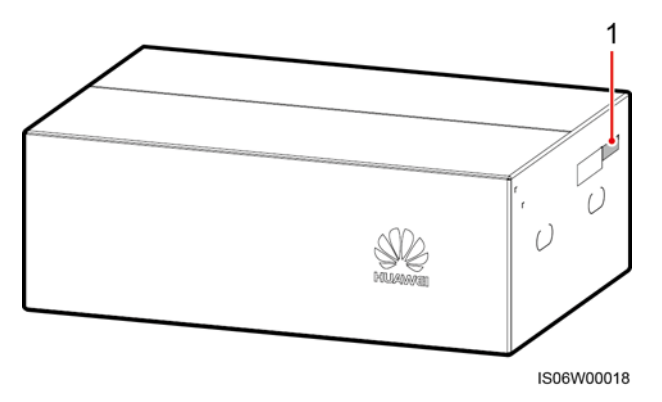

(1) 型番ラベル位置

D NOTE

開梱後 24 時間以内にインバータを設置することをお勧めします。

### 同梱品

インバータを開梱してから、同梱品に傷がなく不足がないかどうかを確認します。損傷して いる場合やコンポーネントが不足している場合は、購入先に連絡してください。

D NOTE

同梱品の数量については、梱包ケースに同梱されている同梱品一覧を参照してください。

# 4.2 工具

| 区分 | 工具                                       |                                                                    |                                       |                                                                                                    |
|----|------------------------------------------|--------------------------------------------------------------------|---------------------------------------|----------------------------------------------------------------------------------------------------|
|    | ハンマードリル<br>ドリルビット: Φ14mm<br>および Φ16mm    | 「<br>「<br>「<br>「<br>「<br>「<br>「<br>「<br>「<br>「<br>「<br>「<br>「<br>「 | <b>♀──</b> □<br>トルクレンチ                | <ul> <li>・</li> <li>・</li></ul> |
|    |                                          |                                                                    |                                       |                                                                                                    |
| 設置 | ニッパ                                      | ワイヤストリッパ                                                           | マイナスねじ回し<br>ヘッド 0.6mm ×<br>3.5mm      | ゴムハンマー                                                                                                    |
| 工具 |                                          |                                                                    |                                       |                                                                                                    |
|    | カッター                                     | ケーブルカッター                                                           | 圧着工具<br>型番∶H4TC0003、メ<br>ーカーAmphenol) | RJ45 圧着工具                                                                                                    |
|    |                                          | A                                                                  |                                       | 4                                                                                                    |
|    | 取り外しレンチ<br>型番:H4TW0001、メ<br>ーカーAmphenol) | 掃除機                                                                | マルチメーター<br>DC 電圧測定範囲<br>≧ 1,100V DC   | マーカー                                                                                                    |

) ユーザーマニュアル

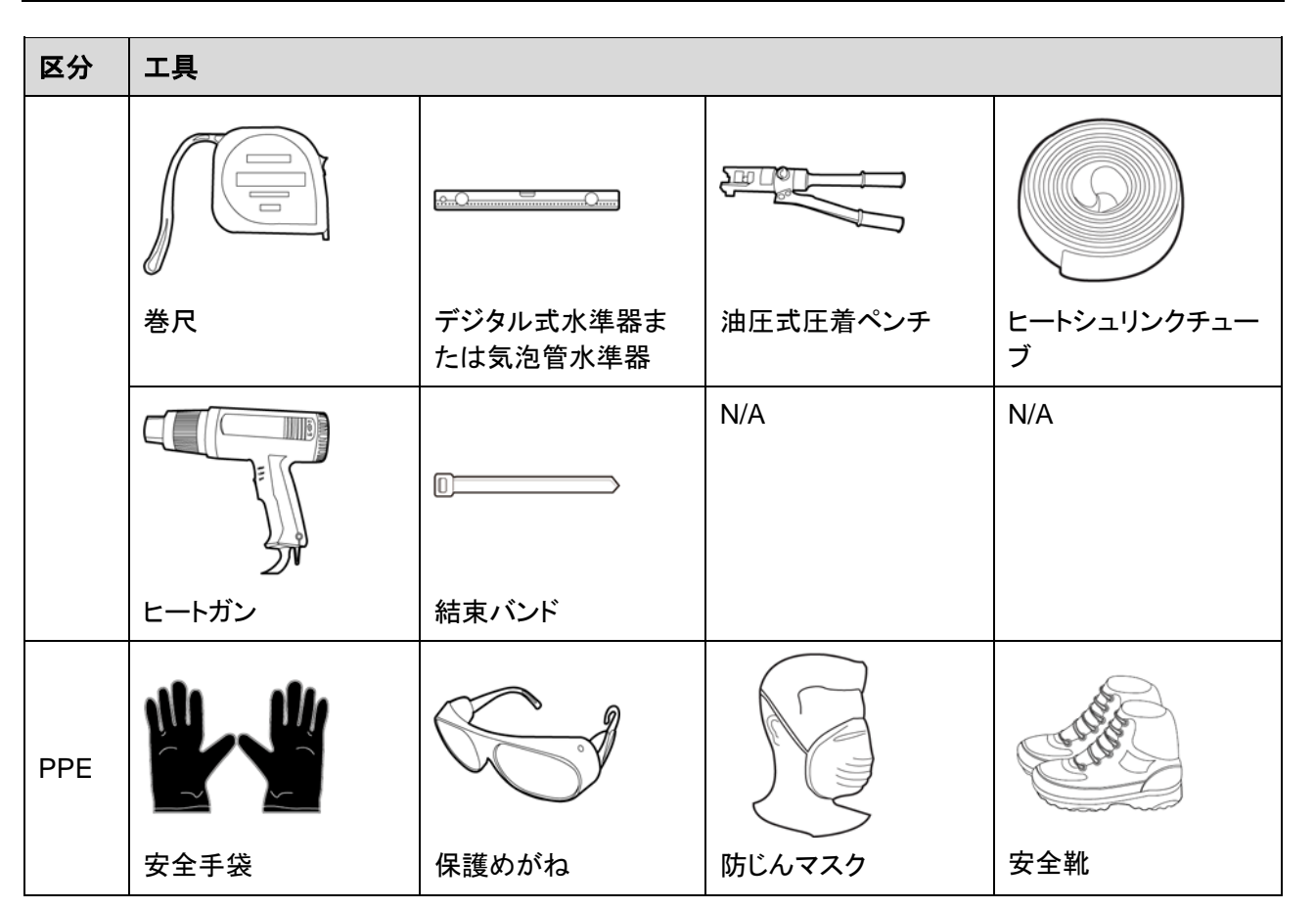

## 4.3 設置場所の決定

### 4.3.1 環境要件

基本要件

• SUN2000 は、屋内でも屋外でも設置可能です。

| MAN MAN |  |
|---------|--|
| IP65    |  |

- 運転中は筐体および放熱板が非常に高温になるため、人が触れやすい場所に SUN2000 を設置しないでください。
- SUN2000を引火性または爆発性の物質がある場所に設置しないでください。
- お子様の手の届く場所に SUN2000 を設置しないでください。

, ユーザーマニュアル

)

- 適切な熱放散を確保するために、SUN2000は十分に風通しの良い場所に設置する 必要があります。
- 推奨:雨風から守られた場所または日よけのある場所に SUN2000 を設置してください。

### ▲ 警告

機器を公共の場所、または駐車場、駅、工場の建物、住宅地などの大勢の人が活動する 場所に設置した場合は、機器の外側に保護ネットを設置し、安全警告標識を立てて機器を 離れた状態にします。この処置は、機器の操作中に専門家以外の人が機器に触れたり、そ の他の理由によって引き起こされる人身事故または財産の損失を回避するためにありま す。

### 設置場所の構造に関する要件

- SUN2000の設置場所の取付構造には、耐火性が求められます。
- SUN2000を可燃性の建材面に設置しないでください。
- SUN2000 は重量があります。設置表面の強度がこの重量負荷に十分耐えうるものであることを確認してください。
- SUN2000から発生する騒音が大きくなるため、住宅地では乾式壁や遮音性能が低い 同様の素材で作られた壁にSUN2000を設置しないでください。

### 4.3.2 スペース要件

 十分な設置スペースを取り、熱放散を確実にするために、SUN2000の周囲に十分な 間隔を確保し、適切な設置傾斜角度を設定してください。

図 4-2 設置スペース要件

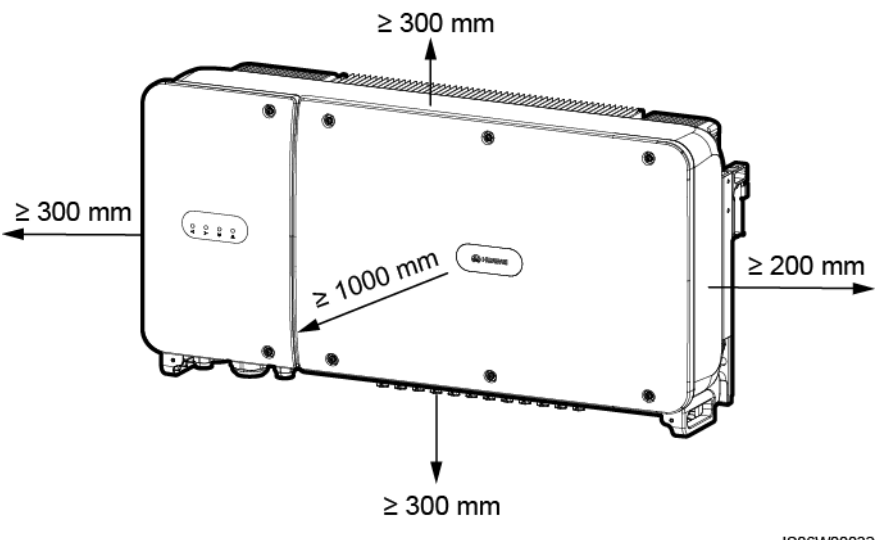

IS06W00032

#### D NOTE

取付ブラケットへの SUN2000 の設置、SUN2000 底部へのケーブルの接続、SUN2000 の将来の保 守を容易にするために、底部の間隔は 300mm から 730mm の範囲とすることを推奨します。この間 隔についてご不明な点がある場合は、現地の技術サポートエンジニアまでお問い合わせください。

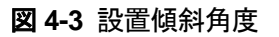

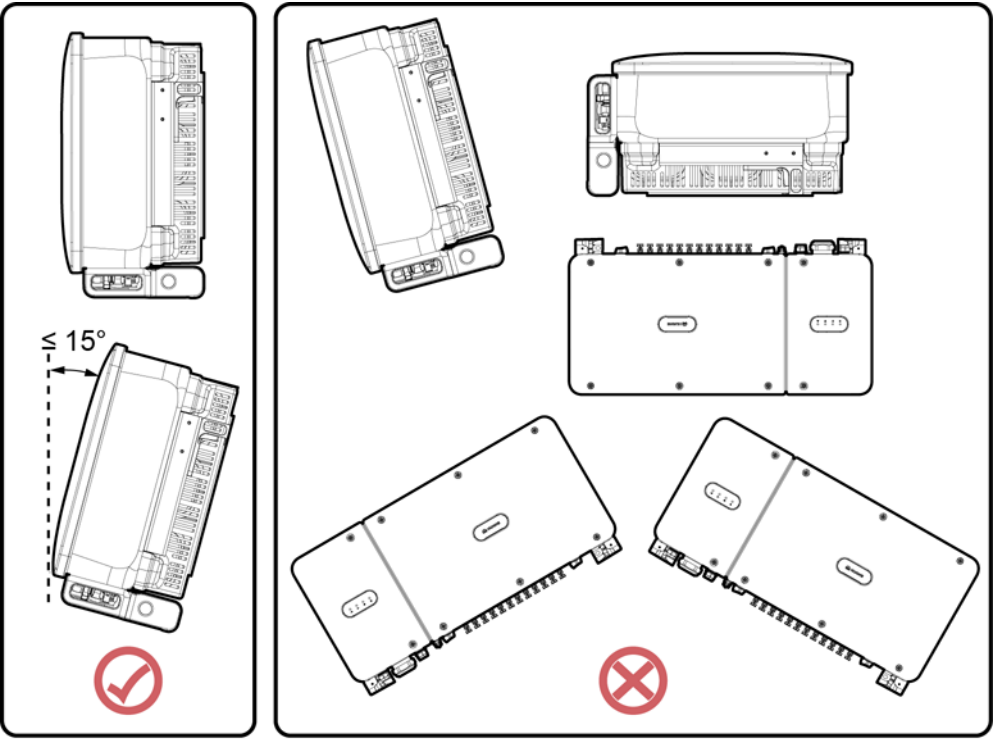

IS06W00007

 SUN2000を複数台設置する際、十分なスペースがある場合は水平に配置し、十分な スペースがない場合は三角形に配置してください。積み重ね配置は推奨されません。

**図 4-4** 水平配置(推奨)

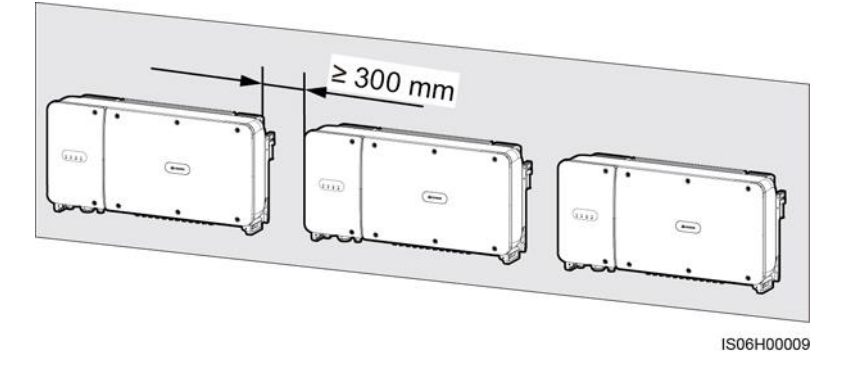

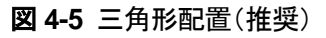

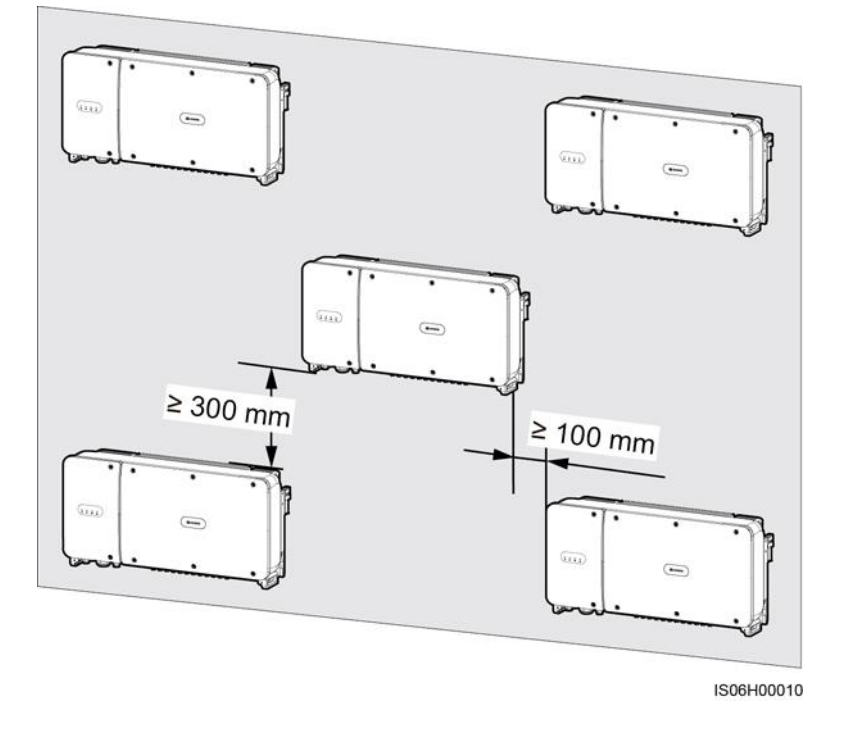

図 4-6 積み重ね配置(非推奨)

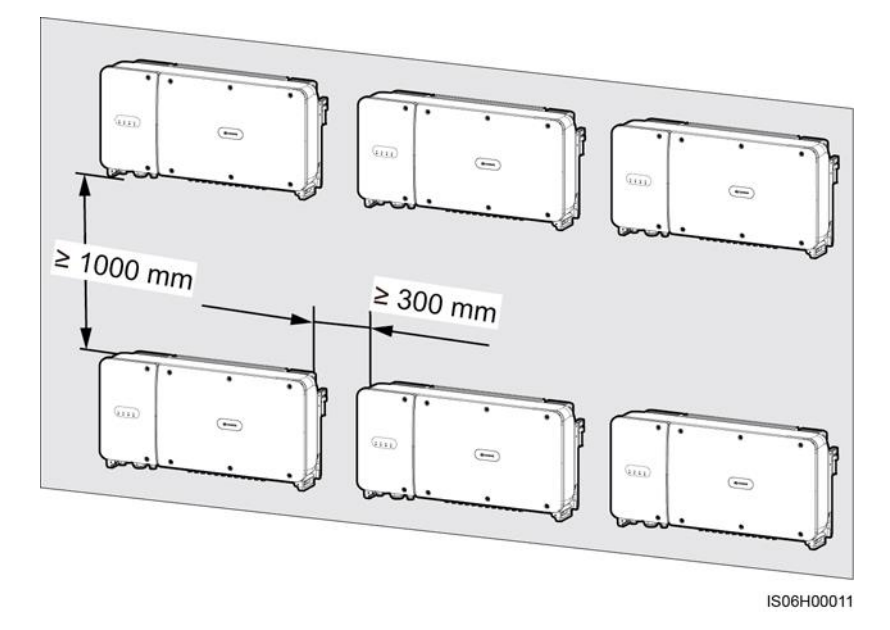

ューザーマニュアル

## 4.4 取付ブラケットの設置

### 設置の注意事項

図 4-7 は、SUN2000の取付ブラケットの寸法を示しています。

図 4-7 取付ブラケットの寸法

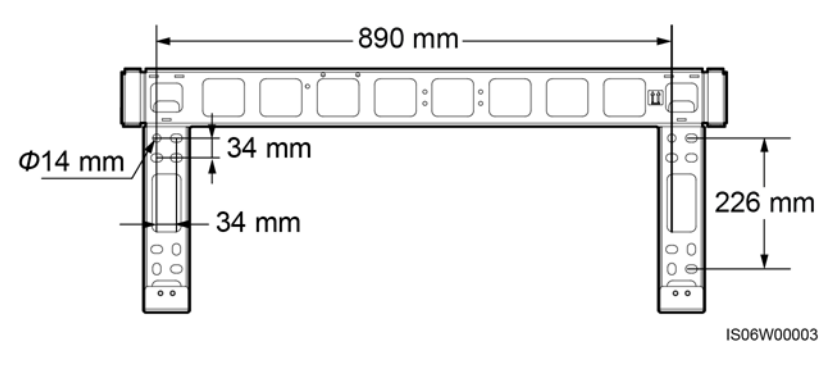

D NOTE

SUN2000の取付ブラケットにはネジ穴のグループが4つあり、各グループに4個のネジ穴があります。現場の要件に従って、グループごとにいずれかの穴に印を付けてください。合計4つの穴に印を付けます。2個の円形の穴を使うことをお勧めします。

取付ブラケットを設置する前に、取付ブラケットからセキュリティトルクスレンチを外して、後 で使えるように取っておいてください。

図 4-8 セキュリティトルクスレンチの取り外し

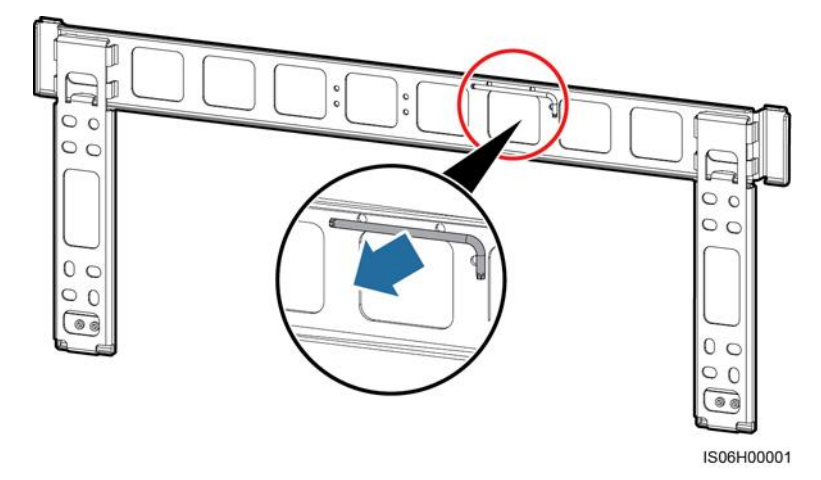

, ユーザーマニュアル

## 4.4.1 架台への設置

### 架台への設置

**ステップ1** 取付ブラケットを使ってドリルで穴を開ける位置を決めます。気泡管水準器またはデジタル 式水準器を使って取付穴の位置を水平に合わせ、マーカーで印を付けます。

図 4-9 穴の位置の決定

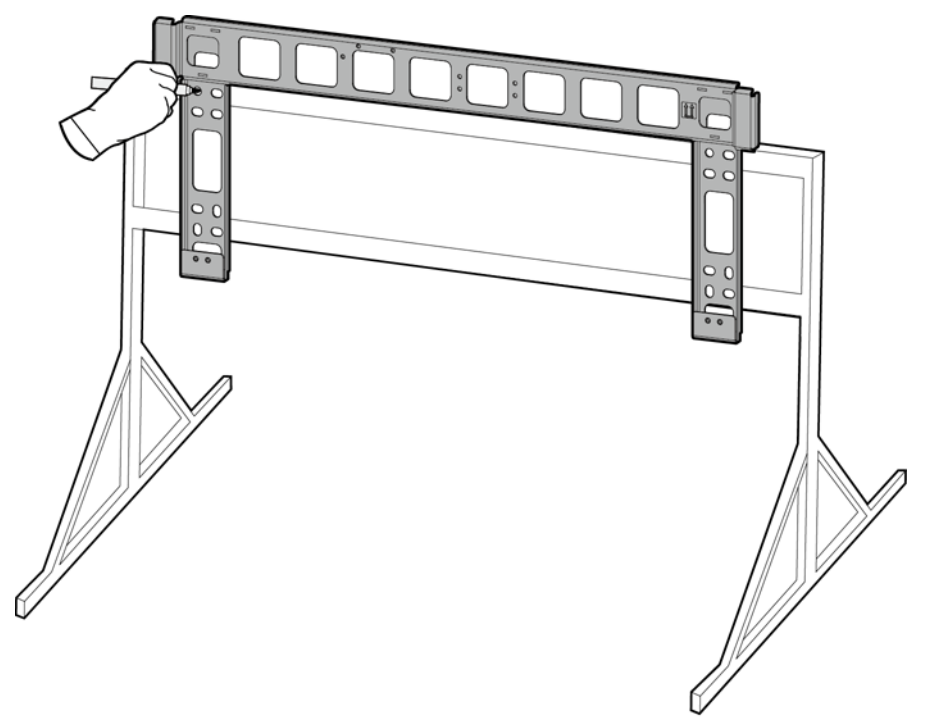

IS06H00004

ステップ2 ハンマードリルを使って穴を開けます。

### D NOTE

保護のために穴の位置に防錆塗装を施すことをお勧めします。

図 4-10 ドリルでの穴開け

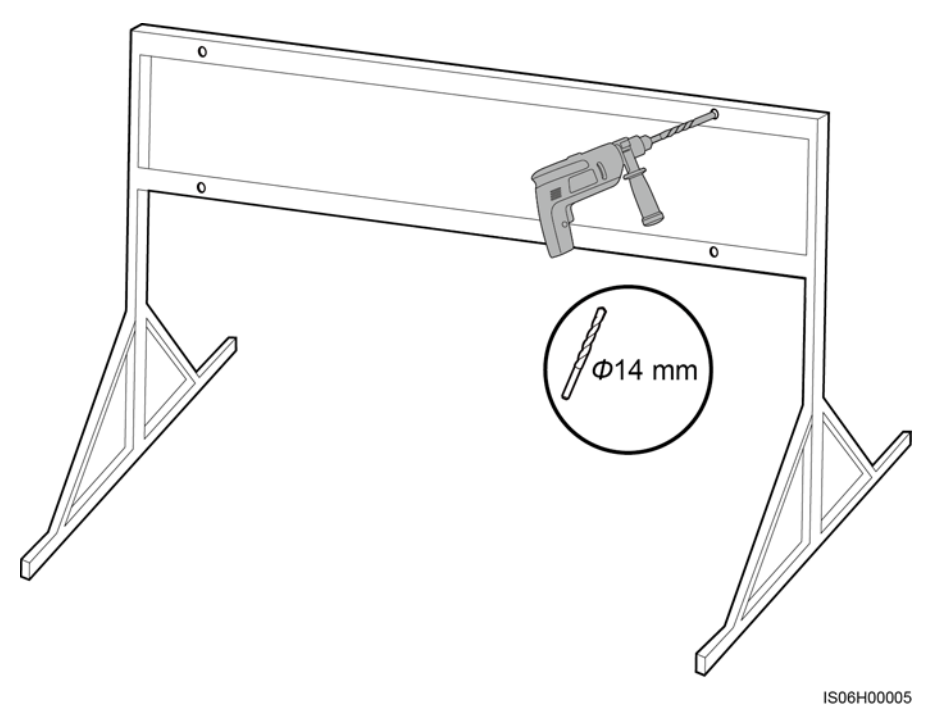

ステップ3 取付ブラケットの穴とドリルで開けた穴の位置を合わせ、取付ブラケットを通してボルトアセンブリ(平ワッシャ、スプリングワッシャ、M12x40 ボルト)を穴に差し込み、付属のステンレススチールナットと平ワッシャを使用して固定します。

**NOTE** 

M12x40 ボルトアセンブリは、SUN2000 に付属しています。ボルトの長さが取り付け場所の要件に合わない場合は、M12 のボルトアセンブリを別途用意し、付属の M12 のナットと一緒に使用してください。

図 4-11 取付ブラケットの固定

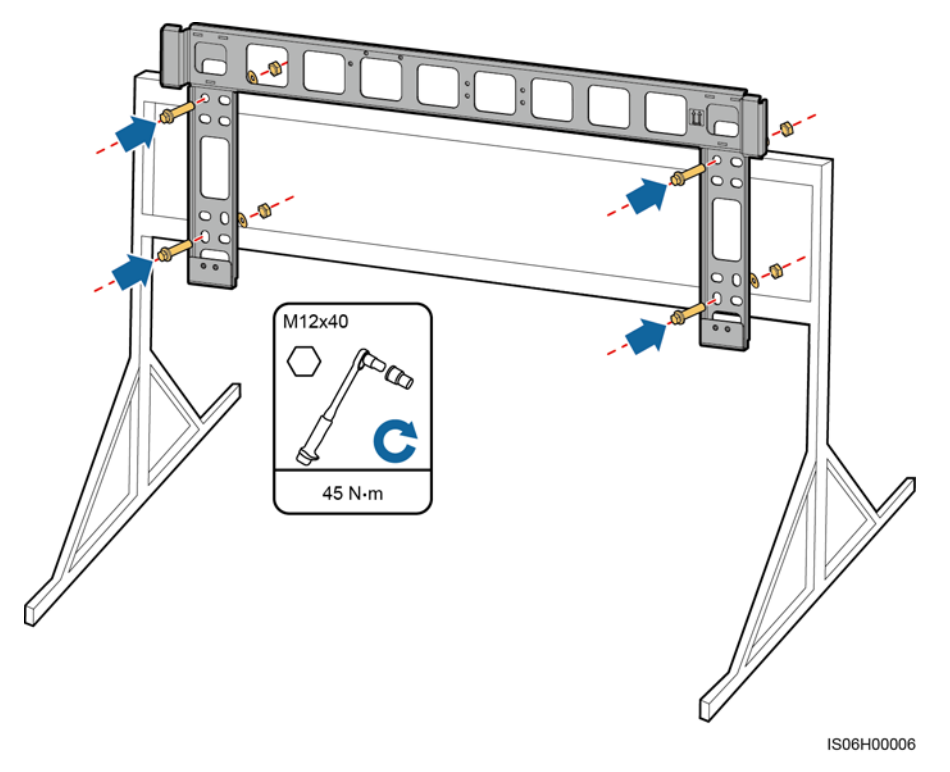

### 4.4.2 壁面設置

### 壁面設置

ステップ1 取付ブラケットを使ってドリルで穴を開ける位置を決めます。気泡管水準器またはデジタル 式水準器を使って取付穴の位置を水平に合わせ、マーカーで印を付けます。 図 4-12 穴の位置の決定

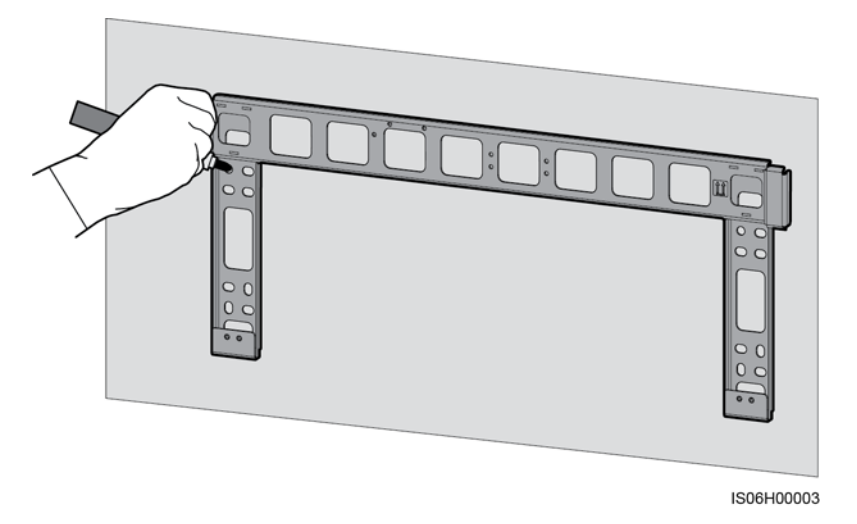

ステップ2 ハンマードリルを使って穴を開け、拡張ボルトを取り付けます。

### D NOTE

拡張ボルトを用意してください。M12×60のステンレス製拡張ボルトの使用をお勧めします。

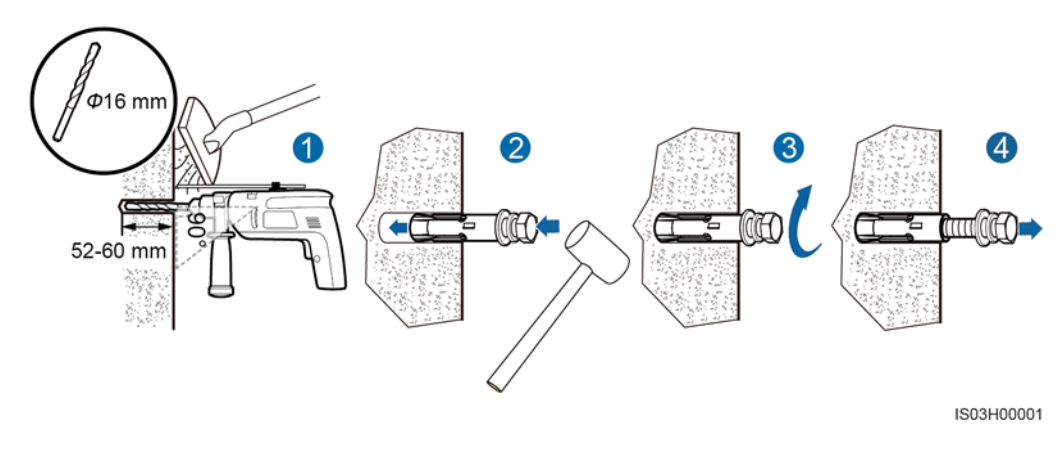

図 4-13 ドリルでの穴開けおよび拡張ボルトの取り付け

▲ 警告

壁の中を通る電気・ガス・水道管やケーブルにドリルで穴を開けないようにしてください。

4 設置

#### 注記

図 4-14 取付ブラケットの固定

- ドリルで穴を開ける場合、粉じんを吸い込んだり、粉じんが目に入ったりすることを防止 するため、保護めがねおよび防じんマスクを着用してください。
- 電気掃除機を使用して穴の中や穴の周囲のほこりを掃除し、穴の間隔を測定してください。穴の位置が正確でない場合、ドリルで新しい穴を開けてください。
- ボルト、スプリングワッシャ、平ワッシャを取り外した後、拡張スリーブの先端をコンクリート壁と水平にします。水平になっていないと、取付ブラケットがコンクリート壁にしっかりと固定されません。
- ステップ3 取付ブラケットの穴をドリルの穴に合わせ、取付ブラケットを通して拡張ボルトを穴に差し込み、拡張ボルトを締め付けます。

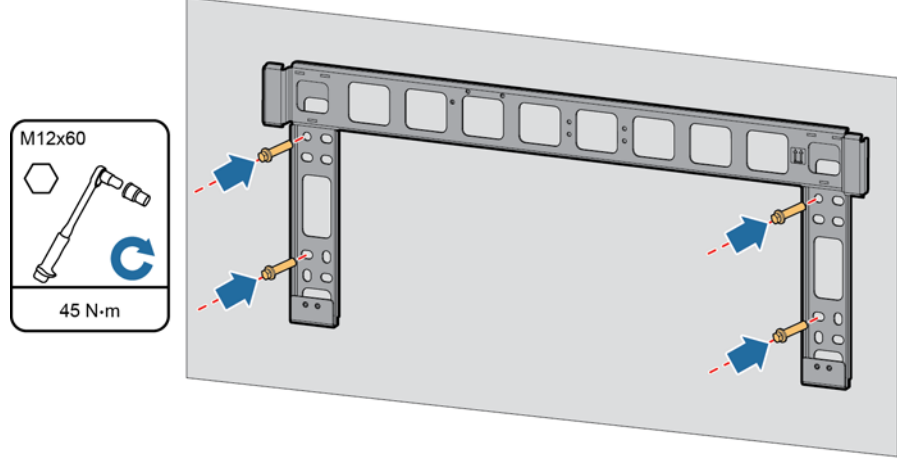

IS06H00002

## 4.5 SUN2000 の設置

### 設置の注意事項

SUN2000を設置する前に梱包ケースから取り出し、設置場所まで運んでください。

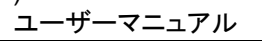

図 4-15 SUN2000 の取り出し

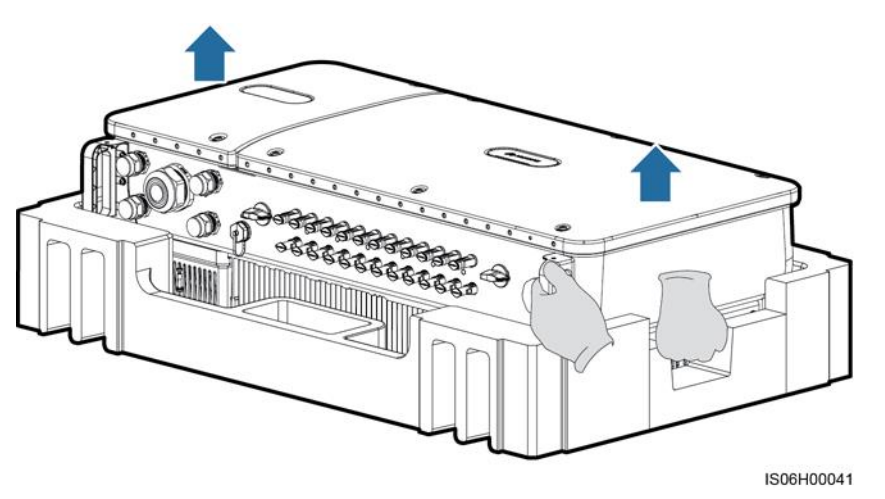

### ▲ 注意

SUN2000 は重いため、移動する際は装置の損傷や負傷を避けるためにバランスを保って ください。

### 注記

- SUN2000の移動は、4人の手で行うか、適切な運搬用具を使用してください。
- 底部のポートや配線端子で、SUN2000の重量を支えないでください。
- SUN2000を一時的に地面に置く必要のあるときは、筐体が傷つかないように発泡プラ スチックや紙などの保護材を使用してください。

### 手順

- ステップ1 SUN2000 を取付ブラケットに直接取り付け可能な場合は、ステップ3へ進み、その後ステ ップ5を実施します。
- **ステップ2** SUN2000 を取付ブラケットに直接取り付けられない場合は、ステップ3へ進み、その後ス テップ6を実施します。
- **ステップ3** SUN2000 を持ち上げ、まっすぐに立てます。

### ⚠ 注意

SUN2000 は重いため、立てる際は装置の損傷や負傷を避けるためにバランスを保ってください。

ステップ4 リフティングスリングを SUN2000 の吊上げ用アイボルトに通します。

ューザーマニュアル

### ⚠ 注意

SUN2000を吊上げる際はバランスを保ち、壁などの物にぶつからないようにしてください。

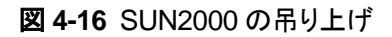

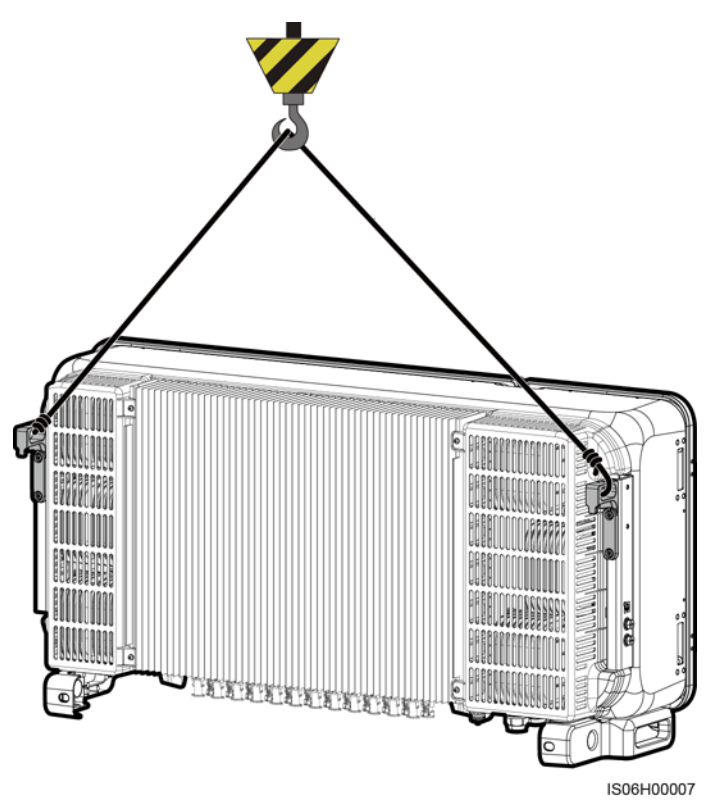

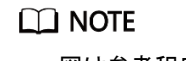

図は参考程度にご利用ください。

ステップ 5 取付ブラケットに SUN2000 を設置します。

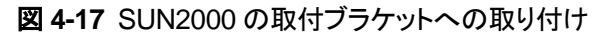

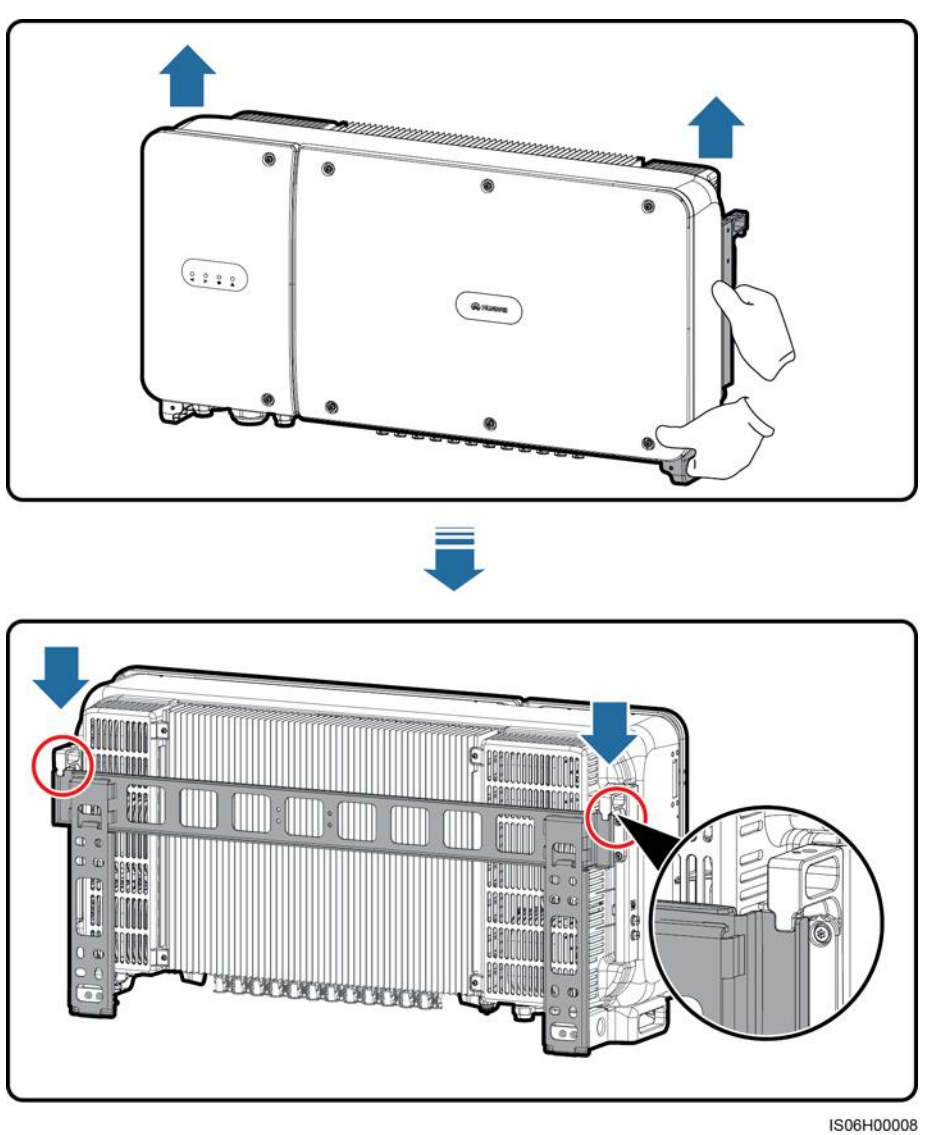

ステップ6 セキュリティトルクスレンチを使用して盗難防止ネジを2つ締め付けます。

#### 図 4-18 盗難防止ネジの締め付け

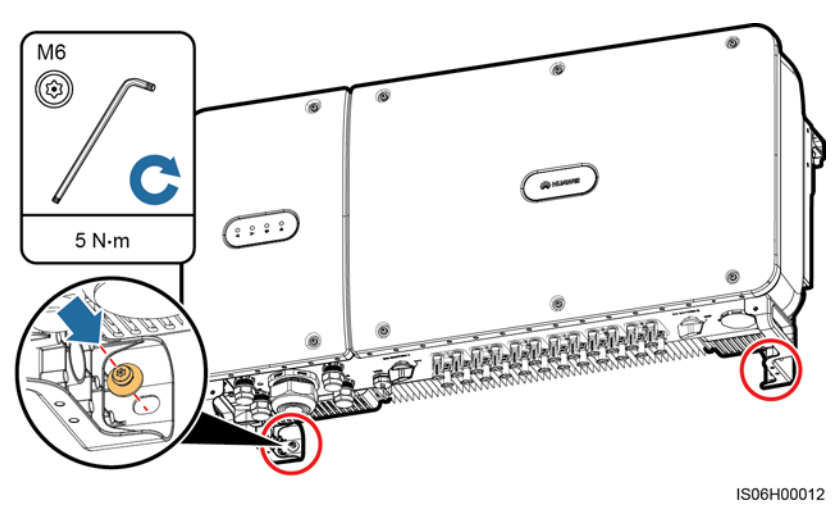

発行 03 (2019-12-18)
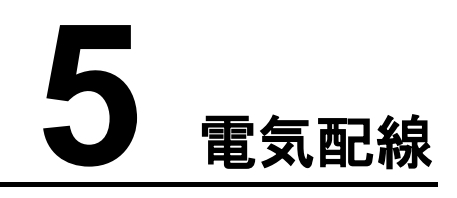

# 5.1 注意事項

#### 🛕 危険

ケーブルを接続する前に、SUN2000の2つのDCスイッチがオフになっていることを確認してください。オフになっていない場合、SUN2000の高電圧によって感電するおそれがあります。

### ▲ 警告

- ケーブルの誤接続による機器の損傷は、保証の範囲外です。
- 終端を実行できるのは、認定された電気技術者のみです。
- ケーブルを終端する際は、必ず適切な PPE を装着してください。

#### D NOTE

本章で使われている電気配線図のケーブルの色は便宜上のものです。現地のケーブル仕様に従っ てケーブルを選択してください(緑-黄のケーブルは接地専用です)。

# 5.2 OT 端子の圧着

OT 端子の要件

- 銅ケーブルを使用する場合、銅結線端子を使用してください。
- 銅クラッドアルミニウムケーブルを使用している場合、銅結線端子を使用してください。
- アルミニウム合金ケーブルを使用する場合、銅-アルミニウムアダプタ端子または銅-ア ルミニウムアダプタワッシャ付きのアルミニウム結線端子を使用してください。

#### 注記

- アルミニウム結線端子をAC端子ブロックに直接接続すると、電気化学腐食が発生し、 ケーブル接続の信頼性が低下します。
- 銅-アルミニウムアダプタ端子または銅-アルミニウムアダプタワッシャ付きのアルミニウム結線端子は、IEC61238-1 準拠である必要があります。
- 銅-アルミニウムアダプタワッシャのアルミニウム側と銅側を間違えないでください。ワッシャのアルミニウム側がアルミニウム結線端子に、銅側がAC端子ブロックにそれぞれ接触していることを確認してください。

図 5-1 OT 端子の要件

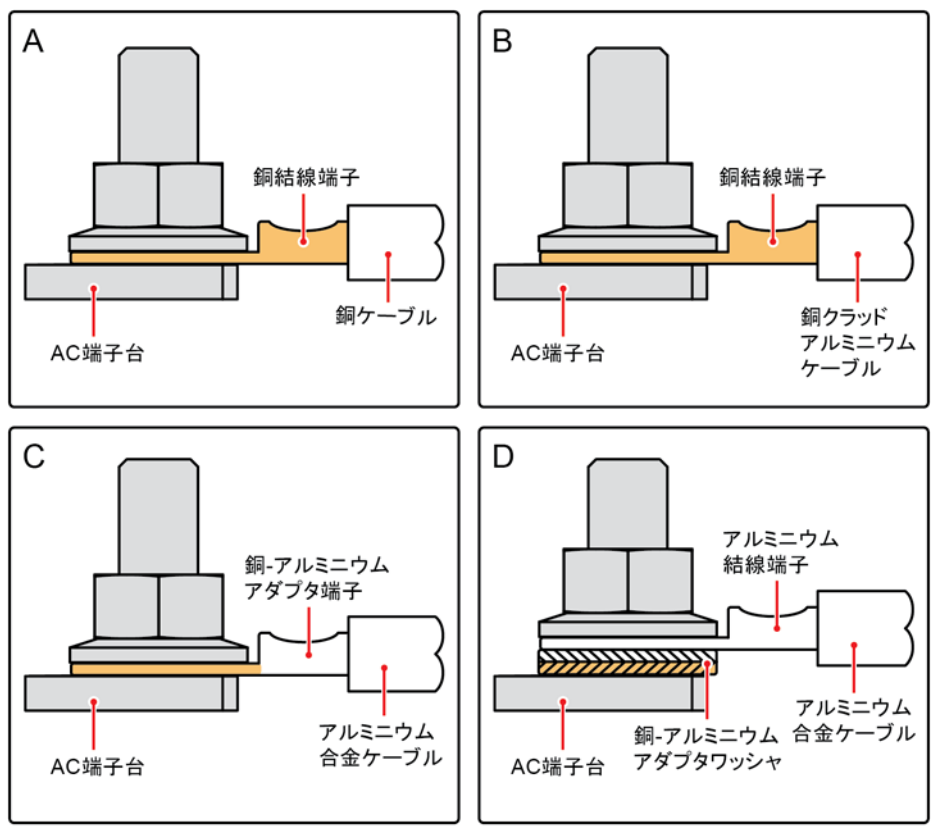

IS03H00062

# OT 端子の圧着

### 注記

- ケーブルの被覆を剥がすときに、芯線を傷付けないように注意してください。
- OT 端子の導体圧着部の剥いた部分を圧着した後に形成される空洞が芯線を完全に覆 うようにする必要があります。芯線は OT 端子に密着させる必要があります。
- 芯線の圧着部をヒートシュリンクチューブまたは PVC の絶縁テープで覆ってください。次の図では、ヒートシュリンクチューブを例として使用しています。
- ヒートガンを使用する際は、機器が焦げないように保護してください。

#### 図 5-2 OT 端子の圧着

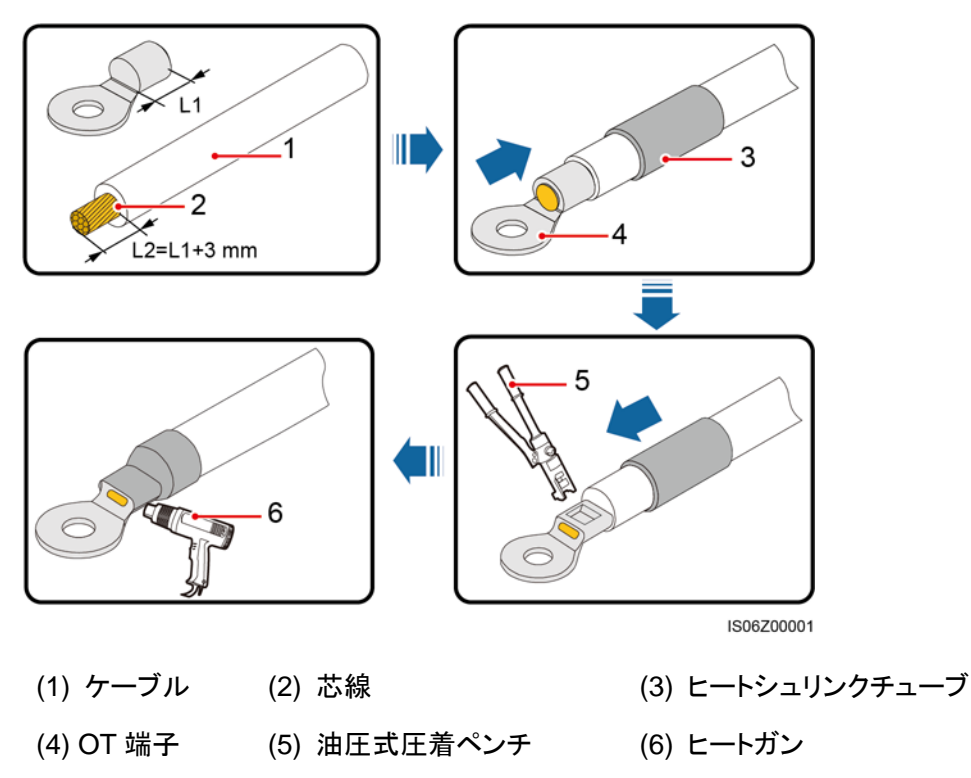

# 5.3 保守用扉の開放

注意事項

### ⚠ 注意

- SUN2000 のホストパネルカバーは開けないでください。
- 保守用扉を開ける前に、SUN2000 に AC と DC ともに接続されていないことを確認して ください。
- 雨の日や雪の日に保守用扉を開けないでください。やむを得ない場合は、雨や雪が保 守コンパートメントにかからないように保護対策を講じてください。
- 余った金具類を保守コンパートメント内に放置しないでください。

# 手順

ユーザーマニュアル

ステップ1 保守用扉の2か所のネジを少し緩めます。

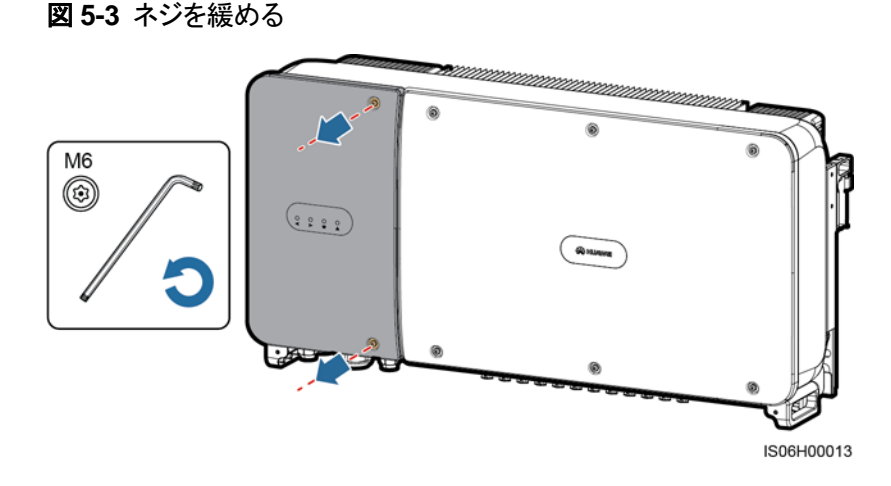

#### **NOTE**

筐体の扉のネジを無くした場合は、筐体底部のインダクタカバーに付属のフィッティングバッグにある 予備のネジを使用してください。 図 5-4 予備ネジの収納場所

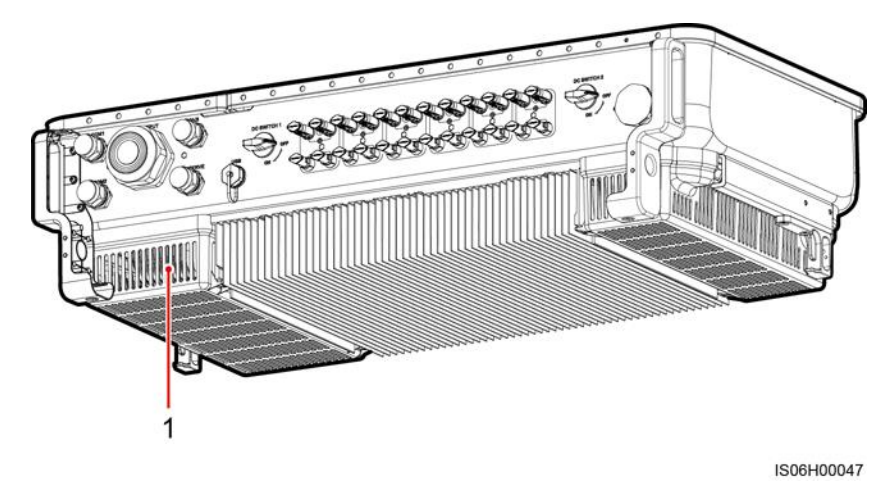

(1) 予備ネジの収納場所

ステップ2 保守用扉を開き、支持バーで開いた状態を保持します。

図 5-5 支持バーを使用して扉を開いた状態で維持

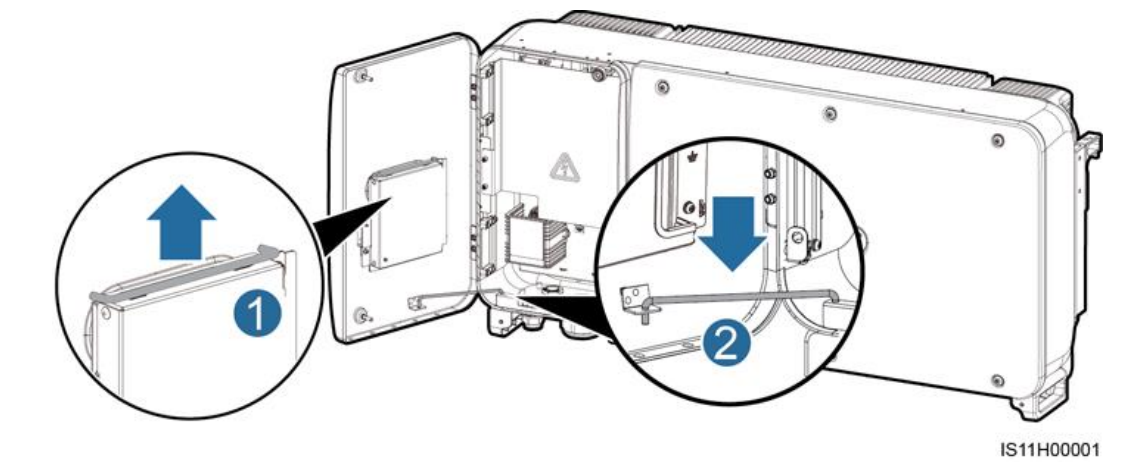

ステップ3 カバーを外して、扉のフックにかけます。

ューザーマニュアル

図 5-6 カバーの取り外し

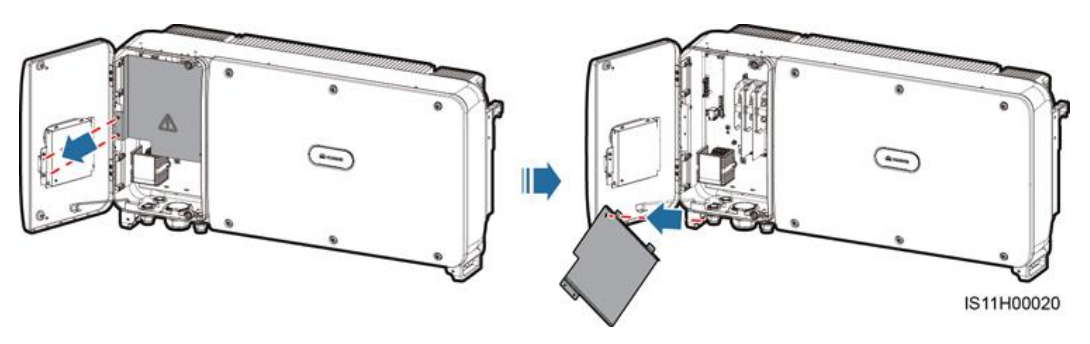

# 5.4 AC 出力電源ケーブルの取り付け

### 注意事項

三相 AC スイッチは SUN2000 の AC 側の外側に取り付ける必要があります。異常な状況 下で電力系統から SUN2000 を安全に解列できるように、現地の送電規制に準拠して、適 切な過電流保護デバイスを選定してください。

| 型番                 | 過電流保護デバイスの推奨仕様 |
|--------------------|----------------|
| SUN2000-50KTL-JPM0 | 100A           |
| SUN2000-50KTL-JPM1 | 100A           |
| SUN2000-63KTL-JPM0 | 125A           |

# ▲ 警告

SUN2000とAC スイッチの間に、負荷を接続しないでください。

SUN2000 には、総合的な残存電流監視ユニット(RCMU)が内蔵され、故障電流と残存電流を識別します。残存電流が閾値を超過したことを検知すると、SUN2000 は電力系統からただちに解列されます。

### 配線の注意事項

#### 注記

SUN2000 の PE ケーブルがしっかりと接続されていることを確認してください。しっかりと接続していないと、内蔵 PID の修復に影響します。

● 筐体の接地点は、SUN2000 の PE ケーブルに接続することを推奨します。

- 保守用コンパートメントの接地点は、多芯の AC 電源ケーブルに組み込まれた接地ケーブルの接続に主に使用されます。
- 筐体の接地点は2か所ありますが、どちらか一方のみを使用してください。
- 接地ケーブルは、近くにある接地点に接続することをお勧めします。複数台の SUN2000 が並列に接続されているシステムの場合、接地ケーブルを等電位で接続す るために、すべての SUN2000 の接地ポイントに接続してください。

# ケーブル仕様

- 筐体の接地点に接地ケーブルを接続する場合、屋外用3芯(U、V、W)ケーブルの使 用をお勧めします。
- 保守コンパートメント内の接地点に接地ケーブルを接続する場合、屋外用4芯(U、V、 W、PE)ケーブルの使用をお勧めします。
- ケーブルに合った OT-M8 端子を準備してください。

表 5-1 AC 電源ケーブルの仕様

| ケーブル仕様   |     | 銅芯ケーブル  | 銅被覆アルミニウムケー<br>ブル、またはアルミ合金<br>ケーブル |
|----------|-----|---------|------------------------------------|
| コンダクタ断面積 | 範囲  | 22 ~ 70 | 38 ~ 70                            |
| (mm²)    | 推奨値 | 38      | 60                                 |

#### 表 5-2 接地ケーブルの仕様

| AC 電源ケーブルのコンダクタ断面積 S<br>(mm²) | PE ケーブルのコンダクタ断面積 S <sub>P</sub> (mm²) |
|-------------------------------|---------------------------------------|
| 16 < S ≤ 35                   | S <sub>P</sub> ≥ 16                   |
| 35 < S                        | S <sub>P</sub> ≥ S/2                  |
|                               |                                       |

この表の値が有効なのは、PEケーブルとAC電源ケーブルのコンダクタが同じ素材を使用している場合に限られます。素材が異なる場合、PEケーブルのコンダクタ断面積は、この表を適用した場合と同等のコンダクタンスが得られるように算定します。

# PE ケーブルの取り付け

**ステップ1** OT 端子を圧着します。

ステップ2 接地ネジを使用して PE ケーブルを固定します。

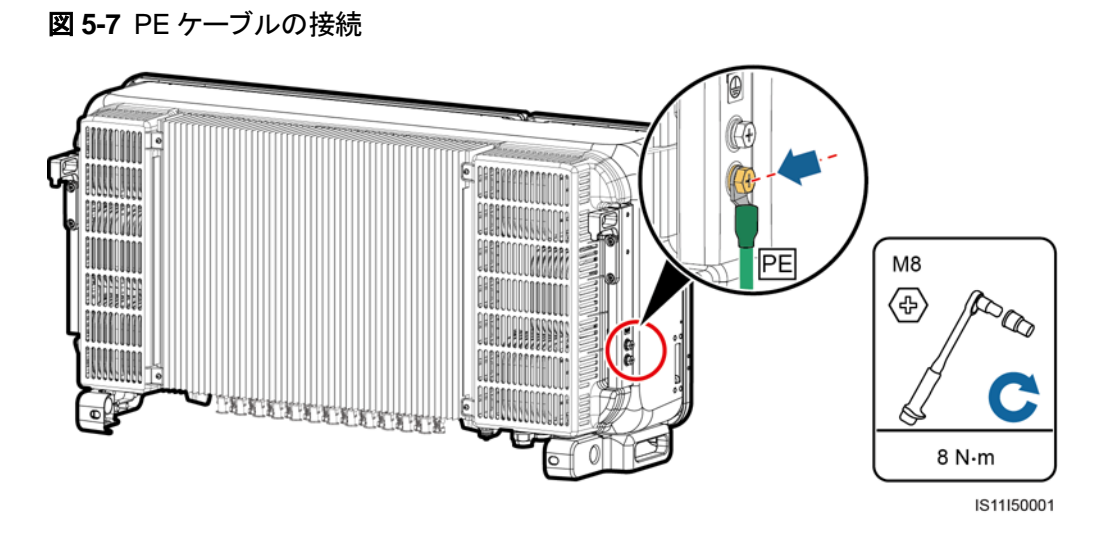

**ステップ3** (オプション)接地端子の耐腐食性を高めるために、端子周りにシリカゲルを塗布するか、 塗装します。

# AC 出力電源ケーブルの取り付け

ステップ1 シーリングナットとラバーライナーを AC OUTPUT のケーブルグランドから外します。 ステップ2 ケーブルグランドにケーブルを通します。

### 注記

ユーザーマニュアル

- 1. AC 電源ケーブルの外径に応じて適切なラバーフィッティングを選択してしっかり封止し てください。
- 2. ラバーフィッティングが損傷しないように、圧着した OT 端子付きのケーブルを直接ラバ ーフィッティングに通さないでください。
- 3. ネジロックシーリングナットが締められている状態でケーブルを調整すると、ラバーフィッティングがずれて、機器の IP 等級に影響します。

図 5-8 ケーブル配線

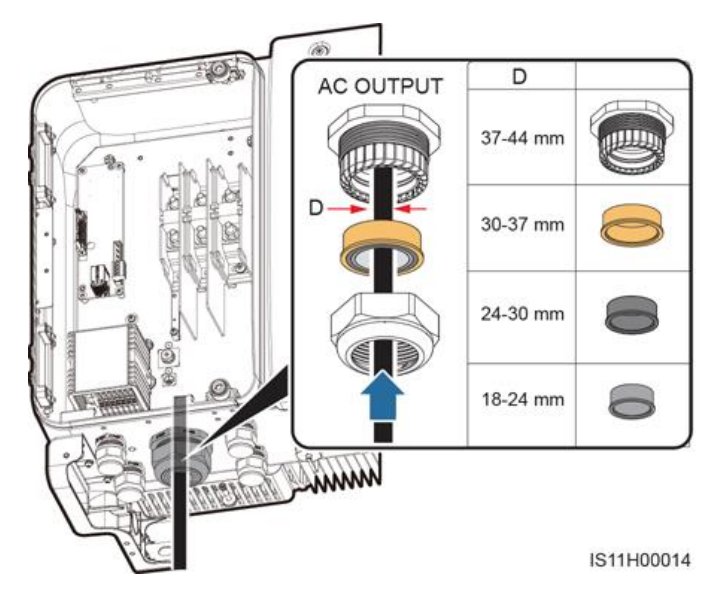

**ステップ3** ワイヤストリッパを使用して、AC出力電源ケーブルの外部被覆および絶縁被覆を適切な長 さ分切除します。

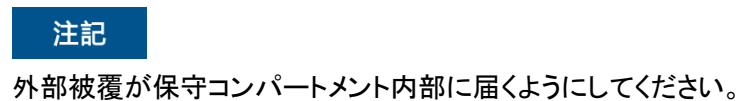

, ユーザーマニュアル

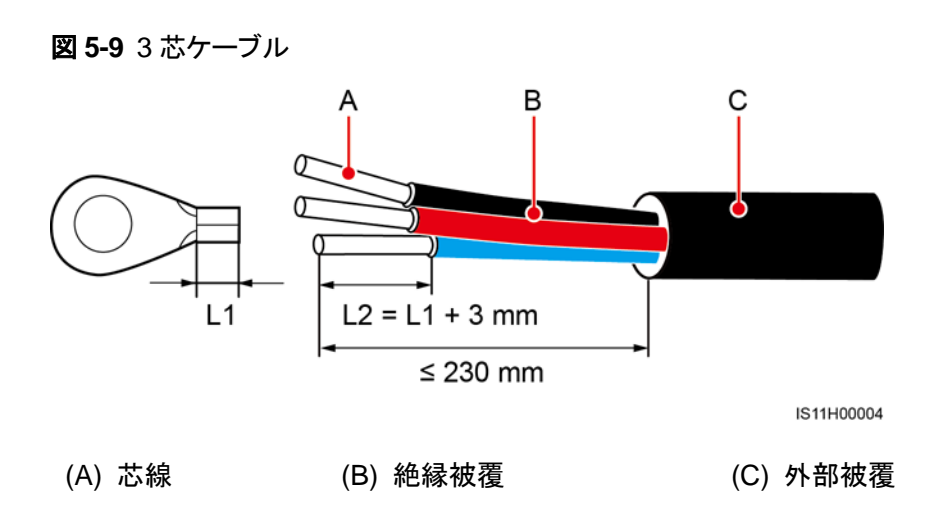

図 5-10 4 芯ケーブル

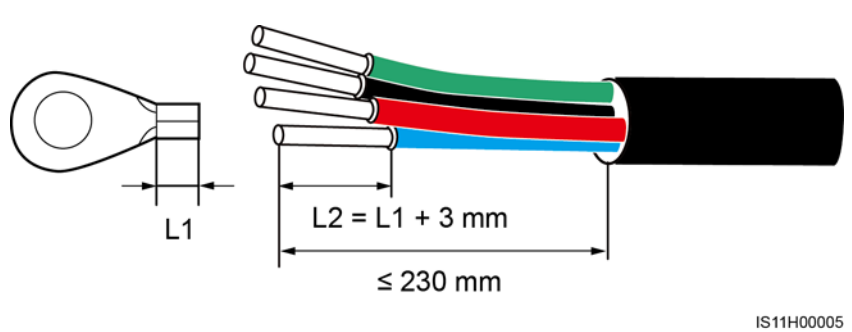

- **ステップ 4** OT 端子を圧着します。
- **ステップ 5** 端子ブロックに AC 出力電源ケーブルを結線し、エクステンションロッド付のトルクレンチで ナットを締め付けます。

#### 注記

- AC 終端が電気的にしっかりと強固に接続されていることを確認してください。電気接続に問題があると、SUN2000 が故障したり、端子ブロックが損傷したり、さらには過熱するおそれもあります。終端が不十分なため SUN2000 が損傷した場合は、製品保証が受けられなくなります。
- PE ケーブルを接続する場合は、200mm 以上のエクステンションバー付きソケットレンチ を使用してネジを固定してください。
- インバータがしっかりと設置されていないため、AC 出力電源ケーブルが引っ張られている場合は、最終的に PE ケーブルにその力がかかるようにしてください。

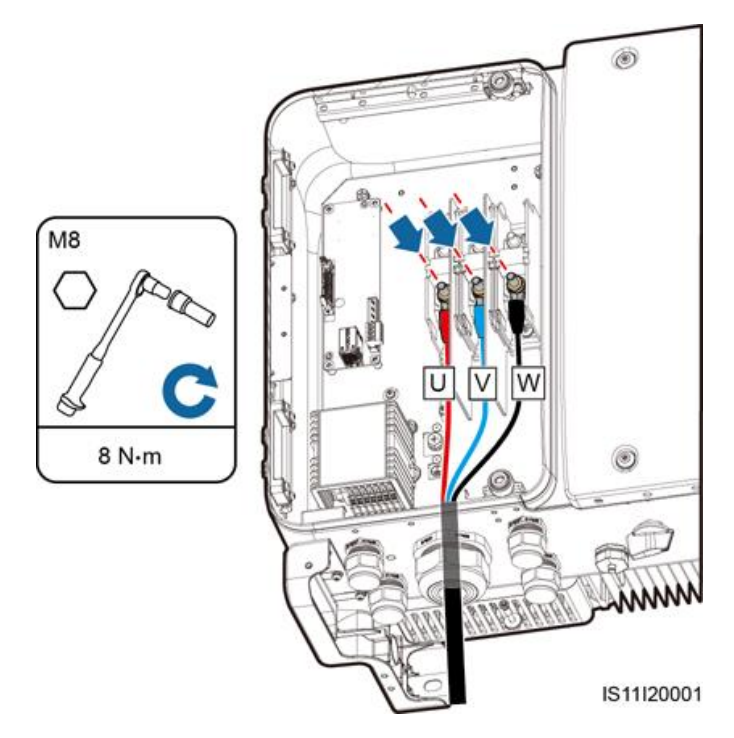

図 5-11 AC 出力電源ケーブルの接続(3 芯線)

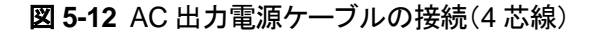

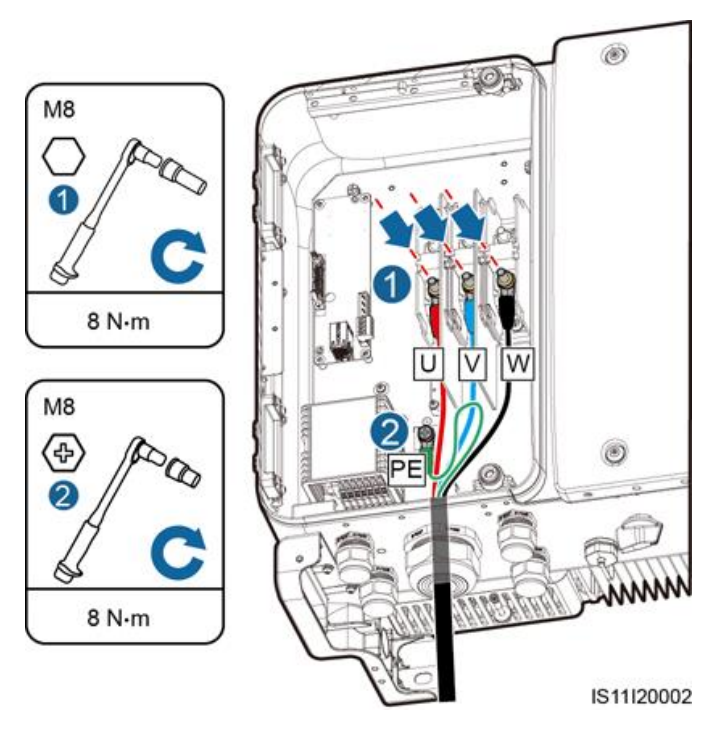

#### D NOTE

図に示したケーブルの色は便宜上のものです。現地の規格に従って適切なケーブルを選択してください。

- ステップ6 ケーブルグランドを締め付けます。
- ステップ7 保守コンパートメントからゴミを除去します。

### ⚠ 注意

保守コンパートメント内にケーブルの残骸、切れ端、伝導性の粉じんを残さないようにしてください。

# 5.5 DC 入力電源ケーブルの接続

### 注意事項

### 🛕 危険

- DC入力電源ケーブルを接続する前に、DC電圧が安全な範囲内(60V DC未満)にあり、SUN2000の2つのDCスイッチがオフになっていることを確認してください。これに従わないと、感電するおそれがあります。
- SUN2000を系統連系している場合は、PV ストリングや PV ストリング内の PV モジュールの接続や切断といった DC 回路の保守を行ってはいけません。これに従わないと、感電やアーク放電を引き起こし、さらに火災につながるおそれもあります。

# ▲ 警告

以下の条件が満たされていることを確認してください。条件を満足しないと、SUN2000 が損傷したり、火災を引き起こすおそれもあります。

- 各 PV ストリングの開路電圧が、常時 DC1,100V 以下であること。
- PV ストリングの正極端子および負極端子が、SUN2000の対応する正極および負極の DC 入力端子に接続されていること。

#### 注記

- PV モジュールの出力がしっかりと対地絶縁されていることを確認してください。
- 同じ MPPT 回路に接続する PV ストリングは、同一の PV モジュールを同じ数だけ搭載 する必要があります。
- PV ストリングおよび SUN2000 を設置する際、電源ケーブルの取り付けも配線も正しくない場合、PV ストリングの正極端子または負極端子が地絡するおそれがあります。この場合、AC または DC が短絡し、SUN2000 が損傷するおそれがあります。これにより生じた装置の損傷は、保証の範囲外です。

# 端子の説明

SUN2000 には、DC 入力端子が 12 個搭載され、そのうちの端子 1 から 6 は DC スイッチ 1 が、端子 7 から 12 は DC スイッチ 2 がそれぞれ制御します。

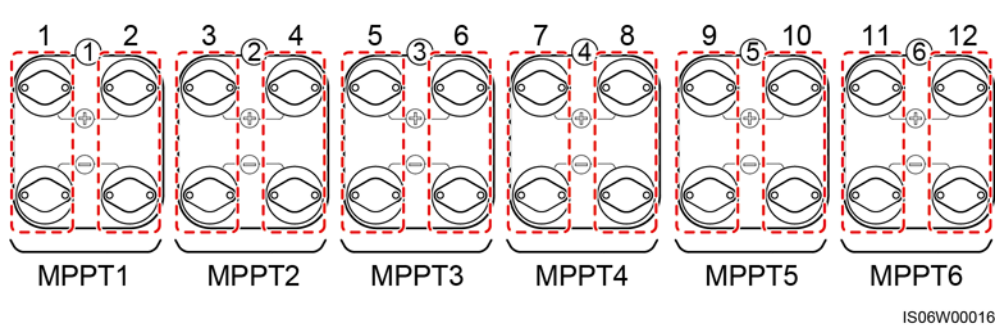

#### 図 5-13 DC 端子

以下の規則に従って、DC 入力端子を選択します。

- 1. 2 つの DC スイッチにより制御された DC 入力端子に DC 入力電源ケーブルを均等に 振り分けます。
- 2. 接続された MPPT 回路の数が最大になるようにします。

#### 表 5-3 DC 端子選択の要件

| 入力回路数 | SUN2000                                |
|-------|----------------------------------------|
| 1     | 2に接続                                   |
| 2     | 2,6に接続                                 |
| 3     | 2, 6, 10 に接続                           |
| 4     | 2, 6, 10, 12 に接続                       |
| 5     | 2, 6, 8, 10, 12 に接続                    |
| 6     | 2, 4, 6, 8, 10, 12 に接続                 |
| 7     | 2, 4, 6, 8, 10, 11, 12 に接続             |
| 8     | 2, 4, 5, 6, 8, 10, 11, 12 に接続          |
| 9     | 2, 4, 5, 6, 7, 8, 10, 11, 12 に接続       |
| 10    | 2, 3, 4, 5, 6, 7, 8, 10, 11, 12 に接続    |
| 11    | 2, 3, 4, 5, 6, 7, 8, 9, 10, 11, 12 に接続 |

# ケーブル仕様

| ケーブルタイプ                  | コンダクタ断面積(mm <sup>2</sup> ) | ケーブルの外径(mm)      |
|--------------------------|----------------------------|------------------|
| 1100V 規格を満たす PV ケー<br>ブル | 4.0 ~ 6.0(12 ~<br>10AWG)   | 4.5 <b>~</b> 7.8 |

#### 注記

ケーブルの曲がりが原因で接触不良が発生するおそれがあるため、外装ケーブルなどの 固いケーブルの使用は推奨されません。

# 手順

ステップ1 正極と負極のコネクタを準備します。

# ⚠ 注意

SUN2000 付属の Amphenol Helios H4 PV コネクタを使用してください。端子を失くしたり、 損傷した場合は、同じ型番の PV コネクタを購入してください。不適合な PV コネクタが原因 で発生したデバイス損傷は、保証やサービス契約の対象外となります。

### 注記

DC コネクタ付属の金属端子は、H4TC0003(Amphenol、推奨)、H4TC0002、 PV-CZM-22100(Staubli)、PV-CZM-19100(Staubli)の圧着工具を使用して圧着します。 PV-CZM-22100 または PV-CZM-19100 を選択する際は、ロケーターを使用しないでください。ロケーターを使用すると、金属端子が損傷します。

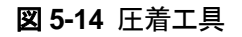

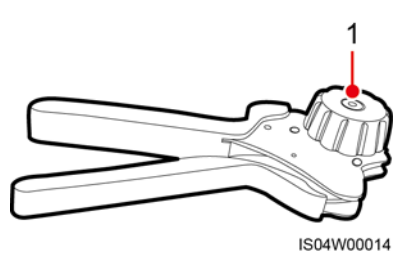

(1) ロケーター

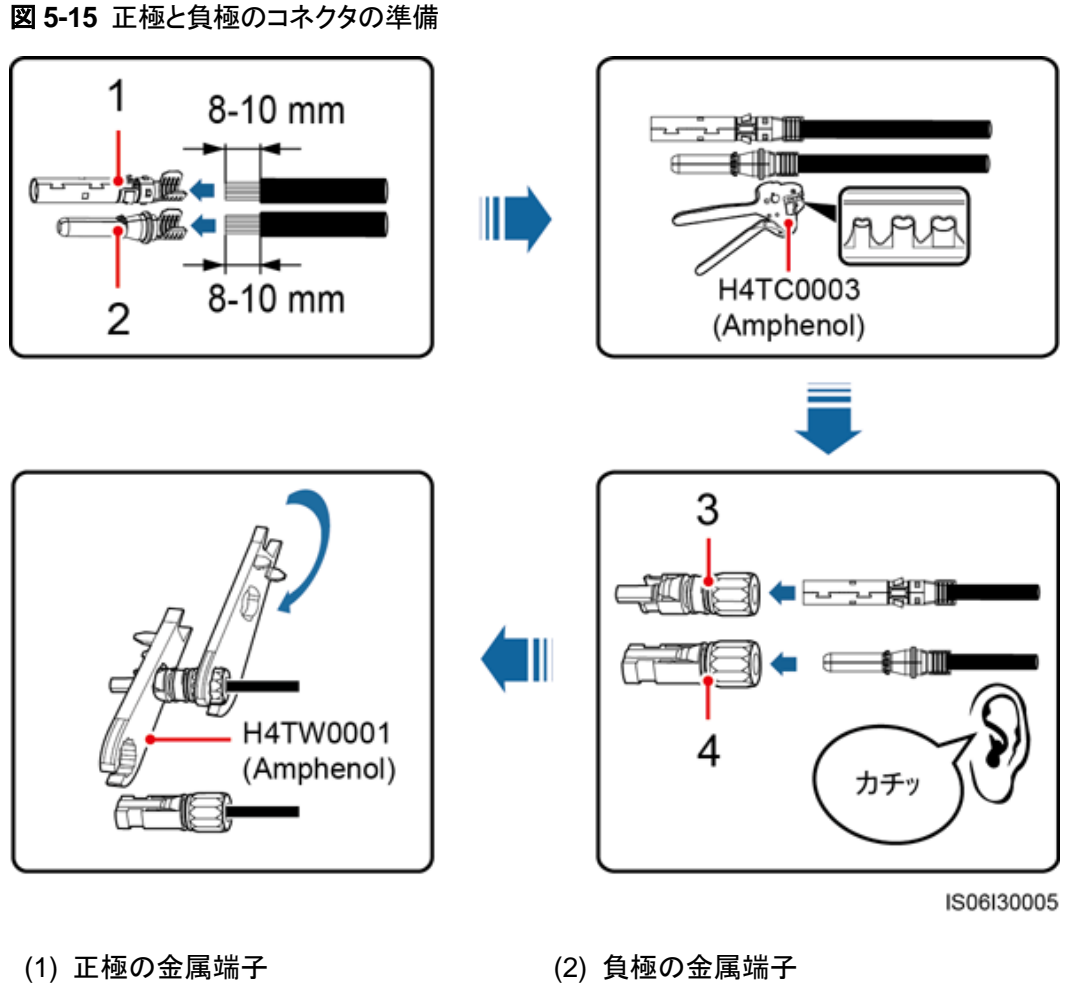

(3) 正極コネクタ

(4) 負極コネクタ

#### 注記

正極および負極の金属端子をカチッという音がするまで挿入した後、DC 入力電源ケーブ ルを引っ張って、しっかり接続されていることを確認してください。

**ステップ2** マルチメーターを使用して、PV ストリングの正極と負極間の DC 電圧を測定し、ストリングの極性を確認します。

### 注記

マルチメーターによる DC 電圧の測定範囲は、1,100V 以上である必要があります。

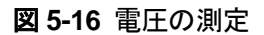

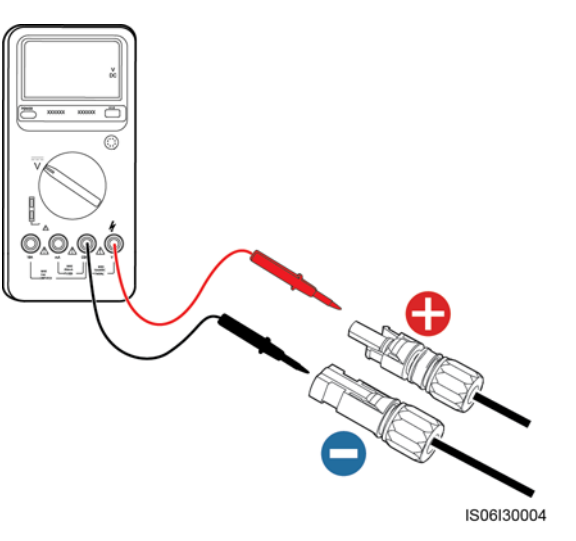

#### 注記

- 電圧がマイナスになっている場合、PV ストリングの極性が逆です。極性を修正してから SUN2000にストリングを接続してください。
- 電圧が 1,100V 以上になっている場合、同じストリングに配置されている PV モジュール の数が多すぎます。一部の PV モジュールを取り外してください。
- ステップ3 DC 入力コネクタの末端から、青色の防じんプラグ引き出してください。

### ▲ 警告

ステップ 4を実施する前に、2つの DC スイッチがオフになっていることを確認してください。

ステップ4 正極および負極コネクタを、SUN2000の対応するDC入力端子の正極および負極にカチッと音がするまで挿入します。

#### 注記

正極および負極コネクタを挿入したら、DC 入力電源ケーブルを引っ張って抜けないことを 確認することをお勧めします。

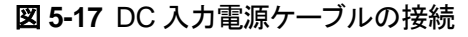

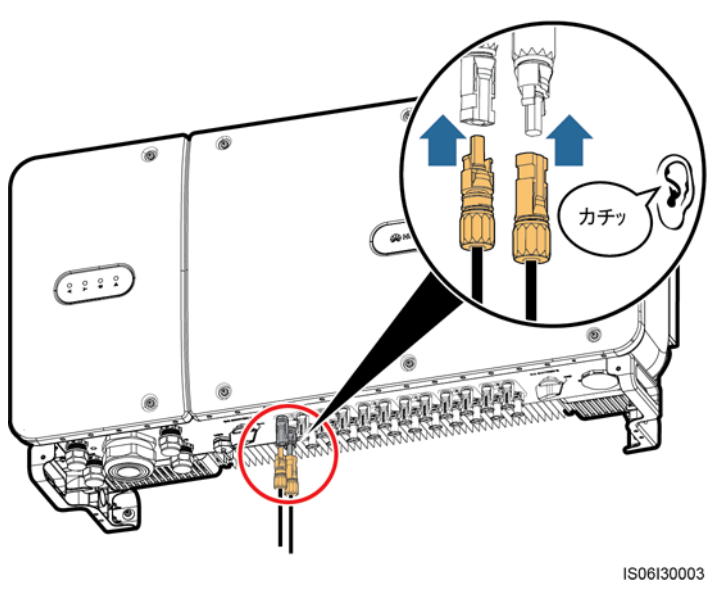

#### 注記

DC 入力電源ケーブルの極性が逆で、DC スイッチがオンになっている場合は、DC スイッチ をすぐ切ったり、正極コネクタおよび負極コネクタを抜いたりしないでください。この指示に従 わない場合、機器が損傷するおそれがあります。これにより生じた装置の損傷は、保証の 範囲外です。日射量が低くなり、PV ストリングの電流が 0.5A 未満に下がるまで待ってか ら、2つの DC スイッチをオフにして正極および負極のコネクタを抜きます。ストリングの極性 を修正してから、SUN2000 にストリングを再接続してください。

# 5.6 通信ケーブルの取り付け

# 5.6.1 通信モードの説明

SUN2000 は、RS485 経由で SmartLogger と、あるいは SmartLogger 経由で PC と接続 し、通信を行うことができます。SUN2000 APP、SmartLogger、内蔵 WebUI、または NetEco などの PC 上のネットワーク管理ソフトウェアを使って、発電量、アラーム、稼働状 況などの SUN2000 に関する情報を照会できます。

• 図 5-18 は、SUN2000 が 1 台の場合の通信モードを示しています。

図 5-18 SUN2000 が1台の場合の通信モード

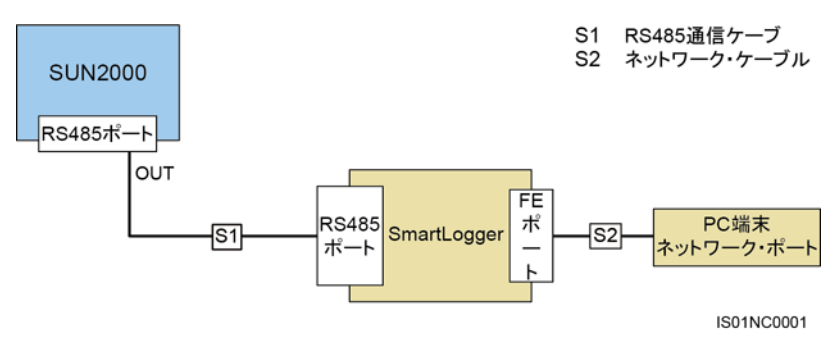

図 5-19 は、SUN2000 が複数台の場合の通信モードを示しています。
 SUN2000 が複数使用されている場合、すべての SUN2000 を RS485 通信ケーブルを使ってデイジーチェーンモードで接続してください。

図 5-19 SUN2000 が複数台の場合の通信モード

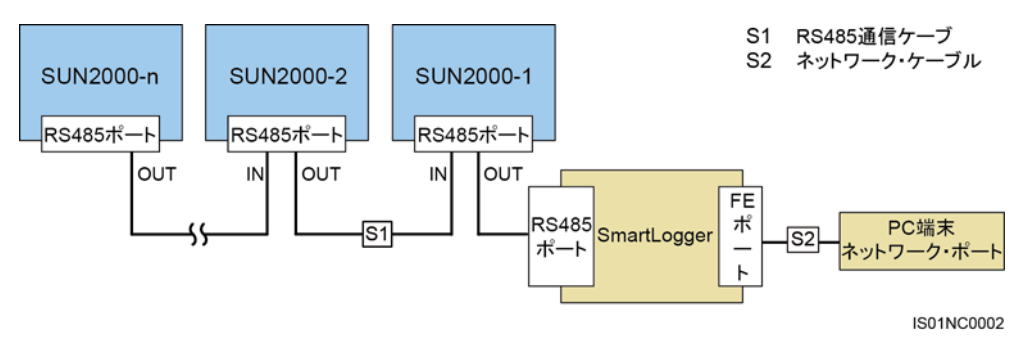

#### 

- デイジーチェーン末端の SUN2000 と SmartLogger 間の RS485 による通信距離は、1,000m 以 内でなければなりません。
- 複数の SUN2000 が相互に通信する必要があり、SmartLogger1000 を経由して PC に接続する 場合、最大 3 本のデイジーチェーンが構成可能です。
- 複数の SUN2000 が相互に通信する必要があり、SmartLogger2000 を経由して PC に接続する 場合、最大 6 本のデイジーチェーンが構成可能です。
- システム応答速度を確保するために、各デイジーチェーンのデバイス数は 30 台未満とすることを お勧めします。

# 5.6.2 RS485 通信ケーブルの取り付け

### 接続モードの選択

RS485 通信ケーブルの接続方法には、以下の2種類があります。

- 端子ブロックへの接続
  推奨:コンダクタ断面積が 1mm<sup>2</sup>で、外径が 14 ~ 18mm の通信ケーブル。
- RJ45 ネットワークポートへの接続

#### , ユーザーマニュアル

推奨:CAT 5E 屋外用シールドネットワークケーブルで、外径が 9mm 未満、内部抵抗が 1.5Ω/10m 以下、シールド付きの RJ45 コネクタのもの。

#### D NOTE

実際には、接続モードは1つしか選択できません。端子ブロックへの接続を推奨します。

#### 注記

通信ケーブルを配線する際は、電源ケーブルから分離し、強い電波干渉の発生源を避けて ください。

# 5.6.2.1 端子ブロックへの接続

# 端子ブロックのポート定義

図 5-20 は RS485 端子ブロックを示します。

図 5-20 端子ブロック

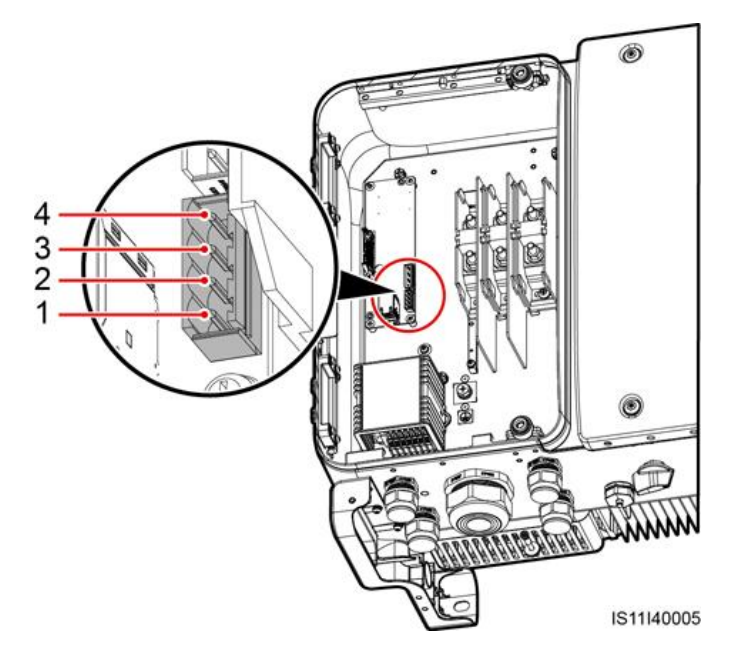

表 5-4 RS485 端子ブロックのポート定義

| 番号 | ポート定義      | 説明           |
|----|------------|--------------|
| 1  | RS485A IN  | RS485A、差動信号+ |
| 2  | RS485A OUT | RS485A、差動信号+ |
| 3  | RS485B IN  | RS485B、差動信号  |
| 4  | RS485B OUT | RS485B、差動信号  |

# 端子ブロックへのケーブル接続

**ステップ1** ワイヤストリッパを使用して、通信ケーブルから外部被覆および芯線の絶縁被覆を適切な 長さ分剥きます。

図 5-21 RS485 通信ケーブル被覆の切除

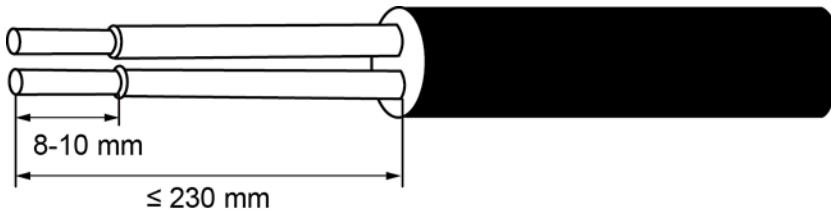

IS06H00037

**ステップ2** 通信ケーブルをケーブルグランドに通します。

図 5-22 ケーブル配線

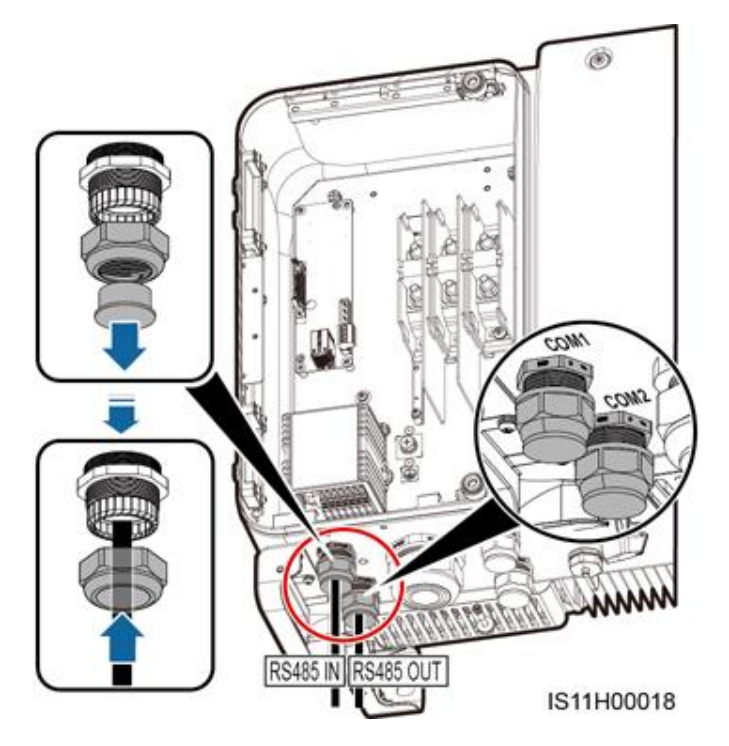

ステップ3 端子ブロックからケーブル端子ベースを外し、通信ケーブルを端子ベースに接続します。

図 5-23 端子ベースへのケーブルの接続

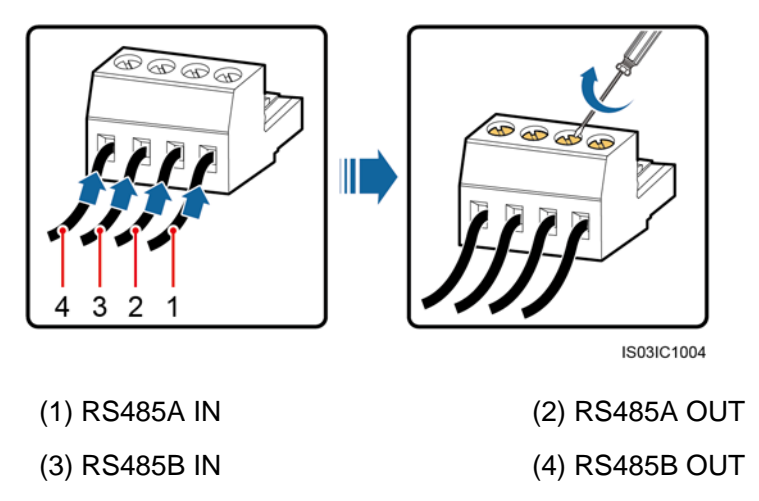

ステップ4 端子ブロックにケーブルを結線し、シールド層を接地点に接合します。

シールドケーブルを接続する場合は、必要に応じて OT 端子を圧着してください。

図 5-24 通信ケーブルの接続

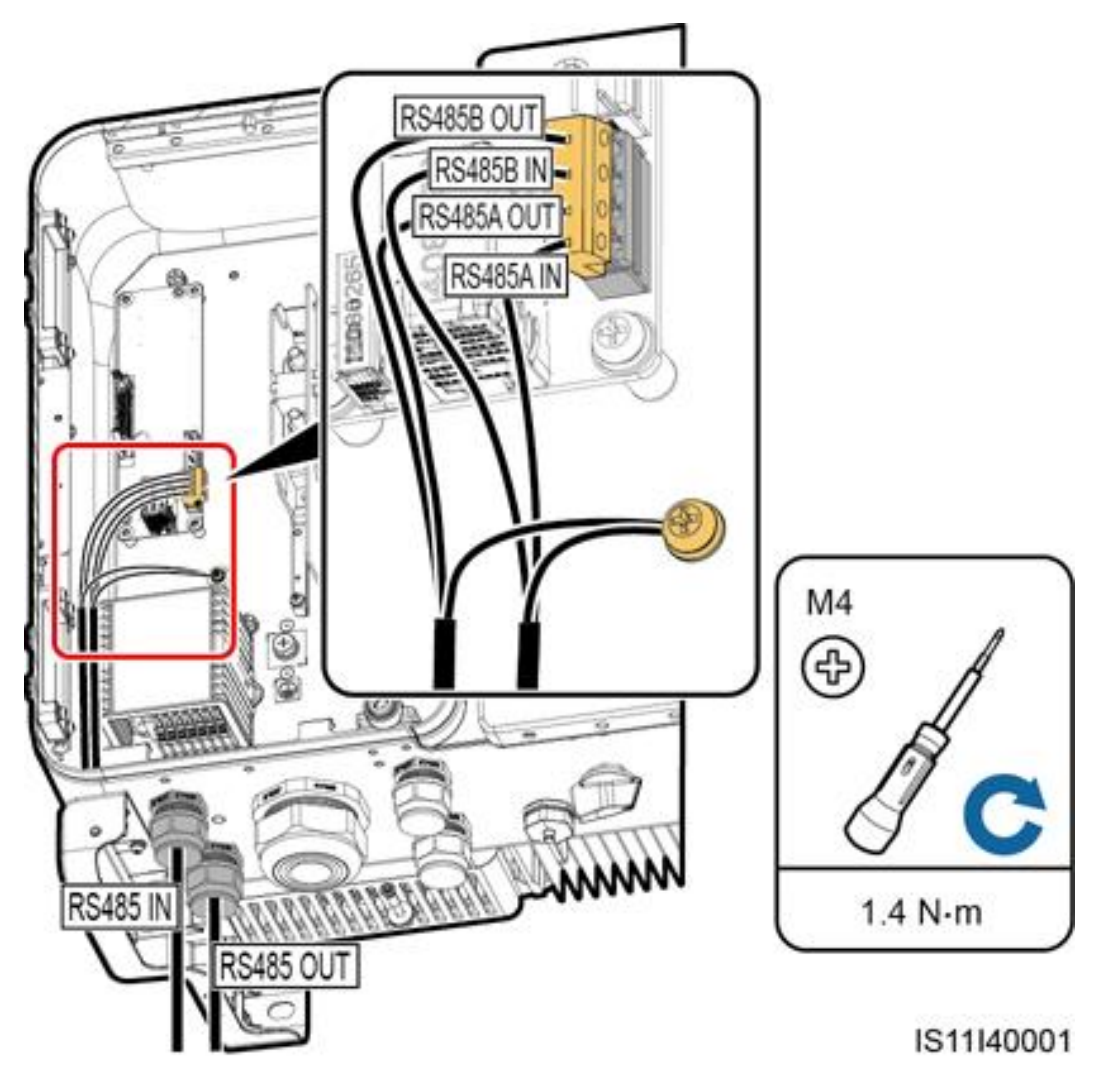

ステップ5 接続後、通信ケーブルを束ねます。

**NOTE** 

通信ケーブルを保守コンパートメント内側のケーブルにくくりつけてください。

図 5-25 通信ケーブルを束ねる

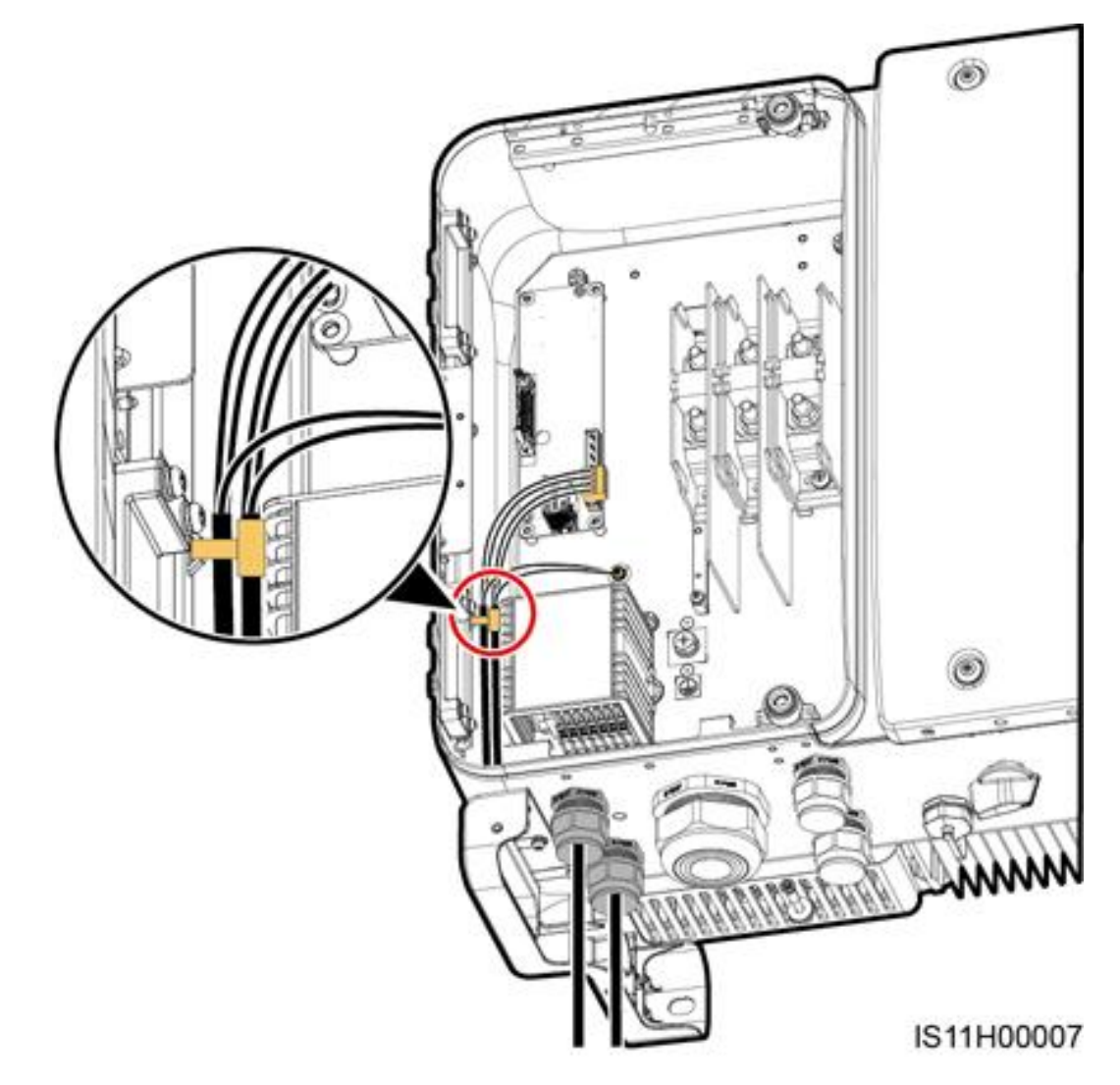

ステップ6 ネジロックシーリングナットを締めて、ケーブルグランドを封止します。

# 5.6.2.2 RJ45 ネットワークポートへのケーブル接続

# RJ45 コネクタのピン定義

図 5-26 は RJ45 コネクタを示しています。

, ユーザーマニュアル

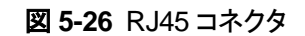

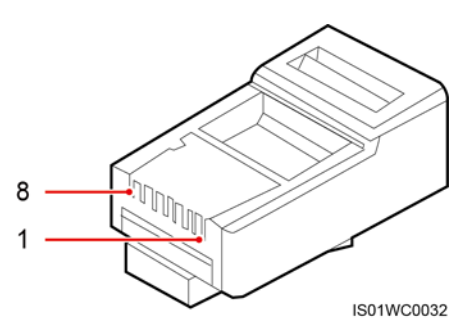

表 5-5 に RJ45 コネクタのピン定義を一覧表示します。

| ピン | 色      | 機能           |
|----|--------|--------------|
| 1  | 白—オレンジ | RS485A、差動信号+ |
| 2  | オレンジ   | RS485B、差動信号  |
| 3  | 白—緑    | N/A          |
| 4  | 青      | RS485A、差動信号+ |
| 5  | 白—青    | RS485B、差動信号  |
| 6  | 緑      | N/A          |
| 7  | 白—茶    | N/A          |
| 8  | 茶      | N/A          |

表 5-5 RJ45 コネクタのピン定義

# RJ45 ネットワークポートへのケーブル接続

ステップ1 RJ45 コネクタを準備します。

図 5-27 RJ45 コネクタの準備

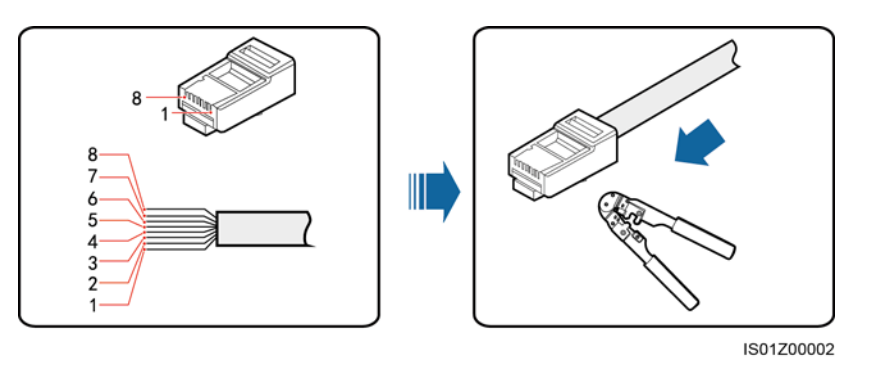

- (1) 白—オレンジ
- (5) 白—青
- ステップ2 通信ケーブルをケーブルグランドに通します。

図 5-28 ケーブル配線

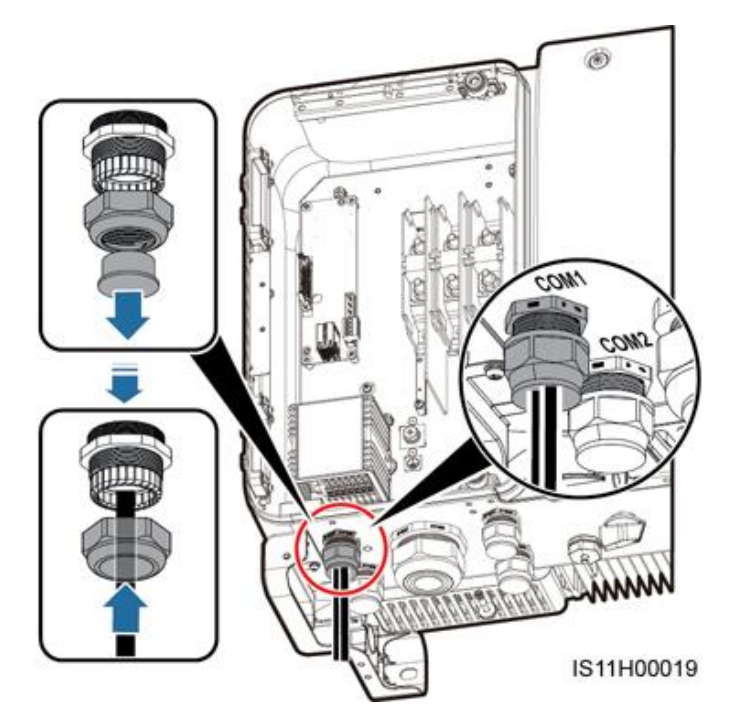

ステップ3 SUN2000 保守コンパートメント内の RJ45 ネットワークポートに RJ45 コネクタを挿入します。

図 5-29 通信ケーブルの接続

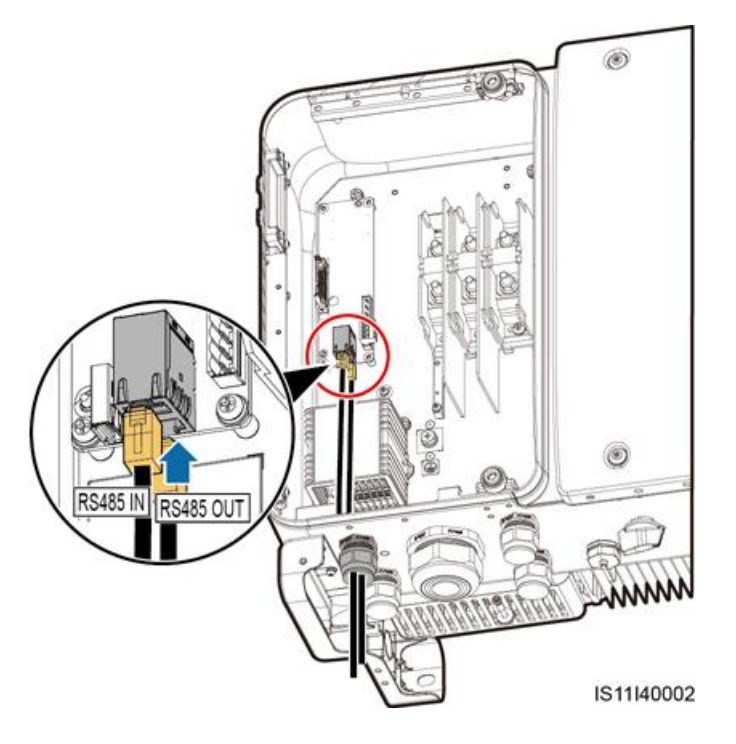

ステップ4 接続後、通信ケーブルを束ねます。

D NOTE

通信ケーブルを保守コンパートメント内側のケーブルにくくりつけてください。

図 5-30 通信ケーブルを束ねる

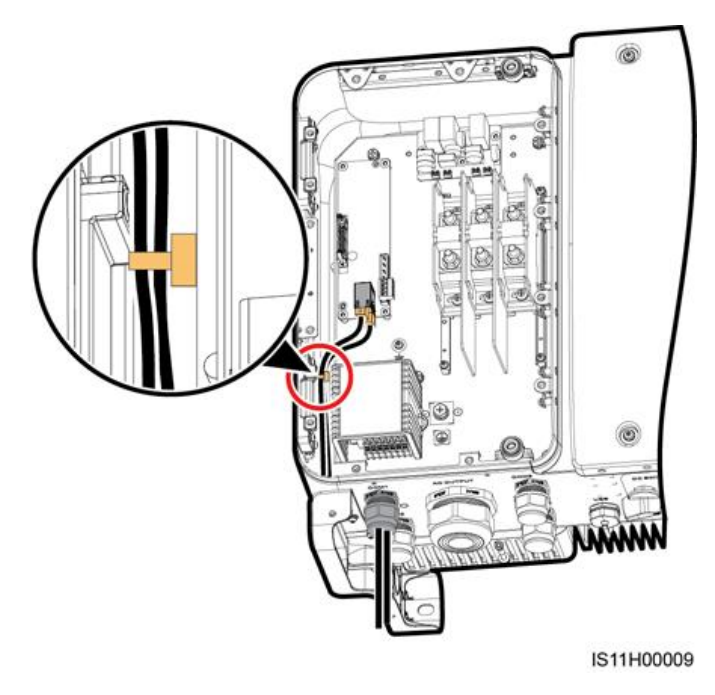

ステップ5 ネジロックシーリングナットを締めて、ケーブルグランドを封止します。

# 5.7 保守用扉の閉鎖

手順

ステップ1 AC 端子カバーを取り付けます。

図 5-31 カバーの取り付け

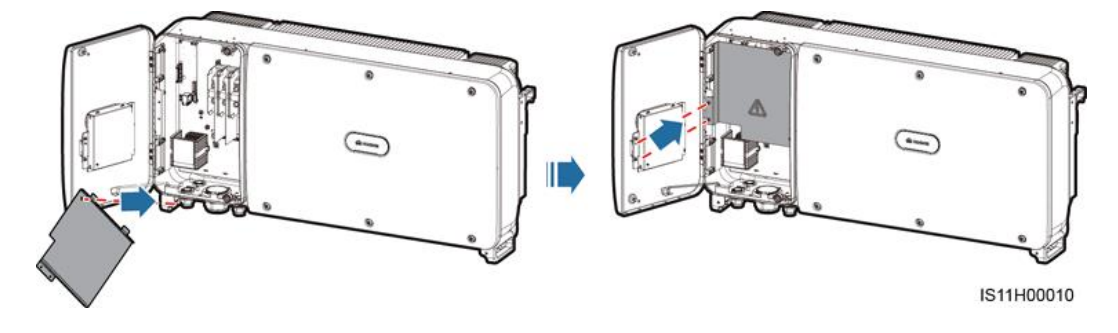

ステップ2 支持バーを収納します。

図 5-32 支持バーの収納

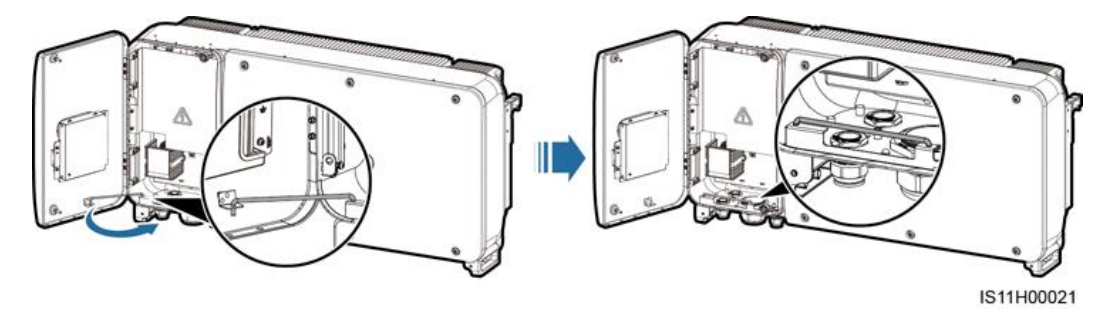

ステップ3 保守用扉を閉じて扉の2つのねじを締めます。

, ユーザーマニュアル

図 5-33 ネジを締める

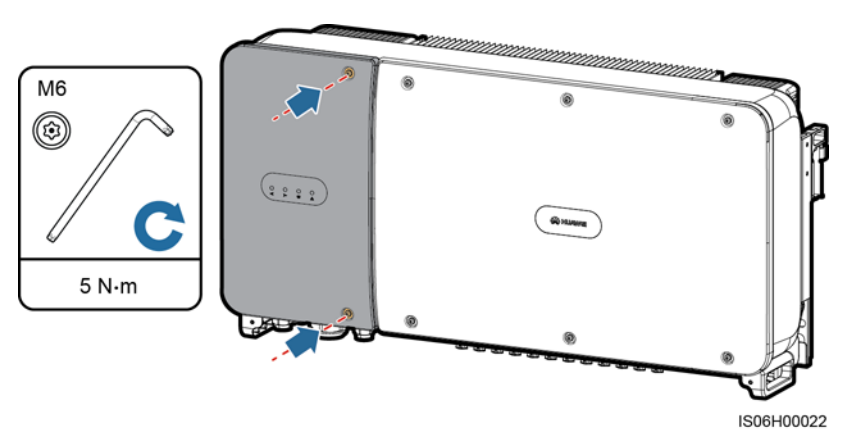

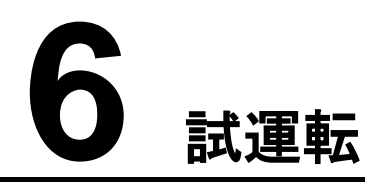

# 6.1 電源投入前の確認

- 1. SUN2000 が正しくしっかりと設置されていることを確認します。
- 2. DC スイッチおよび下流側の AC 出力スイッチがオフになっていることを確認します。
- 3. すべての接地ケーブルが正しくしっかりと接続されていることを確認します。
- 4. すべての AC 出力電源ケーブルに断線や短絡がなく、正しくしっかりと接続されている ことを確認します。
- 5. すべての DC 入力電源ケーブルに断線や短絡がなく、正しくしっかりと接続されている ことを確認します。
- 6. 通信ケーブルが正しくしっかりと接続されていることを確認します。
- 7. 筐体底部の使用中のケーブルグランドがすべて封止され、ネジロックシーリングナット が締められていることを確認します。
- 8. AC 端子カバーが再度取り付けられていることを確認します。
- 9. 保守コンパートメント内部が清潔で整頓され、異物がないことを確認します。
- 10. 保守用扉が閉じられており、扉のねじが締め付けられていることを確認します。
- 11. 使用していない DC 入力端子が封止されていることを確認します。
- 12. 使用していない USB ポートが防水キャップで封止されていることを確認します。
- 13. 使用していないケーブルグランドが封止され、ネジロックシーリングナットが締められて いることを確認します。

# 6.2 SUN2000 への電源の投入

# 注意事項

, ユーザーマニュアル

#### 注記

- SUN2000 と電力系統間の AC スイッチをオンにする前に、マルチメーターを使用して AC 電圧が指定の範囲内にあることを確認してください。
- ソーラーインバータが設置後に半年以上稼働されていない場合は、稼働する前に専門家による確認と検証が必要です。

### 手順

ステップ1 SUN2000 と電力系統間の AC スイッチをオンにします。

#### 注記

ステップ 1 の前にステップ 2 を実施すると、SUN2000 は異常シャットダウンに関する不具 合を報告します。この不具合が自動的に解消された後でないと、SUN2000 を起動できません。

- ステップ2 SUN2000 底部の DC スイッチをオンにします。
- **ステップ3** Bluetooth モジュール、WLAN モジュールまたは USB データケーブルで SUN2000 を SUN2000 APP が動作するスマートフォンに接続します。

#### **図 6-1** 接続方法

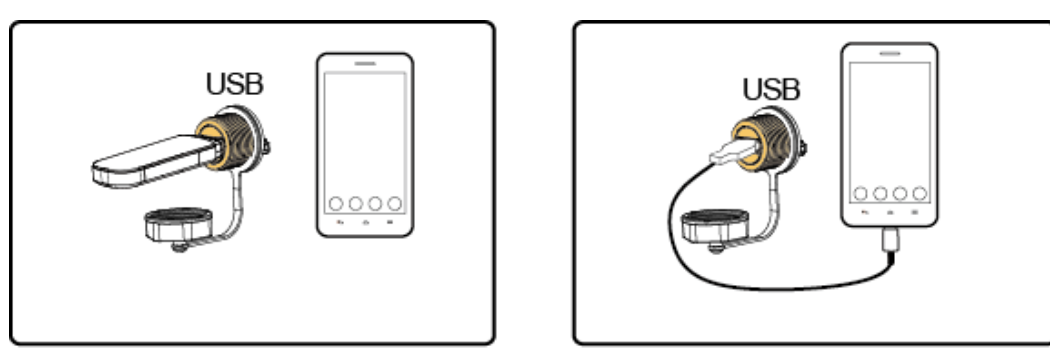

IL01H00003

#### D NOTE

- Bluetooth モジュールまたは WLAN モジュールをインバータと組み合わせて購入してください。他 社から購入された Bluetooth モジュールまたは無線 LAN モジュールでは、インバータと SUN2000 アプリとの通信に対応できない可能性があります。
- スマートフォン付属の USB データケーブルを使用してください。ポートタイプは USB 2.0 です。
- 本書内のスクリーンショットは、バージョン 3.2.00.001 のアプリ(Android)のものです。

#### 図 6-2 ログイン画面

| 常にモバイルで<br>最大発電                       | 量を管理                          |
|---------------------------------------|-------------------------------|
| Ĩ.                                    | *                             |
| 接続方法 ~                                |                               |
| 共通ユーザー ~                              | ログイン                          |
| パスワードを入力                              |                               |
| ≌ ツールキット                              |                               |
| Copyright©Huawei Technologies Co., Li | d. 2016. All rights reserved. |

図 6-3 接続モードの選択

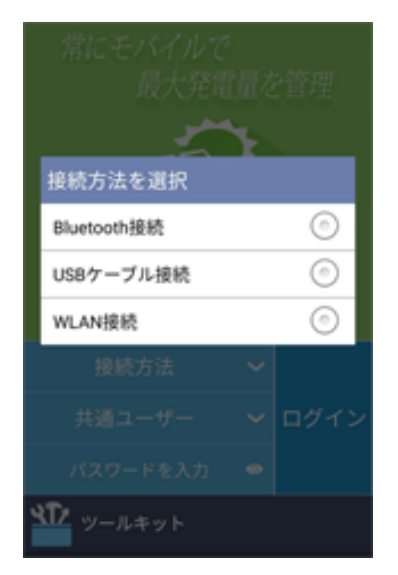

ステップ 4 SUN2000 APP のユーザー名領域をタップして、[共通ユーザー]、[上級ユーザー]、[特別ユ ーザー]を切り替えます。 図 6-4 ユーザーの切り替え

|             | 常にモバイルで<br>最大発電                      | 量を管理                          |
|-------------|--------------------------------------|-------------------------------|
|             | ユーザーを選択                              |                               |
|             | 共通ユーザー                               | $\overline{\bullet}$          |
|             | 上級ユーザー                               | $\bigcirc$                    |
|             | 特別ユーザー                               | $\bigcirc$                    |
| В           |                                      |                               |
| ŧ           |                                      | ログイン                          |
| 13          |                                      |                               |
| <b>XT</b> 2 |                                      |                               |
| 18 co       | pyright©Huawei Technologies Co., Lto | d. 2016. All rights reserved. |

#### 🛄 NOTE

- ログインパスワードは、APP に接続している SUN2000 用のものと同じで、SUN2000 と APP の接続にのみ使用します。
- 無線 LAN で接続されている場合、デフォルトの無線 LAN ホットスポット名は Adapter- 無線 LAN モジュール SN、初期パスワードは Changeme です。
- [共通ユーザー]、[上級ユーザー]、[特別ユーザー]の初期パスワードは、すべて 00000a です。初 回ログイン時は初期パスワードを使用してください。アカウントのセキュリティ確保のため、ログイ ン後、直ちにパスワードを変更してください。
- 最初の電源投入時に初期パスワードでログインしたら、ただちにパスワードを変更してください。 アカウントのセキュリティを確保するため、パスワードを定期的に変更し、新しいパスワードを大切 に保管してください。初期パスワードを変更しないと、パスワードが漏洩する可能性が高まります。 また、パスワードが長期間変更されていない場合、盗まれたり、破られたりするおそれがありま す。パスワードを紛失すると、デバイスにアクセスできなくなります。それが原因で PV 発電所に生 じた損失や損害について、ユーザーご自身の責任となります。
- ログインする際、無効なパスワードを5回連続で試行すると(連続する2回の試行の間隔は2分 未満であること)、そのアカウントは10分間ロックされます。パスワードは6文字以上であることが 必要です。
- ステップ5 パスワードを入力し、[ログイン]をタップします。
- ステップ6 ログインに成功すると、クイック設定画面またはメインメニュー画面が表示されます。

#### D NOTE

- デバイスを APP に初めて接続するか、または初期設定に復元した後で SUN2000 APP にログインすると、クイック設定画面が表示されます。クイック設定画面では、基本パラメータを設定できます。設定後は、メインメニュー画面の[設定]をタップしてパラメータを変更できます。SUN2000 と電力系統間の AC スイッチはオンだが、SUN2000 の[DC SWITCH]が両方とも[オン]の位置にない場合、クイック設定画面で[電力系統識別コード]のオプションは利用できません。
- [上級ユーザー]で[クイック設定]にログインしてパラメータを設定することを推奨します。

• SUN2000の使用地域とシナリオに基づいて正しい電力系統識別コードを設定してください。

#### 図 6-5 クイック設定画面(上級ユーザー)

| <         | クイック設定            |        |
|-----------|-------------------|--------|
| 系統パラン     | <b>ベータ</b>        |        |
| 電力系統      | 識別コード             |        |
| Japan sta | ndard(MV440-60Hz) | $\sim$ |
| ユーザーノ     | パラメータ             |        |
| 日付        |                   |        |
| 2018-08-0 | б                 |        |
| 時間        |                   |        |
| 16:16:44  |                   |        |
| 通信パラン     | <b>ベータ</b>        |        |
| ボーレー      | ►(bps)            |        |
| 9600      |                   | $\sim$ |
| RS485プ    | ロトコル              |        |
| MODBUS I  | RTU               | $\sim$ |
| 通信アド      | レス                |        |
| 1         |                   |        |

#### D NOTE

- PV発電所が所在する国または地域に適用される電力系統識別コードおよびSUN2000の型番を 設定してください。
- 現在の日時を基に、ユーザーパラメータを設定してください。
- 現場の要件に従って、ボーレート、RS485 プロトコル、通信アドレスを設定してください。ボーレートは、4800、9600、または 19200 に設定可能です。RS485 プロトコルは[MODBUS RTU]に、通信アドレスは1 ~ 247 の範囲で任意の値に設定可能です。
- 複数の SUN2000 が SmartLogger と RS485 で通信する場合、各 RS485 経路のすべての SUN2000 の RS485 アドレスが、SmartLogger で設定されたアドレスの範囲内に含まれている必 要があり、重複は許されません。これに違反すると、通信が失敗します。また、各 RS485 経路の すべての SUN2000 のボーレートが SmartLogger のボーレートと一致している必要があります。

図 6-6 機能メニュー画面

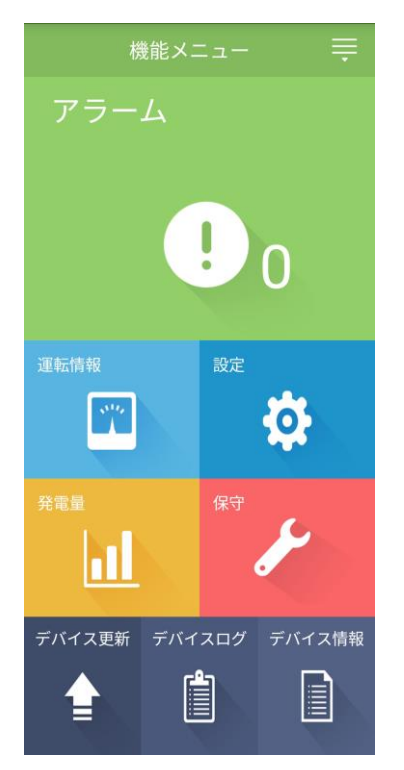

# 6.3 システムの電源切断

# 注意事項

# ▲ 警告

- 2台の SUN2000 が AC 側で同一の AC スイッチを共有している場合、2台の SUN2000 の電源をオフにしてください。
- SUN2000の電源がオフになった後も残存する電気や熱により、感電およびやけどにつながるおそれがあります。そのため、個人用保護具(PPE)を着用し、電源をオフにして15分以上経過してから、SUN2000の保守を開始してください。

# 手順

ステップ1 SUN2000 APP、SmartLogger または NMS で、シャットダウンコマンドを実行します。

詳しくは、『SUN2000 App User Manual』、『SmartLogger1000 User Manual』、 『SmartLogger2000 User Manual』または『iManager NetEco 1000S User Manual』をご 参照ください。 ステップ2 SUN2000 と電力系統間の AC スイッチをオフにします。

ステップ3 両方の DC スイッチをオフにします。

# 6.4 トラブルシューティングを行うために停止する

#### コンテキスト

人身事故や装置の損傷を防ぐため、トラブルシューティングまたは機器の交換を行うときに は次の手順を実行して、ソーラーインバータを停止してください。

#### ⚠ 注意

- ソーラーインバータに障害がある場合は、ソーラーインバータの前に立たないようにして ください。
- ステップ 3~ステップ 5を終了する前に、ソーラーインバータの DC スイッチを操作しないでください。
- ソーラーインバータと電力系統の間の AC スイッチが自動的に切断された場合、障害が 修正されるまでスイッチをオンにしないでください。
- トラブルシューティング用に停止する前に、ソーラーインバータの通電コンポーネントに 触れないでください。触れた場合、感電や火災の原因となります。

#### 手順

- ステップ1 適切な個人用保護具(PPE)を着用してください。
- ステップ2 ソーラーインバータが障害によりシャットダウンしない場合は、SUN2000 アプリ、 SmartLogger、または管理システムでシャットダウンコマンドを送信します。ソーラーインバ ータが障害によりシャットダウンした場合は、次の手順に進みます。
- ステップ3 ソーラーインバータと電力系統間の AC スイッチをオフにします。
- **ステップ4** DC 電流に設定されたクランプメーターを使用して、各 PV 入力ストリングの DC 電流を測定 します。
  - 電流が0.5A以下の場合は、次の手順に進みます。
  - 電流が 0.5 A を超える場合は、夜に太陽放射照度が低下し、PV ストリング電流が 0.5 A 未満になるまで待ってから次の手順に進みます。
- ステップ5 メンテナンス格納ドアを開き、サポートバーを取り付け、マルチメーターを使用して AC 端子 台とアース間の電圧を測定します。ソーラーインバータの AC 側が切断されていることを確 認します。
- **ステップ6** ソーラーインバータのすべての DC 入力スイッチをオフにします。
- ステップ7 15 分間待ってからインバータのトラブルシューティングまたは修理を行います。
## ▲ 警告

- ソーラーインバータが臭気や煙を発している場合、または明らかな例外がある場合は、 メンテナンス用にホストパネルを開かないでください。
- ソーラーインバータが臭気や煙を発してなく、損傷がない場合は、アラーム処理の提案 に基づいて修理または再起動してください。再起動中は、ソーラーインバータの前に立 たないでください。

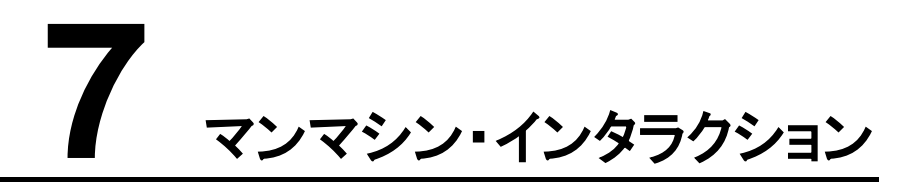

# 7.1 USB フラッシュ・ドライブによる操作

SanDisk、Netac および Kingston 製の USB フラッシュ・ドライブの使用をお勧めします。これ以外のメーカーの製品は、互換性がない可能性があります。

## D NOTE

情報開示のリスクを軽減するために、使用後すぐにスクリプトファイルを削除してください。

# 7.1.1 設定のエクスポート

手順

ステップ1 [ツールキット] > [ローカル保守スクリプト] > [インバータコマンド設定]を選択し、設定エクスポート用のブートスクリプトファイル(以下、ブートスクリプトファイル)を作成します。

**ステップ 2** ブートスクリプトファイルを PC にインポートします。

(オプション)ブートスクリプトファイルは、.txt ファイルとして開くことができます(図 7-1 参照)。

図 7-1 ブートスクリプトファイル

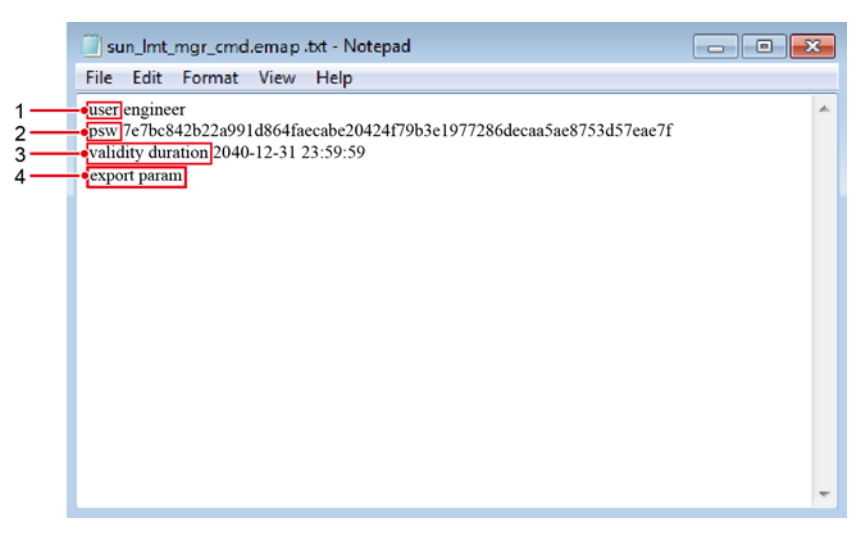

| 番号 | 意味            | 備考                                             |
|----|---------------|------------------------------------------------|
| 1  | ユーザー名         | <ul> <li>上級ユーザー:engineer</li> </ul>            |
|    |               | • 特別ユーザー:admin                                 |
| 2  | 暗号文           | 暗号文は、SUN2000 APP のログインパスワードによって異<br>なります。      |
| 3  | スクリプト有効<br>期限 | -                                              |
| 4  | コマンド          | コマンド設定によって、生成されるコマンドが異なります。                    |
|    |               | • 設定エクスポートコマンド:export param。                   |
|    |               | <ul> <li>設定インポートコマンド: import param。</li> </ul> |
|    |               | • データエクスポートコマンド:export log。                    |
|    |               | ● 更新コマンド: upgrade。                             |

- **ステップ3** USB フラッシュドライブのルートディレクトリに、ブートスクリプトファイルをインポートします。
- **ステップ 4** USB フラッシュドライブを USB ポートに接続します。 USB フラッシュドライブが自動認識され、ブートスクリプトファイルに指定されたコマンドがすべて実行されます。 LED インジケー タを見て動作状態を確認します。

## 注記

ブートスクリプトファイルの暗号文が、SUN2000 APP のログインパスワードと一致している ことを確認してください。一致していない場合に、USB フラッシュドライブを5回連続して挿 入すると、当該ユーザーアカウントは10分間ロックされます。

#### 表 7-1 LED インジケータの説明

| LED インジケータ | 状態                                 | 意味                                 |
|------------|------------------------------------|------------------------------------|
|            | 緑色の消灯                              | USB フラッシュドライブが<br>動作していません。        |
|            | 遅い緑の点滅(1 秒間点灯後、1 秒<br>間消灯)         | USB フラッシュドライブは<br>動作しています。         |
|            | 速い緑の点滅(0.125 秒間点灯後、<br>0.125 秒間消灯) | USB フラッシュドライブの<br>動作に不具合がありま<br>す。 |
|            | 緑色で点灯                              | USB フラッシュドライブは<br>正常に動作しています。      |

**ステップ5** USB フラッシュドライブをコンピュータに挿入し、エクスポートされたデータを確認してください。

**NOTE** 

設定のエクスポートが完了すると、ブートスクリプトファイルおよびエクスポートされたファイルが、USB フラッシュドライブのルートディレクトリに格納されます。

# 7.1.2 設定のインポート

## 事前の要件

設定ファイルがすべてエクスポートされていること。

## 手順

- ステップ1 [ツールキット] > [ローカル保守スクリプト] > [インバータコマンド設定]を選択して、設定イン ポート用のブートスクリプトファイルを作成します。
- **ステップ2** 設定インポート用のブートスクリプトファイルを PC にインポートします。
- **ステップ3** USB フラッシュドライブのルートディレクトリにある設定エクスポート用のブートスクリプトファ イルを設定インポート用のファイルと置き換えます。

### 注記

ブートスクリプトファイルのみを置き換え、エクスポートされたファイルはそのままにしてください。

**ステップ 4** USB フラッシュドライブを USB ポートに接続します。 USB フラッシュドライブが自動認識され、ブートスクリプトファイルに指定されたコマンドがすべて実行されます。 LED インジケー タを見て動作状態を確認します。

## 注記

ブートスクリプトファイルの暗号文が、SUN2000 APP のログインパスワードと一致している ことを確認してください。一致していない場合に、USB フラッシュドライブを 5 回連続して挿 入すると、当該ユーザーアカウントは 10 分間ロックされます。

表 7-2 LED インジケータの説明

| LED インジケータ | 状態                                 | 意味                                 |
|------------|------------------------------------|------------------------------------|
|            | 緑色の消灯                              | USB フラッシュドライブが<br>動作していません。        |
|            | 遅い緑の点滅(1 秒間点灯後、1 秒<br>間消灯)         | USB フラッシュドライブは<br>動作しています。         |
|            | 速い緑の点滅(0.125 秒間点灯後、<br>0.125 秒間消灯) | USB フラッシュドライブの<br>動作に不具合がありま<br>す。 |
|            | 緑色で点灯                              | USB フラッシュドライブは<br>正常に動作しています。      |

# 7.1.3 データのエクスポート

## 手順

- ステップ1 [ツールキット] > [ローカル保守スクリプト] > [インバータコマンド設定]を選択し、データエク スポート用のブートスクリプトファイル(以下、ブートスクリプトファイル)を作成します。
- **ステップ 2** ブートスクリプトファイルを PC にインポートします。
- **ステップ3** USB フラッシュドライブを USB ポートに接続します。 USB フラッシュドライブが自動認識され、ブートスクリプトファイルに指定されたコマンドがすべて実行されます。 LED インジケー タを見て動作状態を確認します。

## 注記

ブートスクリプトファイルの暗号文が、SUN2000 APP のログインパスワードと一致している ことを確認してください。一致していない場合に、USB フラッシュドライブを 5 回連続して挿 入すると、当該ユーザーアカウントは 10 分間ロックされます。

#### 表 7-3 LED インジケータの説明

| LED インジケータ | 状態                                 | 意味                                 |
|------------|------------------------------------|------------------------------------|
|            | 緑色の消灯                              | USB フラッシュドライブが<br>動作していません。        |
|            | 遅い緑の点滅(1 秒間点灯後、1 秒<br>間消灯)         | USB フラッシュドライブは<br>動作しています。         |
|            | 速い緑の点滅(0.125 秒間点灯後、<br>0.125 秒間消灯) | USB フラッシュドライブの<br>動作に不具合がありま<br>す。 |
|            | 緑色で点灯                              | USB フラッシュドライブは<br>正常に動作しています。      |

**ステップ4** USB フラッシュドライブを PC に挿入し、エクスポートされたデータを確認します。

#### D NOTE

データがエクスポートされると、ブートスクリプトファイルおよびエクスポートされたデータファイルは USB フラッシュドライブのルートディレクトリに保存されます。

# 7.1.4 更新

手順

ステップ1 ソフトウェア更新パッケージを技術サポートウェブサイトから取得します。

ステップ2 更新パッケージを解凍します。

#### 注記

ユーザーマニュアル

- SUN2000 APP のログインパスワードが初期パスワード(00000a)の場合、ステップ 3 ~ ステップ 5 を実施する必要はありません。
- SUN2000 APP のログインパスワードが初期パスワード以外の場合、ステップ 3 ~ ステップ 7 を実施してください。
- **ステップ3** SUN2000 APP で、[ツールキット] > [ローカル保守スクリプト] > [インバータコマンド設定] を選択し、更新用ブートスクリプトファイル(以下、ブートスクリプトファイル)を作成します。
- **ステップ 4** ブートスクリプトファイルを PC にインポートします。
- ステップ5 更新パッケージ(sun\_lmt\_mgr\_cmd.emap)のブートスクリプトファイルを、SUN2000 APP で作成したファイルに置き換えます。
- ステップ 6 USB フラッシュドライブのルートディレクトリに、解凍したファイルをコピーします。
- **ステップ7** USB フラッシュドライブを USB ポートに接続します。 USB フラッシュドライブが自動認識され、ブートスクリプトファイルに指定されたコマンドがすべて実行されます。 LED インジケー タを見て動作状態を確認します。

#### 注記

ブートスクリプトファイルの暗号文が、SUN2000 APP のログインパスワードと一致している ことを確認してください。一致していない場合に、USB フラッシュドライブを5回連続して挿 入すると、当該ユーザーアカウントは10分間ロックされます。

表 7-4 LED インジケータの説明

| LED インジケータ | 状態                                 | 意味                                 |
|------------|------------------------------------|------------------------------------|
|            | 緑色の消灯                              | USB フラッシュドライブが<br>動作していません。        |
|            | 遅い緑の点滅(1 秒間点灯後、1 秒<br>間消灯)         | USB フラッシュドライブは<br>動作しています。         |
|            | 速い緑の点滅(0.125 秒間点灯後、<br>0.125 秒間消灯) | USB フラッシュドライブの<br>動作に不具合がありま<br>す。 |
|            | 緑色で点灯                              | USB フラッシュドライブは<br>正常に動作しています。      |

ステップ8 (オプション)更新が完了すると、システムは自動的に再起動します。再起動中は、LEDイン ジケータがすべて消灯します。再起動後、前記インジケータは遅い緑の点滅(1秒点灯し て、1秒消灯)を1分間繰り返した後、緑の点灯に変わり、更新が成功したことを示します。

ューザーマニュアル

## D NOTE

SUN2000 は、SUN2000 APP の[インバータ更新]でローカルに更新することもできます。詳しくは、 『SUN2000 APP ユーザーマニュアル』をご参照ください。

# 7.2 SUN2000 APP による操作

## 注記

- SUN2000 APP を使用して SUN2000 のパラメータを設定する場合、SUN2000 と電力 系統間の AC スイッチの電源がオンになっていても、SUN2000 の[DC SWITCH]が両方 とも[ON]の位置になっていないと、一部のパラメータ設定画面で設定項目が表示されま せん。[DC SWITCH]を両方とも[ON]の位置に切り替えてから、該当するパラメータを再 設定してください。
- リセット、シャットダウン、またはアップグレードコマンドをソーラーインバータに送信すると、電力系統の接続障害が発生する可能性があり、エネルギーの収率に影響します。
- 専門家のみが、ソーラーインバータのグリッドパラメータ、保護パラメータ、機能パラメータ、および電力調整パラメータを設定できます。グリッドパラメータ、保護パラメータ、および機能パラメータが正しく設定されていない場合、ソーラーインバータが電力系統に接続されない可能性があります。電力調整パラメータが正しく設定されていない場合、ソーラーインバータが必要な電力系統に接続されない可能性があります。それらの場合、エネルギー収率が影響を受けます。

#### D NOTE

- 本章の APP のスクリーンショットは、SUN2000-50KTL-JPM0 のものです。
- 設定可能なパラメータは、電力系統識別コードによって異なります。実際の表示に従ってください。
- パラメータ名、値の範囲、デフォルト値は、変更される可能性があります。実際の表示に従ってください。

# 7.2.1 上級ユーザーに関連する操作

[上級ユーザー]でアプリにログインした場合に、SUN2000 に設定できるパラメータは、系統 パラメータ、保護パラメータ、機能パラメータです。

## 7.2.1.1 系統パラメータの設定

## 手順

ステップ1 [機能メニュー] > [設定] > [系統パラメータ]をタップして、パラメータ設定画面にアクセスします。

図 7-2 系統パラメータ(上級ユーザー)

| <         | 系統パラメータ            |        |
|-----------|--------------------|--------|
| 電力系統      | 統識別コード             |        |
| Japan st  | andard(MV440-60Hz) | $\sim$ |
| 連系用トランス状態 |                    |        |
| 入力 (非     | :接地)(TFあり)         | $\sim$ |

## パラメーター覧

| パラメータ     | 説明                                                                   |
|-----------|----------------------------------------------------------------------|
| 電力系統識別コード | このパラメータは、SUN2000 を使用する国や地域の電力系統識別<br>コードや SUN2000 の適用シナリオに合わせて設定します。 |
| 連系用トランス状態 | DC側の接地状態と電力系統への接続状態に応じて、SUN2000の<br>動作モードを指定します。                     |

# 7.2.1.2 保護パラメータの設定

## 手順

ステップ1 [機能メニュー] > [設定] > [保護パラメータ]を選択して、設定画面にアクセスします。

図 7-3 保護パラメータ(上級ユーザー)

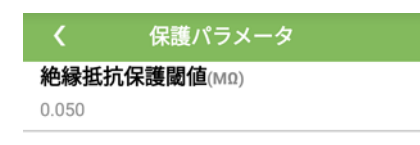

## パラメーター覧

| パラメータ        | 説明                                                                                                    |
|--------------|----------------------------------------------------------------------------------------------------|
| 絶縁抵抗保護閾値(MΩ) | デバイスの安全性を確保するため、SUN2000 は自己診断を開始<br>するときに、入力側と接地間の絶縁抵抗を検知します。検知された<br>値が既定値より小さい場合、SUN2000 は電力系統に電力を供給し<br>ません。 |

# 7.2.1.3 機能パラメータの設定

## 手順

ステップ1 [機能メニュー] > [設定] > [機能パラメータ]を選択して、設定画面にアクセスします。

図 7-4 機能パラメータ(上級ユーザー)

| く 機能パラメータ       |        |
|-----------------|--------|
| MPPTマルチピークスキャン  |        |
| MPPTスキャン間隔(min) |        |
| 15              |        |
| 漏電遮断感度増強        |        |
| 夜間無効電力出力        |        |
| 夜間のPID保護        |        |
| 電力品質最適化モード      |        |
| PVモジュールタイプ      | ~      |
| 結晶シリコン          |        |
| PID補償方向         | $\sim$ |
| 出力無効            |        |
|                 |        |

# パラメーター覧

| パラメータ                | 説明                                                                                                    | 備考                                                                              |
|----------------------|----------------------------------------------------------------------------------------------------|---------------------------------------------------------------------------------|
| MPPT マルチピークス<br>キャン  | PV ストリングが明らかに日陰になるよう<br>な場所で SUN2000 を使用している場<br>合、この機能を有効にします。これによ<br>り、SUN2000 は MPPT スキャンを定期<br>的に実行し、最大電力を検出します。 | スキャン間隔は、[ <b>MPPT スキャン間</b><br><b>隔</b> ]で設定します。                                |
| MPPT スキャン間隔<br>(min) | MPPT マルチピークスキャンの間隔を指<br>定します。                                                                                        | このパラメータが表示されるのは、<br>[ <b>MPPT マルチピークスキャン</b> ]が[ <b>有効</b> ]<br>に設定されている場合だけです。 |

7 マンマシン・インタラクション

| パラメータ      | 説明                                                                                                    | 備考                                                                      |
|------------|----------------------------------------------------------------------------------------------------|-------------------------------------------------------------------------|
| 漏電遮断感度増強   | RCDは、SUN2000の接地に対する残留<br>電流を指します。デバイスのセキュリティ<br>と作業員の安全を確保するために、RCD<br>は規格に準拠する必要があります。残留<br>電流検知機能付きACスイッチが<br>SUN2000に外付けされている場合は、<br>SUN2000の動作中に発生する残留電流<br>を低減するために、この機能を有効化す<br>る必要があり、それによって、ACスイッチ<br>の誤動作を防止することができます。 | N/A                                                                     |
| 夜間無効電力出力   | 特定の適用シナリオでは、SUN2000 が<br>夜間に無効電力補償を実行し、ローカル<br>の電力系統の力率が要件を満たすこと<br>が電力系統会社から義務付けられてい<br>ます。                                                                                                    | このパラメータが設定可能なのは、[連<br>系用トランス状態]が[入力(非接地)<br>(TF あり)]に設定されている場合のみ<br>です。 |
| 夜間の PID 保護 | <ul> <li>[夜間の PID 保護]が[有効]に設定されている場合、夜間の無効電力補償中に PID 電圧補償の異常を検知すると、SUN2000 は自動停止します。</li> <li>[夜間の PID 保護]が[無効]に設定されている場合、夜間の無効電力補償中に PID 電圧補償の異常を検知すると、SUN2000 は系統連系モードでの運転になります。</li> </ul>                                   | N/A                                                                     |
|            | [ <b>電力品質最適化モード</b> ]を[ <b>有効</b> ]に設定<br>すると、インバータの出力電流高調波が<br>最適化されます。                                                                                                    | N/A                                                                     |

| パラメータ       | 説明                                                                                                    | 備考                                                                                                    |
|-------------|----------------------------------------------------------------------------------------------------|----------------------------------------------------------------------------------------------------|
| PV モジュールタイプ | このパラメータを使用して、PV モジュー<br>ルの様々なタイプや集光型 PV モジュー<br>ルの停止時刻を設定します。集光型 PV<br>モジュールが日陰になると、電力が 0 に<br>急低下し、SUN2000 が停止します。電力<br>が回復して、SUN2000 が再起動するま<br>でにかかる時間が長すぎるため、発電量<br>に影響します。このパラメータは、結晶シ<br>リコン PV モジュールやフィルム型 PV モ<br>ジュールには設定する必要がありませ<br>ん。 | <ul> <li>[PV モジュールタイプ]が[結晶シリコン]または[フィルム]に設定されている場合、SUN2000 は PV モジュールが日陰になった場合に、PV モジュールの電力を自動的に検知し、電力が低すぎる場合は停止します。</li> <li>集光型 PV モジュールが使用されている場合:         <ul> <li>[PV モジュールが使用されている場合:</li> <li>[PV モジュールタイプ]が[CPV<br/>1]に設定されている場合、PV モジュールが日陰になることでその合計入力電力が急低下すると、インバータは 60 分ですばやく再起動できます。</li> <li>[PV モジュールタイプ]が[CPV<br/>2]に設定されている場合、PV モジュールが日陰になることでその合計入力電力が急低下すると、インバータは 10 分ですばやく可起動できます。</li> </ul> </li> </ul> |
| PID 補償方向    | 外部 PID モジュールが PV システムの<br>PID 電圧を補償する場合、インバータが<br>夜間に無効電力を出力できるように[ <b>PID</b><br><b>補償方向</b> ]を PID モジュールの実際の補<br>償方向に設定します。                                                                                                    | このパラメータは、[ <b>PV モジュールタイ</b><br>プ]が[ <b>結晶シリコン</b> ]に設定されている<br>場合に表示されます。P 型の PV モジ<br>ュールには[ <b>PV- 正オフセット</b> ]を選択<br>します。N 型の PV モジュールには<br>[ <b>PV+ 負オフセット</b> ]を選択します。                                                                                                    |
| ストリング接続方式   | <ul> <li>PV ストリングの接続モードを指定します。</li> <li>PV ストリングをインバータに別々に接続する場合(完全個別接続)、このパラメータを設定する必要はありません。インバータが PV ストリングの接続モードを自動検知できます。</li> <li>PV ストリング同士をインバータの外側で並列に接続してから、インバータに<br/>個別に接続する場合(完全並列接続)、このパラメータを[全 PV ストリング<br/>グ接続]に設定します。</li> </ul>  | N/A                                                                                                    |

7 マンマシン・インタラクション

| パラメータ         | 説明                                                                                                    | 備考                                                                                                    |
|---------------|----------------------------------------------------------------------------------------------------|----------------------------------------------------------------------------------------------------|
| 通信切断時自動解列     | ー部の国や地域の規格では、通信が一<br>定時間遮断されると、SUN2000を停止<br>することが義務付けられています。                                                                                   | [通信切断時自動解列]が[有効]に設定<br>されて、SUN2000の通信が指定した<br>時間([通信断時間]で設定)遮断される<br>と、SUN2000は自動停止します。<br>注記<br>このパラメータを[[有効]]に設定すると、ソ<br>ーラーインバータの電力系統の接続障害<br>が発生する可能性があり、エネルギーの<br>収率に影響します。 |
| 通信回復時自動投入     | このパラメータが[ <b>有効</b> ]に設定されている<br>場合、通信が復旧するとインバータが自<br>動的に起動します。このパラメータが[ <b>無</b><br><b>効</b> ]に設定されている場合、通信の復旧<br>後にインバータを手動で起動する必要が<br>あります。 | このパラメータは、[ <b>通信切断時自動解</b><br>列]が[ <b>有効</b> ]に設定されている場合に<br>表示されます。                                                                                                    |
| 通信断時間(min)    | 通信断と判断する時間を指定します。こ<br>れにより、通信が遮断された場合に自動<br>停止して保護します。                                                                                          | N/A                                                                                                    |
| ソフトスタート時間 (s) | インバータの起動時に電力が徐々に増<br>加する時間を指定します。                                                                                                    | N/A                                                                                                    |
| OVGR による停止    | このパラメータが[ <b>有効</b> ]に設定されている<br>場合、SUN2000はOVGR 信号を受信す<br>ると停止します。このパラメータが[ <b>無効</b> ]<br>に設定されている場合、SUN2000は<br>OVGR 信号を受信しても停止しません。         | N/A                                                                                                    |
| 乾接点機能         | SmartLogger から送信される乾接点信<br>号を識別します。                                                                                                    | このパラメータは、OVGR 信号に対し<br>ては[ <b>OVGR</b> ]に、その他の信号に対し<br>ては[ <b>NC</b> ]に設定します。                                                                                                    |
| 夜間休止          | SUN2000 は PV ストリングを夜間監視し<br>ます。[ <b>夜間休止</b> ]が[ <b>有効</b> ]に設定されてい<br>る場合、SUN2000 の監視機能が夜間休<br>止し、消費電力を抑制します。                                  | N/A                                                                                                    |
| MBUS 通信       | RS485 通信と MBUS 通信をサポートす<br>るインバータの場合、このパラメータを[ <b>無</b><br><b>効</b> ]に設定して、電力消費を削減すること<br>をお勧めします。                                              | N/A                                                                                                    |
| 更新遅延          | [更新遅延]は、太陽光がない夜間に PV<br>電源が切断されたり、明け方や夕暮れ時<br>の太陽光不足により PV 電源が不安定に<br>なったりするような状況において、更新を<br>行う場合に主に使用されます。                                     | SUN2000の更新開始後、[更新遅延]<br>が[有効]に設定されていると、最初に<br>更新パッケージが読み込まれます。<br>PV 電源が復旧し、アクティベーション<br>条件が整うと、SUN2000は自動的に<br>更新を開始します。                                                        |

7 マンマシン・インタラクション

| パラメータ                 | 説明                                                                                                    | 備考                                                                                         |
|-----------------------|----------------------------------------------------------------------------------------------------|--------------------------------------------------------------------------------------------|
| ストリング異常監視             | SUN2000はPVストリングをリアルタイム<br>に監視します。PVストリングに異常があ<br>ると(PVストリングが日陰になったり、発<br>電量が低下したりするなど)、SUN2000<br>からアラームが発生し、保守担当者に<br>PVストリングを適宜保守するよう通知さ<br>れます。 | PV ストリングが日陰になりやすい場合<br>は、[ <b>ストリング異常監視</b> ]を[ <b>無効</b> ]に設<br>定して、誤報を防止することをお勧めし<br>ます。 |
| ストリング検出参照非<br>対称係数    | PV ストリングの例外を判断する閾値を指<br>定します。このパラメータを変更すると、<br>日陰が動かないことで発生する誤報を抑<br>制できます。                                                                        | このパラメータは、[ <b>ストリング異常監</b><br>相いが <b>方か</b> に設定されている場合に                                    |
| ストリング検出開始電<br>カ率(%)   | PV ストリングの例外検知を起動するため<br>の閾値を指定します。このパラメータを変<br>更すると、日陰が動かないことで発生す<br>る誤報を抑制できます。                                                                   | る。<br>表示されます。                                                                              |
| 追跡システムコントロ<br>一ラー     | コントローラーベンダーを選択します。                                                                                                    | N/A                                                                                        |
| 短時間連系解除の判<br>断時間 (ms) | 特定の国や地域の規格では、電力系統<br>に短時間の障害が発生した場合に、イン<br>バータを電力系統から切断しないように<br>義務付けられています。障害が解決され<br>たら、インバータの出力を早急に復旧す<br>る必要があります。                             | N/A                                                                                        |

# 7.2.2 特別ユーザーに関連する操作

[特別ユーザー]でアプリにログインした場合、SUN2000 に設定できるパラメータは、系統パラメータ、保護パラメータ、機能パラメータ、電力調整パラメータです。

# 7.2.2.1 系統パラメータの設定

手順

ステップ1 [機能メニュー] > [設定] > [系統パラメータ]を選択して、設定画面にアクセスします。

図 7-5 系統パラメータ(特別ユーザー)

| <        | 系統パラメータ        | , |
|----------|----------------|---|
| 電力系統識別   | コード            | ~ |
| 日本標準(MV4 | 40-60Hz)       |   |
| 連系用トラン   | ス状態            | ~ |
| 入力(非接地)  | (TFあり)         |   |
| 出力モード    |                | ~ |
| 3相3線方式   |                |   |
| 系統復旧時に   | 自動的に起動         |   |
| 復帰後再投入   | 阻止時間(s)        |   |
| 150      |                |   |
| 無効電力補償   | (cosΦ-P)開始電圧(% | ) |
| 105      |                |   |
| 無効電力補償   | (cosΦ-P)終了電圧(% | ) |
| 98       |                |   |

## パラメーター覧

| パラメータ         | 説明                                                                                                    | 単位  |
|---------------|----------------------------------------------------------------------------------------------------|-----|
| 電力系統識別コード     | このパラメータは、SUN2000 を使用する国や地域の電力系<br>統識別コードや SUN2000 の適用シナリオに合わせて設定し<br>ます。                                     | N/A |
| 連系用トランス状態     | DC 側の接地状態と電力系統への接続状態に応じて、<br>SUN2000 の動作モードを指定します。                                                           | N/A |
| 出力モード         | 運用状況に基づいて、インバータ出力に中性線を接続する<br>かどうかを指定します。                                                                    |     |
| 系統復旧時に自動的に起動  | 電力系統の復旧後に、SUN2000を自動起動するかどうかを<br>指定します。                                                                      | N/A |
| 復帰後再投入阻止時間(s) | 電力系統の復旧後に、SUN2000を再起動するまでの待機<br>時間を指定します。                                                                    | 秒   |
| 系統再連系電圧上限(V)  | ー部の国や地域の規格では、SUN2000が障害により停止した後、系統電圧が[ <b>系統再連系電圧上限</b> ]の値を超過している場合は、SUN2000から電力系統に再び電力を供給しないことが義務付けられています。 | V   |
| 系統再連系電圧下限(V)  | 一部の国や地域の規格では、SUN2000が障害により停止した後、系統電圧が[系統再連系電圧下限]の値を下回っている場合は、SUN2000から電力系統に再び電力を供給しないことが義務付けられています。          | V   |

| パラメータ                      | 説明                                                                                                    | 単位 |
|----------------------------|----------------------------------------------------------------------------------------------------|----|
| 系統再連系周波数上限(V)              | 一部の国や地域の規格では、SUN2000が障害により停止した後、系統周波数が[ <b>系統再連系周波数上限</b> ]の値を超過している場合は、SUN2000から電力系統に再び電力を供給しないことが義務付けられています。 | Hz |
| 系統再連系周波数下限<br>(Hz)         | 一部の国や地域の規格では、SUN2000が障害により停止した後、系統周波数が[系統再連系周波数下限]の値を下回っている場合は、SUN2000から電力系統に再び電力を供給しないことが義務付けられています。          | Hz |
| 無効電力補償(cosφ-P)開始<br>電圧 (%) | cosφ-P 曲線に基づいて、無効電力補償を起動する電圧の<br>閾値を指定します。                                                                     | %  |
| 無効電力補償(cosφ-P)終了<br>電圧 (%) | cosφ-P 曲線に基づいて、無効電力補償を終了する電圧の<br>閾値を指定します。                                                                     | %  |

# 7.2.2.2 保護パラメータの設定

手順

ステップ1 [機能メニュー] > [設定] > [保護パラメータ]を選択して、設定画面にアクセスします。

図 7-6 保護パラメータ(特別ユーザー)

| く 保護パラメータ       |            |
|-----------------|------------|
| 三相不平衡保護閾値(%)    |            |
| 50.0            |            |
| 電圧位相跳躍検出レベル(*)  |            |
| 6.0             |            |
| 相角度オフセット保護      | $\bigcirc$ |
| 10分間過電圧検出レベル(V) |            |
| 484.0           |            |
| 10分間過電圧検出時限(ms) |            |
| 200             |            |
| 過電圧検出レベル(V)     |            |
| 506.0           |            |
| 過電圧検出時限(ms)     |            |
| 1000            |            |
| 不足電圧検出レベル(V)    |            |
| 352.0           |            |
| 不足電圧検出時限(ms)    |            |
| 1000            |            |

## パラメーター覧

| パラメータ         | 説明                                                                     |
|---------------|------------------------------------------------------------------------|
| 三相不平衡保護閾値     | 電力系統電圧が不安定な場合の SUN2000 の保護閾値<br>を指定します。                                |
| 電圧位相跳躍検出レベル   | 日本の規格では、単独運転検出(受動)の間、電圧位相<br>の急激な変化が検出された場合、保護機能の起動が義<br>務付けられています。    |
| 相角度オフセット保護    | ー部の国や地域の規格では、電力系統の三相角度オフ<br>セットが一定値を超過した場合に、SUN2000の保護が義<br>務付けられています。 |
| 10 分間過電圧検出レベル | 10 分間過電圧保護閾値を指定します。                                                    |
| 10 分間過電圧検出時限  | 10 分間過電圧保護時間を指定します。                                                    |
| 過電圧検出レベル      | レベル1の過電圧保護閾値を指定します。                                                    |
| 過電圧検出時限       | レベル1の過電圧保護時間を指定します。                                                    |
| 不足電圧検出レベル     | レベル1の不足電圧保護閾値を指定します。                                                   |
| 不足電圧検出時限      | レベル1の不足電圧保護時間を指定します。                                                   |
| 過周波数検出レベル     | レベル1の過周波数保護閾値を指定します。                                                   |
| 過周波数検出時限      | レベル1の過周波数保護時間を指定します。                                                   |
| 不足周波数検出レベル    | レベル1の不足周波数保護閾値を指定します。                                                  |
| 不足周波数検出時限     | レベル1の不足周波数保護時間を指定します。                                                  |

# 7.2.2.3 機能パラメータの設定

手順

ステップ1 [機能メニュー] > [設定] > [機能パラメータ]を選択して、設定画面にアクセスします。

゚ ユーザーマニュアル

図 7-7 機能パラメータ(特別ユーザー)

| 機能パラメータ      |  |
|--------------|--|
| 通信切断時自動解列    |  |
| 通信回復時自動投入    |  |
| 通信断時間(min)   |  |
| 30           |  |
| ソフトスタート時間(s) |  |
| 20           |  |
| LVRT         |  |
| LVRT閾值(V)    |  |
| 352.0        |  |
| LVRT無効電力補償力率 |  |
| 2.0          |  |
| HVRT         |  |

# パラメーター覧

| パラメータ         | 説明                                                                                                    | 備考                                                                       |
|---------------|----------------------------------------------------------------------------------------------------|--------------------------------------------------------------------------|
| 通信切断時自動解列     | 特定の国や地域の規格では、通信が一定<br>時間遮断された場合はインバータを停止す<br>ることが義務付けられています。                                                                         | [通信切断時自動解列]が[有効]に設定され、インバータの通信が指定した時間([通信断時間]で設定)遮断されると、インバータは自動的に停止します。 |
| 通信回復時自動投入     | このパラメータが[ <b>有効</b> ]に設定されている<br>場合、通信が復旧するとインバータが自動<br>的に起動します。このパラメータが[ <b>無効</b> ]に<br>設定されている場合、通信の復旧後にイン<br>バータを手動で起動する必要があります。 | このパラメータは、[ <b>通信切断時自動</b><br>解列]が[有効]に設定されている場合<br>に表示されます。              |
| 通信断時間 (min)   | 通信断であると判別する期間を指定しま<br>す。通信が遮断された場合に自動的に停<br>止して保護します。                                                                                | N/A                                                                      |
| ソフトスタート時間 (s) | インバータの起動時に電力が徐々に増加<br>する時間を指定します。                                                                                                    | N/A                                                                      |
| LVRT          | LVRTは、低電圧ライドスルーを意味しま<br>す。系統電圧の異常低下が短時間の場<br>合、インバータをすぐに電力系統から切断<br>できないため、しばらく動作させる必要があ<br>ります。                                     | N/A                                                                      |

| パラメータ                  | 説明                                                                                                    | 備考                                                                                                    |
|------------------------|----------------------------------------------------------------------------------------------------|----------------------------------------------------------------------------------------------------|
| LVRT 閾値 (V)            | LVRTを作動する閾値を指定します。閾値<br>の設定は、地域の電力系統規格を満たす<br>必要があります。                                                                          | このパラメータは、[ <b>LVRT</b> ]が[ <b>有効]</b><br>に設定されている場合に表示されま<br>す。                                                                |
| LVRT 無効電力補償<br>力率      | LVRT 動作中、SUN2000 は、無効電力を<br>発生させて電力系統を維持する必要があ<br>ります。このパラメータを使用して、<br>SUN2000 が発生させる無効電力を設定し<br>ます。                            | 例えば、[ <b>LVRT 無効電力補償力率</b> ]<br>を[ <b>2</b> ]に設定した場合、LVRT 動作中<br>に AC 電圧が 10%低下すると、<br>SUN2000 が発生させる無効電流<br>は、定格電流の 20%になります。 |
| HVRT                   | 電力系統電圧の異常上昇が短時間の場<br>合、SUN2000を電力系統からすぐに解列<br>することができないため、しばらく動作させ<br>る必要があります。これを高電圧ライドスル<br>ー(HVRT)と呼びます。                     | N/A                                                                                                    |
|                        | HVRT は、High Voltage Ride-Through の<br>略で、高電圧ライドスルーを意味します。系<br>統電圧の異常上昇が短時間の場合、イン<br>バータをすぐに電力系統から切断できない<br>ため、しばらく動作させる必要があります。 |                                                                                                    |
| HVRT 作動閾値 (V)          | HVRT を作動する閾値を指定します。閾値<br>の設定は、地域の電力系統規格を満たす<br>必要があります。                                                                         | このパラメータは、[ <b>HVRT</b> ]が[ <b>有効</b> ]<br>に設定されている場合に表示されま<br>す。                                                               |
| HVRT 無効電力補償<br>係数      | HVRT の動作時、インバータは無効電力を<br>発生させて電力系統を維持する必要があ<br>ります。このパラメータを使用して、インバ<br>ータが発生させる無効電力を設定します。                                      |                                                                                                    |
| VRT 終了ヒステリシス<br>閾値     | HVRT の動作時、インバータは無効電力を<br>発生させて電力系統を維持する必要があ<br>ります。このパラメータを使用して、インバ                                                             | <ul> <li>このパラメータは、[LVRT]または<br/>[HVRT]が[有効]に設定されてい<br/>る場合に表示されます。</li> </ul>                                                  |
|                        | 一タが発生させる無効電力を設定します。                                                                                                    | <ul> <li>FRT 復旧閾値 = FRT 閾値 +<br/>VRT 終了ヒステリシス閾値</li> </ul>                                                                     |
|                        |                                                                                                    | <ul> <li>HVRT 復旧閾値 = HVRT 作動<br/>閾値 + VRT 終了ヒステリシス閾<br/>値</li> </ul>                                                           |
| <br>VRT 系統電圧保護シ<br>ールド | LVRT または HVRT 作動時に不足電圧保<br>護機能を遮断するかどうかを指定します。                                                                                  | このパラメータは、[LVRT]または<br>[HVRT]が[ <b>有効</b> ]に設定されている場<br>合に表示されます。                                                               |
| 単独運転検出(能動)             | 単独運転検出(能動)保護機能を有効化す<br>るかどうかを指定します。                                                                                             | N/A                                                                                                    |
| 単独運転検出(受動)             | 単独運転検出(受動)保護機能を有効化す<br>るかどうかを指定します。                                                                                             | N/A                                                                                                    |

) ューザーマニュアル

| パラメータ                          | 説明                                                                                                    | 備考                                                                                              |
|--------------------------------|----------------------------------------------------------------------------------------------------|-------------------------------------------------------------------------------------------------|
| 電圧上昇抑制                         | ー部の国や地域の規格では、出力電圧が<br>ー定値を超過した場合に、無効電力を供給<br>し、有効電力を低減させることで、系統電<br>圧の上昇を抑えることが SUN2000 に義務<br>付けられています。 | N/A                                                                                             |
| 電圧上昇抑制無効電<br>カ調整点(%)           | ー部の国や地域の規格では、出力電圧が<br>一定値を超過した場合に、SUN2000 が一<br>定量の無効電力を発生させることが義務<br>付けられています。                          | <ul> <li>このパラメータは、[電圧上昇抑<br/>制]が[有効]に設定されている場<br/>合に表示されます。</li> <li>[電圧上昇抑制有効電力ディレー</li> </ul> |
| 電圧上昇抑制有効電<br>カディレーティング点<br>(%) | ー部の国や地域の規格では、出力電圧が<br>一定値を超過した場合に、SUN2000の有<br>効電力を一定の勾配に従ってディレーティ<br>ングすることが義務付けられています。                 | ティング点]の値は、[電圧上昇抑<br>制無効電力調整点]の値より大き<br>くなければなりません。                                              |
| 系統障害後のソフト起<br>動時間(s)           | 電力系統が復旧した後で SUN2000 が再<br>起動した場合、電力が徐々に増加する時<br>間を指定します。                                                 | N/A                                                                                             |

## 7.2.2.4 電力調整パラメータの設定

## 手順

ステップ1 [機能メニュー] > [設定] > [電力調整]を選択して、設定画面にアクセスします。

| く 電力調整              |  |
|---------------------|--|
| 遠隔電力指令              |  |
| 指令指示の有効期間(s)        |  |
| 0                   |  |
| 最大皮相電力(kVA)         |  |
| 70.000              |  |
| 最大有効電力(kW)          |  |
| 62.500              |  |
| 皮相電力基準値(kVA)        |  |
| 70.000              |  |
| 有効電力基準値(kW)         |  |
| 62.500              |  |
| 電力制限0%で停止           |  |
| 発電所有効電力勾配(min/100%) |  |
| 0                   |  |

図7-8 電力調整パラメータ(特別ユーザー)

# パラメーター覧

#### 表 7-5 パラメータの説明

| パラメータ                   | 説明                                                                                                    | 備考                                                 |
|-------------------------|----------------------------------------------------------------------------------------------------|----------------------------------------------------|
| 遠隔電力指令                  | このパラメータが[ <b>有効</b> ]に設定されている<br>場合、SUN2000 は遠隔電力指令に応答し<br>ます。このパラメータが[ <b>無効</b> ]に設定されて<br>いる場合、SUN2000 は遠隔電力指令に応<br>答しません。                        | N/A                                                |
| 指令指示の有効期間<br>(s)        | 指令が有効な時間を指定します。                                                                                                    | この値が 60 秒未満の場合、指令は<br>常に有効です。                      |
| 最大皮相電力(kVA)             | 最大皮相電力の出力上限閾値を指定し<br>て、標準変圧器と専用変圧器の容量要件<br>に適合させます。                                                                                                  | 最大有効電力が Smax_limit に等し<br>い場合、このパラメータは表示され<br>ません。 |
| 最大有効電力(kW)              | 最大有効電力の出力上限閾値を指定し<br>て、様々な市場要件に適合させます。                                                                                                    | N/A                                                |
| 皮相電力基準(Smax)<br>(kVA)   | インバータの皮相出力基準を調整します。                                                                                                    | N/A                                                |
| 有効電力基準 (Pmax)<br>(kW)   | インバータの有効出力基準を調整します。                                                                                                    | N/A                                                |
| 電力制限 0%で停止              | このパラメータが[ <b>有効</b> ]に設定されている<br>場合、SUN2000 は 0%電力制限コマンドを<br>受信すると停止します。このパラメータが<br>[ <b>無効</b> ]に設定されている場合、SUN2000<br>は 0%電力制限コマンドを受信しても停止<br>しません。 | N/A                                                |
| 発電所有効電力勾配<br>(min/100%) | 太陽光の変化による有効電力の上昇率を<br>指定します。                                                                                                    | N/A                                                |
|                         | 太陽光の変化による有効電力の上昇期間<br>を指定します。このパラメータは、[ <b>発電所</b><br><b>有効電力勾配</b> ]で使用されます。                                                                        | N/A                                                |
|                         | インバータの有効電力の変化速度を指定<br>します。                                                                                                    | N/A                                                |
|                         | インバータの有効電力出力を固定値に合わせます。                                                                                                    | N/A                                                |

7 マンマシン・インタラクション

| パラメータ                             | 説明                                                                                                    | 備考                                                                                           |
|-----------------------------------|----------------------------------------------------------------------------------------------------|----------------------------------------------------------------------------------------------|
| 有効電力率低減(%)                        | インバータの有効電力出力をパーセント単<br>位で調整します。                                                                                        | このパラメータが[ <b>100</b> ]に設定されて<br>いる場合、SUN2000は最大出力電<br>カに合わせて電力出力を発揮しま<br>す。                  |
| 無効電力変化勾配<br>(%/s)                 | インバータの無効電力の変化速度を指定<br>します。                                                                                             | N/A                                                                                          |
| カ率(発電機から見て)                       | SUN2000 の力率を調整します。                                                                                                    | N/A                                                                                          |
| 無効電力補償(Q/S)                       | SUN2000 の出力無効電力を調整します。                                                                                                 | N/A                                                                                          |
| 夜間無効電力出力                          | 特定の運用状況では、インバータが夜間<br>に無効電力補償を実行し、地域の電力系<br>統の力率が要件を満たすことが電力網会<br>社によって義務付けられています。                                     | このパラメータは、[ <b>連系用トランス</b><br><b>状態</b> ]が[ <b>入力(非接地)(TF あり</b> )]に<br>設定されている場合に表示されま<br>す。 |
| 夜間無効電力パラメー<br>タを有効化               | このパラメータを[ <b>有効</b> ]に設定すると、イン<br>バータは[ <b>夜間無効電力補償</b> ]の設定に基<br>づいて無効電力を出力します。設定しない<br>と、インバータはリモート指令コマンドを実<br>行します。 | このパラメータは、[ <b>夜間無効電力</b><br>出力]が[有効]に設定されている場<br>合に表示されます。                                   |
| 夜間無効電力補償<br>(kVar)                | 夜間の無効電力補償時の無効電力を固定<br>値で指令します。                                                                                         | このパラメータは、[ <b>夜間無効電力</b><br>出力]および[ <b>夜間無効電カパラメー</b><br>タを有効化]が[有効]に設定されて<br>いる場合に表示されます。   |
| 過周波数ディレーティン<br>グ                  | このパラメータが有効な場合、系統周波数<br>が過周波数ディレーティングを起動する値<br>を超過すると、インバータの有効電力が一<br>定の勾配に従ってディレーティングされま<br>す。                         | N/A                                                                                          |
| 過周波数低減のトリガ<br>周波数 (Hz)            | 特定の国や地域の規格では、電力系統周<br>波数が一定値を超えた場合に、インバータ<br>の有効電力出力をディレーティングするこ<br>とが義務付けられています。                                      | <ul> <li>このパラメータは、[過周波数ディレーティング]が[有効]に設定されている場合に表示されます。</li> </ul>                           |
| 過周波数低減の終了<br>周波数 (Hz)             | 過周波数ディレーティングを終了する周波<br>数閾値を指定します。                                                                                      | <ul> <li>このパラメータを設定するときは、次の条件を満たしていること</li> </ul>                                            |
| 過周波数ディレーティン<br>グのカットオフ周波数<br>(Hz) | 過周波数ディレーティングをカットオフする<br>周波数閾値を指定します。                                                                                   | を確認してください。[過周波数<br>低減の終了周波数] ≤ [過周波数<br>低減のトリガ周波数] < [過周波<br>数ディレーティングのカットオフ                 |
| 過周波数ディレーティン<br>グのカットオフ電力<br>(%)   | 過周波数ディレーティングをカットオフする<br>電力閾値を指定します。                                                                                    | □                                                                                            |

| パラメータ                              | 説明                                                                 | 備考  |
|------------------------------------|--------------------------------------------------------------------|-----|
| 過周波数ディレーティン<br>グの電力復旧勾配<br>(%/min) | 過周波数ディレーティング電力の復旧率を<br>指定します。                                      |     |
|                                    | PF-U曲線の系統電圧をフィルタリングする<br>時間を指定します。                                 | N/A |
| 通信断の検出時間 (s)                       | インバータと SmartLogger または Smart<br>Dongle 間の切断のフェイルセーフ検出時<br>間を指定します。 | N/A |

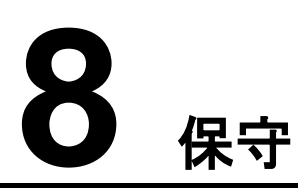

# 8.1 日常的な保守

SUN2000 が長期間正常に動作するように、本章の説明に従って日常的な保守を実施することをお勧めします。

## ⚠ 注意

- システムの清掃、ケーブル接続や接地信頼性の保守を行う前に、システムの電源をオフにし(詳細は、「6.3 システムの電源切断」を参照)、SUN2000の2つのDCスイッチがオフになっていることを確認してください。
- 雨や雪の日に保守用扉を開く必要がある場合、保守コンパートメントに雨や雪がかからないよう保護対策を行ってください。保護対策を行うことができない場合、雨や雪の日は保守用扉を開けないでください。

#### 表 8-1 保守チェックリスト

| 項目       | チェック方法                                                                                 | 保守頻度          |
|----------|----------------------------------------------------------------------------------------|---------------|
| システムの清浄度 | ヒートシンクに異物やほこりが付着して<br>いないことを定期的に確認してくださ<br>い。                                          | 6 か月から1 年に1 回 |
| システム稼働状況 | <ul> <li>SUN2000 が損傷または変形して<br/>いないことを確認してください。</li> <li>SUN2000 の稼働音が正常である</li> </ul> | 6 か月に1回       |
|          | ことを確認してください。<br>• SUN2000 稼働時に、すべてのパラ<br>メータが正しく設定されていることを<br>確認してください。                |               |

| 項目     | チェック方法                                                                                                    | 保守頻度                                                                           |
|--------|----------------------------------------------------------------------------------------------------|--------------------------------------------------------------------------------|
| 電気配線   | <ul> <li>ケーブルがしっかり接続されている<br/>ことを確認してください。</li> <li>ケーブルに損傷がないことを確認し<br/>てください。特に、金属面に触れて<br/>いる部位に傷がないことを確認して<br/>ください。</li> <li>使用していない COM、USB、<br/>RESERVE ポートに防水キャップが<br/>はめられていることを確認してください。</li> </ul> | 初回検査は最初の試運<br>転から6か月後に実施<br>してください。それ以降<br>は、6か月に1回または<br>1年に1回の間隔でかま<br>いません。 |
| 接地の信頼性 | 接地ケーブルがしっかり接続されてい<br>ることを確認してください。                                                                                                    | 初回検査は最初の試運<br>転から6か月後に実施<br>してください。それ以降<br>は、6か月に1回または<br>1年に1回の間隔でかま<br>いません。 |

# 8.2 点検端子信号の確認

0

点検端子信号によって、PVストリングの対地入力抵抗、SUN2000の対地入力抵抗を測定できます。

**図 8-1** 点検端子

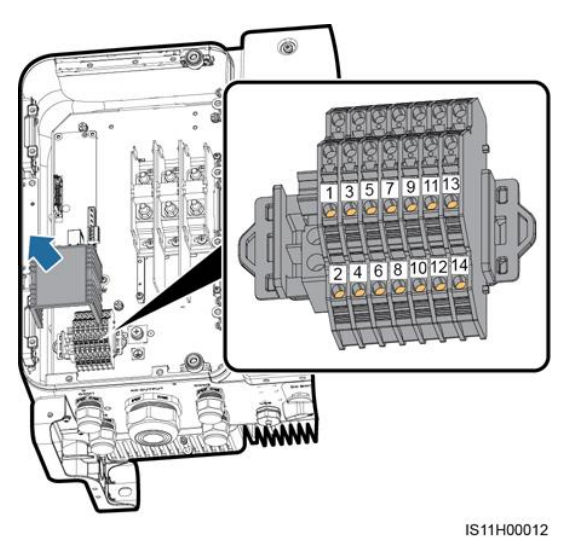

, ユーザーマニュアル

# 8 保守

## 表 8-2 点検端子の定義

| 番号 | ラベル      | 説明                                          | ポートの機能                                |
|----|----------|---------------------------------------------|---------------------------------------|
| 1  | PV1/2+   | PV 入力ストリング 1+お<br>よび 2+(MPPT 1)の点<br>検ポート   | PV 入カストリングと接<br>地間のインピーダンス<br>を測定します。 |
| 2  | PV1/2-   | PV 入力ストリング 1-お<br>よび 2-(MPPT 1)の点<br>検ポート   |                                       |
| 3  | PV3/4+   | PV 入力ストリング 3+お<br>よび 4+(MPPT 2)の点<br>検ポート   |                                       |
| 4  | PV3/4-   | PV 入力ストリング 3お<br>よび 4(MPPT 2)の点<br>検ポート     |                                       |
| 5  | PV5/6+   | PV 入力ストリング 5+お<br>よび 6+(MPPT 3)の点<br>検ポート   |                                       |
| 6  | PV5/6-   | PV 入力ストリング 5お<br>よび 6(MPPT 3)の点<br>検ポート     |                                       |
| 7  | PV7/8+   | PV 入力ストリング 7+お<br>よび 8+(MPPT 4)の点<br>検ポート   |                                       |
| 8  | PV7/8-   | PV 入力ストリング 7お<br>よび 8(MPPT 4)の点<br>検ポート     |                                       |
| 9  | PV9/10+  | PV 入力ストリング 9+お<br>よび 10+(MPPT 5)の<br>点検ポート  |                                       |
| 10 | PV9/10-  | PV 入力ストリング 9お<br>よび 10(MPPT 5)の<br>点検ポート    |                                       |
| 11 | PV11/12+ | PV 入力ストリング 11+<br>および 12+(MPPT 6)<br>の点検ポート |                                       |
| 12 | PV11/12- | PV 入力ストリング 11-<br>および 12(MPPT 6)<br>の点検ポート  |                                       |
| 13 | PCS+     | SUN2000の点検ポート                               | SUN2000 DC 入力と接                       |

| 番号 | ラベル  | 説明            | ポートの機能                |
|----|------|---------------|-----------------------|
| 14 | PCS- | SUN2000の点検ポート | 地間のインピーダンス<br>を測定します。 |

# 8.3 トラブルシューティング

アラームの重大度の定義は以下のとおりです。

- 重要:インバータに障害があります。その結果、出力電力が低下するか、系統連系発電が停止します。
- 一般:一部のコンポーネントが系統連系発電に影響を与えない状態で故障しています。
- 警告:インバータが正常に動作しています。外部要因により、出力が低下するか、一部の認証機能が失敗します。

表 8-3 一般的なアラームとトラブルシューティング方法

| アラー<br>ム ID | アラー<br>ム名  | アラーム<br>の重大度 | 原因                                                                                                    | 対策                                                                                                    |
|-------------|------------|--------------|----------------------------------------------------------------------------------------------------|----------------------------------------------------------------------------------------------------|
| 2001        | ストリング入力電高い | 重要           | <ul> <li>PV アレイ構成が正しくありません。</li> <li>PV ストリングに直列接続されている</li> <li>PV モジュールが多すぎるため、PV ストリング開路電圧が SUN2000 の最大動作電圧を超過しています。</li> <li>原因 ID1 は、PV ストリングの1と2に対応します。</li> <li>原因 ID2 は、PV ストリングの3と4に対応します。</li> <li>原因 ID3 は、PV ストリングの5と6に対応します。</li> <li>原因 ID4 は、PV ストリングの7と8に対応します。</li> <li>原因 ID5 は、PV ストリングの9と10に対応します。</li> <li>原因 ID6 は、PV ストリングの11と2に対応します。</li> </ul> | PV ストリング開路電圧が<br>SUN2000 の最大動作電圧以下<br>になるまで、PV ストリングに直列<br>接続されている PV モジュールの<br>数を減らしてください。PV アレイ<br>の構成を修正すると、アラームは<br>停止します。 |

8 保守

| アラー<br>ム ID | アラー<br>ム名           | アラーム<br>の重大度 | 原因                                                                                                    | 対策                                                                                                    |
|-------------|---------------------|--------------|----------------------------------------------------------------------------------------------------|----------------------------------------------------------------------------------------------------|
| 2011        | ストリン<br>グ逆接         | 重要           | PV ストリングが逆向きに接続されて<br>います。<br>原因 ID1 ~ 12 は、それぞれ PV スト<br>リング 1 ~ 12 に対応しています。                                                                                                    | PV ストリングが SUN2000 に逆<br>向きに接続されていないかを確<br>認してください。逆に接続されて<br>いる場合、夜間に日射量が低下<br>し、PV ストリング電流が 0.5A 未<br>満に低下するまで待機してくださ<br>い。そのうえで、2 つの DC スイッ<br>チをオフにして、PV ストリング接<br>続を修正してください。                                                                                             |
| 2012        | ストリング電流             | 警告           | <ol> <li>PV ストリングに直列接続されいる<br/>PV モジュールの数がわずかしか<br/>ないため、最終電圧が他の PV スト<br/>リングより低下しています。</li> <li>PV ストリングが日陰になっていま<br/>す。</li> <li>原因 ID1 ~ 12 は、それぞれ PV スト<br/>リング 1 ~ 12 に対応しています。</li> </ol> | <ol> <li>この PV ストリングに直列接続<br/>されている PV モジュールの数<br/>が、他の PV ストリングに直列<br/>接続されている PV モジュール<br/>の数より少なくないかを確認し<br/>ます。PV モジュールが少ない<br/>場合、この PV ストリングに直<br/>列で接続する PV モジュール<br/>を追加してください。</li> <li>PV ストリングの開路電圧を確<br/>認します。</li> <li>PV ストリングが日陰になって<br/>いないか確認します。</li> </ol> |
| 2013        | ストリン<br>グ電力<br>異常   | 警告           | <ol> <li>PV ストリングが長時間、日陰になっています。</li> <li>PV ストリングが異常に劣化しています。</li> <li>原因 ID1 ~ 12は、それぞれ PV ストリング1 ~ 12に対応しています。</li> </ol>                                                                     | <ol> <li>1. 異常のある PV ストリングの電<br/>流が他の PV ストリングの電<br/>流より低いかどうかを確認し<br/>てください。低い場合は、異常<br/>の生じている PV ストリングが<br/>日陰になっていないか、およ<br/>び実際の PV ストリング数が<br/>構成上の数字と合致するか確<br/>認してください。</li> <li>2. 異常の生じている PV ストリン<br/>グに汚れがなく、日陰にもなっ<br/>ていない場合は、破損がない<br/>か確認してください。</li> </ol>   |
| 2031        | PE に対<br>する相<br>線短絡 | 重要           | 原因 ID=1<br>PE に対する出力相線のインピーダン<br>スが低いか、または出力相線が PE に<br>対して短絡しています。                                                                                                    | PE に対する出力相線のインピー<br>ダンスを確認し、インピーダンス<br>が低下している場所を特定して<br>障害を解決します。                                                                                                    |

) ゙ューザーマニュアル

| アラー<br>ム ID | アラー<br>ム名  | アラーム<br>の重大度 | 原因                                                                   | 対策                                                                                                    |
|-------------|------------|--------------|----------------------------------------------------------------------|----------------------------------------------------------------------------------------------------|
| 2032        | 系統損<br>失   | 重要           | 原因 ID=1<br>1. 電力系統が停止しました。<br>2. AC 回路が切断されたか、AC スイ<br>ッチがオフになっています。 | <ol> <li>1. 電力系統が復旧すると、アラ<br/>ームは自動的に消えます。</li> <li>2. AC 電源ケーブルが接続され<br/>ており、AC スイッチがオンで<br/>あることを確認してください。</li> </ol>                                                                                                    |
| 2033        | 系統 不 足 電 圧 | 重要           | 原因 ID=1<br>系統電圧が下限閾値を下回っている<br>か、または低電圧の時間が、LVRT の<br>指定値を超過しました。    | <ol> <li>アラームが突発的に発生した<br/>場合、電力系統に一時的に異<br/>常が発生した可能性がありま<br/>す。SUN2000 は、電力系統<br/>が正常に戻ったことを検知す<br/>ると自動的に復旧します。</li> <li>アラームが頻繁に発生する場<br/>合は、電力系統の電圧が許<br/>容範囲内にあるか確認してく<br/>ださい。許容範囲を外れてい<br/>る場合は、現地の電力会社に<br/>連絡してください。許容範囲内<br/>の場合は、現地の電力会社<br/>の同意を得て電力系統の不<br/>足電圧保護の閾値を変更して<br/>ください。</li> <li>障害が長時間続く場合は、<br/>AC 回路遮断器とAC 出力電<br/>源ケーブルを確認してくださ<br/>い。</li> </ol> |
| 2034        | 系統過<br>電圧  | 重要           | 原因 ID=1<br>系統電圧が上限閾値を超過している<br>か、または高電圧の時間が、HVRT<br>の指定値を超過しました。     | <ol> <li>系統連系電圧が上限閾値を<br/>超過していないかを確認しま<br/>す。超過している場合は、現<br/>地の電力会社に連絡してくだ<br/>さい。</li> <li>系統連系電圧が上限閾値を<br/>超過していることが確認され<br/>ており、現地の電力会社の同<br/>意を得ている場合、過電圧の<br/>保護閾値を変更してください。</li> <li>系統電圧のピーク値が上限閾<br/>値を超えていないことを確認し<br/>ます。</li> </ol>                                                                                                    |

| アラー<br>ム ID | アラー<br>ム名       | アラーム<br>の重大度 | 原因                                                             | 対策                                                                                                    |
|-------------|-----------------|--------------|----------------------------------------------------------------|----------------------------------------------------------------------------------------------------|
| 2035        | 系統三<br>相不平<br>衡 | 重要           | 原因 ID=1<br>系統の相電圧間の差が上限閾値を超<br>過しています。                         | <ol> <li>系統電圧が通常の範囲内に<br/>あることを確認します。</li> <li>AC 出力電源ケーブルの接続<br/>を確認します。ケーブル接続<br/>は適切であるものの、アラー<br/>ムが頻繁に発生し、PV 発電<br/>所の発電に影響がある場合<br/>は、現地の電力会社に連絡し<br/>てください。</li> </ol>                                                                                                    |
| 2036        | 系統過周波数          | 重要           | 原因 ID=1<br>電力系統の例外:実際の系統周波数<br>が現地の電力系統規格の要件より高<br>くなっています。    | <ol> <li>アラームが突発的に発生した<br/>場合、電力系統に一時的に異<br/>常が発生した可能性がありま<br/>す。SUN2000 は、電力系統<br/>が正常に戻ったことを検知す<br/>ると自動的に復旧します。</li> <li>アラームが頻繁に発生する場<br/>合は、系統周波数が許容範<br/>囲内にあるか確認してください。許容範囲を外れている場<br/>合は、現地の電力会社に連絡<br/>してください。許容範囲内の場<br/>合は、現地の電力会社の同<br/>意を得て電力系統の周波数<br/>超過保護の閾値を変更してく<br/>ださい。</li> </ol> |
| 2037        | 系               | 重要           | 原因 ID=1<br>電力系統の例外:実際の電力系統周<br>波数が、現地の電力系統の規格要件<br>より低くなっています。 | <ol> <li>アラームが突発的に発生した<br/>場合、電力系統に一時的に異<br/>常が発生した可能性がありま<br/>す。SUN2000 は、電力系統<br/>が正常に戻ったことを検知す<br/>ると自動的に復旧します。</li> <li>アラームが頻繁に発生する場<br/>合は、系統周波数が許容範<br/>囲内にあるか確認してください。許容範囲を外れている場<br/>合は、現地の電力会社に連絡<br/>してください。許容範囲内の場<br/>合は、現地の電力会社の同<br/>意を得て電力系統の不足周<br/>波数保護の閾値を変更してく<br/>ださい。</li> </ol> |

| アラー<br>ム ID | アラー<br>ム名               | アラーム<br>の重大度 | 原因                                                                                                    | 対策                                                                                                    |
|-------------|-------------------------|--------------|----------------------------------------------------------------------------------------------------|----------------------------------------------------------------------------------------------------|
| 2038        | 不安定<br>な系統<br>周波数       | 重要           | 原因 ID=1<br>電力系統の例外:実際の系統周波数<br>変化率が現地の電力系統規格に準<br>拠していません。                                               | <ol> <li>アラームが突発的に発生した<br/>場合、電力系統に一時的に異<br/>常が発生した可能性がありま<br/>す。SUN2000 は、電力系統<br/>が正常に戻ったことを検知す<br/>ると自動的に復旧します。</li> <li>アラームが頻繁に発生する場<br/>合は、系統周波数が許容範<br/>囲内にあるか確認してください。許容範囲を外れている場<br/>合は、現地の電力会社に連絡<br/>してください。</li> </ol> |
| 2039        | 出力過<br>電流               | 重要           | 原因 ID=1<br>電力系統の電圧が著しく低下したか、<br>電力系統に短絡が発生しました。その<br>結果、インバータの過渡出力電流が<br>上限閾値を超えたため、インバータの<br>保護が作動しました。 | <ol> <li>インバータは、外部の動作状況をリアルタイムで検出します。不具合が修正されると、インバータは自動的に復旧します。</li> <li>アラームが頻繁に発生し、PV発電所の発電に影響を与えている場合、出力が短絡していないかを確認してください。不具合が続く場合は、ファーウェイ技術サポートにお問い合わせください。</li> </ol>                                                       |
| 2040        | 出力<br>DC 成<br>分上限<br>超過 | 重要           | 原因 ID=1<br>SUN2000 の出力電流の直流成分<br>が、指定されている上限閾値を超過し<br>ています。                                              | <ol> <li>外部の障害により例外が発生した場合、SUN2000は障害解決後に自動的に復旧します。</li> <li>アラームが頻繁に発生し、PV発電所の発電に影響がある場合は、ファーウェイの技術サポートまでご連絡ください。</li> </ol>                                                                                                    |
| 2051        | 残留電<br>流異常              | 重要           | 原因 ID=1<br>PE に対する入力側の絶縁インピーダ<br>ンスは、SUN2000 の動作中は低下し<br>ます。                                             | <ol> <li>アラームが突発的に発生した<br/>場合、外部電源ケーブルでー<br/>時的に異常が発生した可能性<br/>があります。SUN2000 は障<br/>害解決後に自動的に復旧しま<br/>す。</li> <li>アラームが頻繁に発生した<br/>り、繰り返し発生する場合は、<br/>PV ストリングと接地間のイン<br/>ピーダンスが下限閾値を下回<br/>っていないかを確認してくださ<br/>い。</li> </ol>       |

| アラー<br>ム ID | アラー<br>ム名  | アラーム<br>の重大度 | 原因                                                                                                    | 対策                                                                                                    |
|-------------|------------|--------------|----------------------------------------------------------------------------------------------------|----------------------------------------------------------------------------------------------------|
| 2061        | 接地異常       | 重要           | <ul> <li>原因 ID=1</li> <li>1. SUN2000 の PE ケーブルが接続<br/>されていません。</li> <li>2. PV ストリングの出力は接地されて<br/>いるものの、SUN2000 の出力側<br/>が絶縁変圧器に接続されていません。</li> </ul> | <ol> <li>SUN2000 の PE ケーブルが<br/>正しく接続されているかを確<br/>認してください。</li> <li>PV ストリングの出力が接地さ<br/>れている場合は、SUN2000<br/>の出力側が絶縁変圧器に接<br/>続されていることを確認してく<br/>ださい。</li> </ol>                                                                             |
| 2062        | 低絶縁抵抗      | 重要           | 原因 ID=1 1. PV ストリングが PE に短絡してい<br>ます。 2. PV ストリングが長期間、湿度の高<br>い環境にさらされており、電源ケー<br>ブルの対地絶縁が十分ではありま<br>せん。                                             | <ol> <li>PV ストリングとPE ケーブル<br/>間のインピーダンスを確認し<br/>てください。短絡が発生してい<br/>る場合は、不具合を修正して<br/>ください。</li> <li>SUN2000 の PE ケーブルが<br/>正しく接続されているかを確<br/>認してください。</li> <li>インピーダンスが曇りや雨で<br/>デフォルト値を下回っている場<br/>合、[絶縁抵抗保護閾値]を再<br/>設定してください。</li> </ol> |
| 2063        | 筐体内<br>部過熱 | 重要           | <ul> <li>原因 ID=1</li> <li>1. SUN2000 が換気の不十分な場所<br/>に設置されています。</li> <li>2. 周囲の温度が上限閾値を超えて<br/>います。</li> <li>3. SUN2000 が適切に動作していま<br/>せん。</li> </ul> | <ol> <li>SUN2000の設置場所の換気<br/>および周囲温度を確認してく<br/>ださい。換気状態が悪い場合<br/>や、周囲温度が上限閾値を超<br/>えている場合、換気と放熱を<br/>強化してください。</li> <li>換気および周囲温度が要件を<br/>満足している場合、ファーウェ<br/>イ技術サポートにお問い合わ<br/>せください。</li> </ol>                                            |
| 2064        | 設備異<br>常   | 重要           | 原因 ID=1~ 14<br>SUN2000 の内部回路に回復不能な<br>障害が発生しました。                                                                                                    | AC 出力スイッチとDC 入力スイッ<br>チをオフにして、15 分後にそれら<br>をオンにします。不具合が続く場<br>合は、ファーウェイ技術サポート<br>にお問い合わせください。                                                                                                    |
| 2065        | 更新失敗       | —般           | 原因 ID=1<br>更新が異常終了しました。                                                                                                    | <ol> <li>1. 更新を再度実行してください。</li> <li>2. 更新に何度も失敗する場合<br/>は、販売代理店にお問い合わ<br/>せください。</li> </ol>                                                                                                    |

| アラー<br>ム ID | アラー<br>ム名               | アラーム<br>の重大度 | 原因                                                                                                | 対策                                                                                                    |
|-------------|-------------------------|--------------|---------------------------------------------------------------------------------------------------|----------------------------------------------------------------------------------------------------|
| 2066        | ライセン<br>ス有効<br>期限切<br>れ | 警告           | <ul> <li>原因 ID=1</li> <li>1. 特権証明が猶予期間に移行しました。</li> <li>2. 特権機能がまもなく無効になります。</li> </ul>           | <ol> <li>新しい証明書を申請してください。</li> <li>新しい証明書を読み込んでください。</li> </ol>                                                                                                    |
| 61440       | 監視モ<br>ジュー<br>ル故障       | 一般           | 原因 ID=1<br>1. フラッシュメモリの容量が不足して<br>います。<br>2. フラッシュメモリに不良セクタがあり<br>ます。                             | AC 出カスイッチとDC 入カスイッ<br>チをオフにして、15 分後にそれら<br>をオンにします。不具合が続く場<br>合は、監視ボードを交換するか、<br>ファーウェイ技術サポートまでお<br>問い合わせください。                                                                                                    |
| 2085        | 内蔵<br>PID 動<br>作異常 I    | 一般           | <ul> <li>原因 ID=1/2</li> <li>1. PV アレイの対地出力抵抗が低くなっています。</li> <li>2. システムの絶縁抵抗が低くなっています。</li> </ul> | <ul> <li>原因 ID=1</li> <li>AC 出力スイッチをオフにしてから、DC 入力スイッチをオフにしてください。15 分後、AC 出力スイッチをオンにしてください。</li> <li>にしてから、DC 入力スイッチをオンにしてから、DC 入力スイッチをオンにしてください。</li> <li>障害が解決できない場合、販売代理店/ファーウェイ技術サポートまでお問い合わせください。</li> <li>原因 ID=2</li> <li>PV アレイの対地出力抵抗を確認してください。短絡が発生していたり、絶縁が不十分な場合、修正してください。</li> <li>障害が解決できない場合、販売代理店/ファーウェイ技術サポートまでお問い合わせください。</li> </ul> |

上記の障害分析手順をすべて実行しても障害が解決できない場合は、ファーウェイ技術サポートまで お問い合わせください。

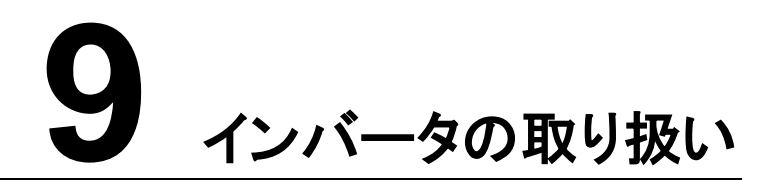

# 9.1 SUN2000 の取り外し

## 注記

SUN2000を取り外す前に、AC電源およびDC電源を切断してください。電源を切断する手順について詳しくは、「6.3 システムの電源切断」をご参照ください。SUN2000の電源を切って 15 分以上経過してから作業を開始してください。

SUN2000を取り外すには、以下の手順を実行します。

- 1. RS485 通信ケーブル、DC 入力電源ケーブル、AC 出力電源ケーブル、PE ケーブルを 含め、すべてのケーブルを SUN2000 から取り外してください。
- 2. SUN2000 を取付ブラケットから取り外してください。
- 3. 取付ブラケットを取り外してください。

# 9.2 SUN2000の梱包

- 元の梱包材がある場合、SUN2000を入れ、粘着テープを使用して密封してください。
- 元の梱包材がない場合、適切で丈夫なダンボール箱に SUN2000 を入れ、適切に密 封してください。

# 9.3 SUN2000 の廃棄

SUN2000の耐用年数が経過した場合、電気設備を廃棄する際の現地規則に従って廃棄 してください。

# **10** 技術仕様

## 効率

| 項目         | SUN2000-50KTL-J                                    | SUN2000-50KTL-J                  | SUN2000-63KTL-JP                 |
|------------|----------------------------------------------------|----------------------------------|----------------------------------|
|            | PM0                                                | PM1                              | M0                               |
| 最大変換効<br>率 | 98.90% (@480V)<br>98.70% (@440V)<br>98.60% (@420V) | 98.90% (@480V)<br>98.70% (@440V) | 98.90% (@480V)<br>98.70% (@440V) |

# 入力

| 項目                                   | SUN2000-50KTL-J<br>PM0 | SUN2000-50KTL-J<br>PM1 | SUN2000-63KTL-J<br>PM0 |
|--------------------------------------|------------------------|------------------------|------------------------|
| 最大入力電<br>力                           | 51,100W                | 51,000W                | 63,800W                |
| 最大入力電<br>圧 <sup>a</sup>              | 1,100V                 |                        |                        |
| 動作電圧範<br>囲 <sup>b</sup>              | 200 ~ 1,000V           |                        |                        |
| 最大入力電<br>流(MPPT あ<br>たり)             | 22A                    |                        |                        |
| 最大短絡電<br>流(MPPT あ<br>たり)             | 30A                    |                        |                        |
| PV アレイへ<br>の SUN2000<br>の最大逆潮<br>流電流 | 0A                     |                        |                        |

| 項目                                                                                                    | SUN2000-50KTL-J<br>PM0                         | SUN2000-50KTL-J<br>PM1        | SUN2000-63KTL-J<br>PM0        |  |
|----------------------------------------------------------------------------------------------------|------------------------------------------------|-------------------------------|-------------------------------|--|
| 最小起動電<br>圧                                                                                                    | 200V                                           |                               |                               |  |
| フルパワー<br>MPPT 電圧<br>範囲                                                                                              | 600 ~ 850V                                     |                               |                               |  |
| 定格入力電<br>圧                                                                                                    | 640V (@420V)、<br>670V (@440V)、<br>720V (@480V) | 670V (@440V)、<br>720V (@480V) | 670V (@440V)、<br>720V (@480V) |  |
| 入力回路数                                                                                                    | 12                                             |                               |                               |  |
| MPP トラッカ<br>一数                                                                                                    | 6                                              |                               |                               |  |
| 注記 a:最大入力電圧は DC 電圧の上限しきい値です。入力電圧がこのしきい値を超え<br>た場合、インバータを損傷するおそれがあります。<br>注記 b:入力電圧が動作電圧範囲を超えている場合、インバータは正しく動作できません。 |                                                |                               |                               |  |

# 出力

| 項目                      | SUN2000-50KTL-J<br>PM0                            | SUN2000-50KTL-J<br>PM1          | SUN2000-63KTL-J<br>PM0          |
|-------------------------|---------------------------------------------------|---------------------------------|---------------------------------|
| 定格有効電<br>力              | 50kW                                              | 49.9kW                          | 62.5kW                          |
| 最大皮相電<br>力              | 55.5kVA                                           | 55.5kVA                         | 70kVA                           |
| 最大有効電<br>力(cos = 1)     | 50kW                                              | 49.9kW                          | 62.5kW                          |
| 定格出力電<br>圧 <sup>a</sup> | 242.5V/420V、<br>254V/440V、<br>277V/480V、3W+PE     | 254V/440V、<br>277V/480V、3W+PE   | 254V/440V、<br>277V/480V、3W+PE   |
| 定格出力電<br>流              | 68.8A (@420V)、<br>65.7A (@440V)、<br>60.2A (@480V) | 65.5A (@440V)、<br>60.1A (@480V) | 82.1A (@440V)、<br>75.2A (@480V) |
| 適合系統周<br>波数             | 50Hz/60Hz                                         |                                 |                                 |
) ユーザーマニュアル

| 項目                                                     | SUN2000-50KTL-J<br>PM0                            | SUN2000-50KTL-J<br>PM1          | SUN2000-63KTL-J<br>PM0          |  |
|--------------------------------------------------------|---------------------------------------------------|---------------------------------|---------------------------------|--|
| 最大出力電<br>流                                             | 76.3A (@420V)、<br>72.9A (@440V)、<br>66.8A (@480V) | 72.9A (@440V)、<br>66.8A (@480V) | 91.9A (@440V)、<br>84.2A (@480V) |  |
| 力率                                                     | 進み力率 0.8遅れ力率 0.8                                  |                                 |                                 |  |
| 最大合計全 <3%<br>高調波歪(定<br>格電力)                            |                                                   |                                 |                                 |  |
| 注記 a: 定格出力電圧は[ <b>電力系統識別コード</b> ]によって決まります。これは SUN2000 |                                                   |                                 |                                 |  |

APP、SmartLogger、NetEco で設定できます。

# 保護

| 項目                       | SUN2000-50KTL-J<br>PM0 | SUN2000-50KTL-J<br>PM1 | SUN2000-63KTL-J<br>PM0 |
|--------------------------|------------------------|------------------------|------------------------|
| 入力 DC スイ<br>ッチ           | 対応                     |                        |                        |
| 単独運転保<br>護               | 対応                     |                        |                        |
| 出力過電流<br>保護              | 対応                     |                        |                        |
| 入力逆極性<br>保護              | 対応                     |                        |                        |
| PV ストリング<br>不具合検出        | 対応                     |                        |                        |
| 直流サージ保<br>護              | タイプ II                 |                        |                        |
| 交流サージ保<br>護              | タイプ II                 |                        |                        |
| 絶縁抵抗検<br>出               | 対応                     |                        |                        |
| 残存電流監<br>視ユニット<br>(RCMU) | 対応                     |                        |                        |
| 過電圧カテゴ<br>リー             | PV II/AC III           |                        |                        |

#### ューザーマニュアル

| 項目                                                                                                    | SUN2000-50KTL-J<br>PM0 | SUN2000-50KTL-J<br>PM1 | SUN2000-63KTL-J<br>PM0 |  |
|----------------------------------------------------------------------------------------------------|------------------------|------------------------|------------------------|--|
| 内蔵 PID 修<br>復 <sup>a</sup>                                                                                                    | オプション                  | 非対応                    | オプション                  |  |
| 注記 a: SUN2000 が系統から切断され、動作を停止した場合、内蔵の PID は PV モジュ<br>ールの PV- 正オフセットを実行できます (PV- 正オフセットとは、電圧補償によって<br>PV-と接地間の電圧を 0V 以上に昇圧することです)。発電所を設計する際、PV モジュー |                        |                        |                        |  |

ルの PID 対策電圧補償方向が PV-正オフセットの方向と同じであるかどうかを PV モジュールメーカーに確認してください。方向が異なる場合、PV モジュールが損傷する場合 があります。

### ⚠ 注意

内蔵 PID 修復に対応した SUN2000 では、[内蔵 PID 運転モード]が[修復]に設定されている場合、PV モジュールと接地間で夜間に修復電圧が発生します。夜間に PV モジュールを保守する必要がある場合、感電を防ぐために SUN2000 の電源をオフにしてください。

# 表示と通信

| 項目              | SUN2000-50KTL-J<br>PM0                                               | SUN2000-50KTL-J<br>PM1 | SUN2000-63KTL-J<br>PM0 |
|-----------------|----------------------------------------------------------------------|------------------------|------------------------|
| 表示              | LED インジケータ、Bluetooth モジュール+アプリ、無線 LAN モジュール<br>+アプリ、および USB ケーブル+アプリ |                        |                        |
| 通信ネットワ<br>ークモード | RS485                                                                |                        |                        |

# 共通パラメータ

| 項目            | SUN2000-50KTL-J<br>PM0  | SUN2000-50KTL-J<br>PM1 | SUN2000-63KTL-J<br>PM0 |
|---------------|-------------------------|------------------------|------------------------|
| 寸法(W×H<br>×D) | 1,075mm x 555mm x 300mm |                        |                        |
| 正味重量          | 約 71 kg                 |                        |                        |
| 動作温度          | _25°C ∼ +60°C           |                        |                        |
| 冷却方式          | 自然対流                    |                        |                        |
| 最高動作高<br>度    | 4,000 m                 |                        |                        |
| 湿度            | 0% ~ 100% RH            |                        |                        |

) ユーザーマニュアル

| 項目      | SUN2000-50KTL-J<br>PM0 | SUN2000-50KTL-J<br>PM1 | SUN2000-63KTL-J<br>PM0 |
|---------|------------------------|------------------------|------------------------|
| 入力端子    | Amphenol Helios H4     |                        |                        |
| 出力端子    | ケーブルグランド+ OT 端子        |                        |                        |
| IP 保護等級 | IP65                   |                        |                        |
| トポロジー   | トランスレス                 |                        |                        |

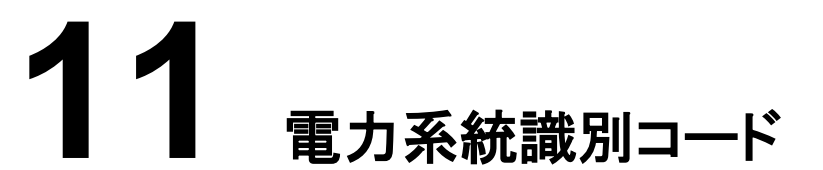

SUN2000の使用エリアとシナリオに基づいて正しい電力系統識別コードを設定してください。

D NOTE

電力系統識別コードは変更される場合があります。コードは参考用として記載しています。

表11-1 電力系統識別コード

| 番号 | 電力系統識別⊐<br>ード         | 説明                               | SUN2000-50KTL-<br>JPM0 | SUN2000-50KTL-<br>JPM1 | SUN2000-63KTL-<br>JPM0 |
|----|-----------------------|----------------------------------|------------------------|------------------------|------------------------|
| 1  | 日本の規格<br>(50Hz)       | 日本の電<br>カ系統<br>(MV480-5<br>0 Hz) | 対応                     | 対応                     | 対応                     |
| 2  | 日本の規格<br>(60Hz)       | 日本の電<br>力系統<br>(MV480-6<br>0Hz)  | 対応                     | 対応                     | 対応                     |
| 3  | 日本の規格<br>(MV420-50Hz) | 日本の電<br>カ系統<br>(MV420-5<br>0 Hz) | 対応                     | N/A                    | N/A                    |
| 4  | 日本の規格<br>(MV420-60Hz) | 日本の電<br>力系統<br>(MV420-6<br>0Hz)  | 対応                     | N/A                    | N/A                    |
| 5  | 日本の規格<br>(MV440-50Hz) | 日本の電<br>力系統<br>(MV440-5<br>0Hz)  | 対応                     | 対応                     | 対応                     |

#### ) ユーザーマニュアル

| 番号 | 電力系統識別コ<br>ード         | 説明                              | SUN2000-50KTL-<br>JPM0 | SUN2000-50KTL-<br>JPM1 | SUN2000-63KTL-<br>JPM0 |
|----|-----------------------|---------------------------------|------------------------|------------------------|------------------------|
| 6  | 日本の規格<br>(MV440-60Hz) | 日本の電<br>カ系統<br>(MV440-6<br>0Hz) | 対応                     | 対応                     | 対応                     |

# A 管理システムのドメイン名リスト

## D NOTE

リストは変更される可能性があります。

#### 表 A-1 管理システムのドメイン名

| ドメイン名                           | データタイプ        | シナリオ                                                                |
|---------------------------------|---------------|---------------------------------------------------------------------|
| intl.fusionsolar.huawei.co<br>m | パブリック IP アドレス | FusionSolar ホスティングク<br>ラウド                                          |
|                                 |               | NOTE<br>ドメイン名は<br>cn.fusionsolar.huawei.com<br>(中国本土)と互換性がありま<br>す。 |